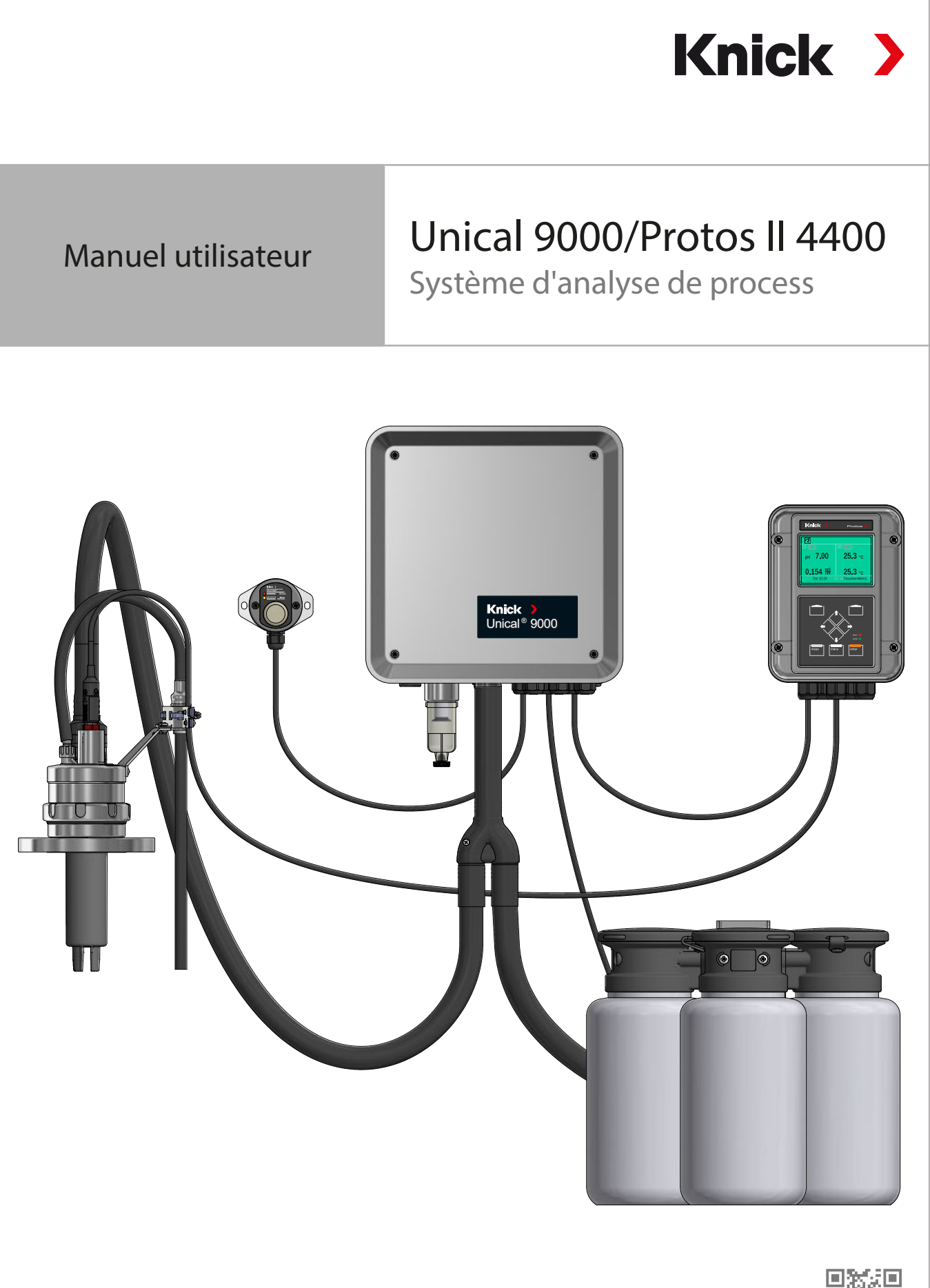

Lire avant l'installation. Conserver pour une utilisation ultérieure.

www.knick.de

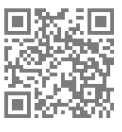

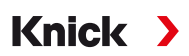

# **Remarques complémentaires**

Veuillez lire ce document et le conserver pour une utilisation ultérieure. Avant d'assembler, d'installer, d'utiliser ou d'entretenir le produit, assurez-vous d'avoir parfaitement compris les instructions et les risques décrits dans le présent document. Il est impératif de respecter l'ensemble des consignes de sécurité. Le non-respect des instructions décrites dans le présent document peut entraîner des blessures corporelles graves et/ou des dommages matériels. Ce document est susceptible d'être modifié sans préavis.

Les remarques complémentaires suivantes détaillent le contenu et la structure des informations relatives à la sécurité contenues dans ce document.

#### **Chapitre Sécurité**

Les connaissances fondamentales relatives à la sécurité sont développées dans le chapitre Sécurité de ce document. Il contient l'identification des dangers généraux et le détail des stratégies permettant de les éviter.

#### Avertissements

Les avertissements suivants sont utilisés dans le présent document afin d'attirer l'attention sur des situations de danger :

| Symbole | Catégorie            | Signification                                                                                  | Remarque                                                      |
|---------|----------------------|------------------------------------------------------------------------------------------------|---------------------------------------------------------------|
| A       | AVERTISSE-<br>MENT ! | Signale une situation susceptible d'entraîner la mort ou des blessures graves (irréversibles). | Des informations de prévention des dangers sont fournies dans |
| A       | ATTENTION !          | Signale une situation susceptible d'entraîner des blessures légères à modérées (réversibles).  | les avertissements.                                           |
| Sans    | AVIS !               | Signale une situation susceptible d'entraîner des dommages matériels et environnementaux.      | -                                                             |

## Symboles utilisés dans ce document

| Symbole       | Signification                                      |
|---------------|----------------------------------------------------|
| $\rightarrow$ | Référence croisée à du contenu complémentaire.     |
| $\checkmark$  | Résultat intermédiaire ou final d'une instruction. |
|               | Sens d'exécution d'une instruction.                |
| 1             | Numéro de position dans une illustration.          |
| (1)           | Numéro de position dans le texte.                  |

## Documents complémentaires

- Manuel utilisateur du support rétractable. → www.knick.de
- Manuel utilisateur de l'analyseur de process Protos II 4400. → www.knick.de
- Manuels utilisateur des modules Protos. → www.knick.de
- Manuel utilisateur de la sonde. → www.knick.de

# Table des matières

| 1 | Séc        | urité                                                                                           | 5        |
|---|------------|-------------------------------------------------------------------------------------------------|----------|
|   | 1.1        | Utilisation conforme                                                                            | 5        |
|   | 1.2        | Exigences pour le personnel                                                                     | 5        |
|   | 1.3        | Équipements de sécurité                                                                         | 6        |
|   | 1.4        | Risques résiduels                                                                               | 6        |
|   | 1.5        | Matières dangereuses                                                                            | 7        |
|   | 1.6        | Utilisation en atmosphère explosive                                                             | 7        |
|   | 1.7        | Fonctionnement et installation                                                                  | 7        |
|   | 1.8        | Maintenance et pièces de rechange                                                               | 8        |
|   | 1.9        | Formations à la sécurité                                                                        | 8        |
| 2 | Dro        | duit                                                                                            | 0        |
| 2 | <b>PIU</b> | Contonu                                                                                         | 9        |
|   | 2.1        |                                                                                                 | 9        |
|   | 2.2        | 2.2.1 Exemple d'une version                                                                     | 9        |
|   |            | 2.2.1 Exemple d'une version                                                                     | 10       |
|   | 2.3        | Plagues signalétiques                                                                           | 11       |
|   | 2.4        | Symboles et marguages sur le produit                                                            | 13       |
|   | 2.5        | Structure de l'analyseur                                                                        | 14       |
|   |            | 2.5.1 Structure et fonction de la commande électropneumatique                                   | 15       |
|   |            | 2.5.2 Structure et fonctionnement de l'adaptateur de fluide avec pompes de dosage et réservoirs | 18       |
|   |            | 2.5.3 Structure et fonctionnement du commutateur Service                                        | 19       |
|   |            | 2.5.4 Structure et fonctionnement du raccord de fluide                                          | 20       |
|   |            | 2.5.5 Adaptation a d'autres conditions                                                          | 20       |
| 3 | Inst       | allation                                                                                        | 21       |
|   | 3.1        | Consignes d'installation générales                                                              | 21       |
|   | 3.2        | Installation mécanique                                                                          | 22       |
|   |            | 3.2.1 Installation au mur                                                                       | 22       |
|   |            | 3.2.2 Installation sur mât                                                                      | 24       |
|   |            | 3.2.3 Montage du raccord de fluide                                                              | 26       |
|   |            | 3.2.4 Montage de l'alimentation du support rétractable et de l'adaptateur de fluide             | 27       |
|   |            | 3.2.5 Installation de l'alimentation en eau                                                     | 31       |
|   |            | 3.2.6 Installation de l'alimentation en air comprime                                            | 32       |
|   |            | 3.2.7 Montage de l'adaptateur de fluide avec pompes de dosage et reservoirs                     | 33       |
|   |            | 3.2.8 Installation de l'analyseur de process                                                    | 33<br>22 |
|   |            | 3.2.9 Installation du support retractable                                                       | 33       |
|   | 3.3        | Installation electrique.                                                                        | 34       |
|   |            | 3.3.1 Installation electrique au commutateur Service                                            | 38       |
|   | <b>.</b>   | 3.3.2 Installation electrique de l'adaptateur de fluide                                         | 38       |
|   | 3.4        | Installation du système de controle de process                                                  | 39       |
| 4 | Mis        | e en service                                                                                    | 41       |

| 5  | 5 Programmation 42 |                                                              |                                                                                                    |                                        |  |  |
|----|--------------------|--------------------------------------------------------------|----------------------------------------------------------------------------------------------------|----------------------------------------|--|--|
|    | 5.1                | Progra<br>5.1.1<br>5.1.2<br>5.1.3<br>5.1.4<br>5.1.5<br>5.1.6 | ammation sur le Protos<br>Minuteur de calibrage<br>Commande horaire<br>Programmes de commande et de service<br>Programmer le déroulement du programme<br>Calibrage | 42<br>44<br>45<br>48<br>60<br>61<br>62 |  |  |
| 6  | Fon                | ctionn                                                       | ement                                                                                                    | 67                                     |  |  |
| U  | 6.1                | Pomp                                                         | e de dosage : remplir les réservoirs                                                                                                    | 67                                     |  |  |
|    | 6.2                | Affich                                                       | age de la progression                                                                                                    | 69                                     |  |  |
| 7  | Dia                | anosti                                                       | c                                                                                                    | 71                                     |  |  |
|    | 7.1                | Fonct                                                        | ions de diagnostic sur le Protos                                                                                                    | 71                                     |  |  |
|    | 7.2                | Conta                                                        | cts de commutation                                                                                                    | 72                                     |  |  |
| 8  | Mai                | ntenar                                                       | າce                                                                                                    | 74                                     |  |  |
|    | 8.1                | Inspe                                                        | ction et entretien                                                                                                    | 74                                     |  |  |
|    |                    | 8.1.1                                                        | Fonctions d'entretien sur le Protos                                                                                                    | 74                                     |  |  |
|    | 0.2                | 8.1.2<br>Dáman                                               | Controle de fonctionnement des soupapes pilotes                                                                                                    | 78                                     |  |  |
|    | 8.2                | кераг<br>8.2.1                                               | Réparer les pompes de dosage                                                                                                    | 79<br>79                               |  |  |
|    |                    | 8.2.2                                                        | Remplacer le pressostat air                                                                                                    | 81                                     |  |  |
|    |                    | 8.2.3                                                        | Remplacer le pressostat eau                                                                                                    | 82<br>82                               |  |  |
| _  | _ /                | 0.2.4                                                        |                                                                                                    | 02                                     |  |  |
| 9  | Dép                | bannag                                                       |                                                                                                    | 83                                     |  |  |
|    | 9.1                | Messa                                                        | ige de défaillance sur le Protos                                                                                                    | 87                                     |  |  |
| 10 | Mis                | e hors                                                       | service                                                                                                    | 88                                     |  |  |
|    | 10.1               | Unica                                                        | l : démontage                                                                                                    | 88                                     |  |  |
|    | 10.2               | Retou                                                        | r                                                                                                    | 88                                     |  |  |
|    | 10.3               | Elimir                                                       | nation                                                                                                    | 88                                     |  |  |
| 11 | Pièc               | es de i                                                      | rechange et accessoires                                                                                                    | 89                                     |  |  |
|    | 11.1               | Pièces                                                       | s de rechange                                                                                                    | 89                                     |  |  |
|    | 11.2               | Acces                                                        | soires                                                                                                    | 93                                     |  |  |
| 12 | Des                | sins co                                                      | tés                                                                                                    | 95                                     |  |  |
| 13 | Cara               | actéris                                                      | tiques techniques                                                                                                    | 99                                     |  |  |
| 14 | Ann                | exe                                                          |                                                                                                    | 103                                    |  |  |
|    | 14.1               | Schén                                                        | nas de raccordement pneumatique                                                                                                    | 103                                    |  |  |
|    | 14.2               | Symb                                                         | oles et marquages sur l'écran                                                                                                    | 105                                    |  |  |
|    | 14.3               | Vue d                                                        | ensemble des messages Unical                                                                                                    | 108                                    |  |  |
|    | Abr                | éviatio                                                      | ons                                                                                                    | 111                                    |  |  |
|    | Inde               | ex                                                           |                                                                                                    | 112                                    |  |  |

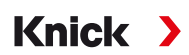

# 1 Sécurité

Ce document contient des instructions importantes pour l'utilisation du produit. Suivez toujours ces instructions à la lettre et assurez-vous d'utiliser le produit avec précaution. Pour toutes questions, la société Knick Elektronische Messgeräte GmbH & Co. KG (ci-après dénommée « Knick ») se tient à votre disposition aux coordonnées indiquées au dos de ce document.

# 1.1 Utilisation conforme

L'Unical 9000 est une commande électropneumatique destinée au contrôle entièrement automatique de la mesure du pH.

La sonde est placée dans le fluide de process (position finale PROCESS) par la sonde (corps de la sonde ou tube d'immersion) du support rétractable. En position de service (position finale SERVICE), la sonde peut être nettoyée, calibrée ou remplacée. Les fluides de nettoyage ou de calibrage sont acheminés automatiquement via le raccord de fluide et l'adaptateur de fluide.

L'Unical 9000 convient pour les combinaisons de produits suivants :

| Supports rétractables | SensoGate      |  |
|-----------------------|----------------|--|
|                       | Ceramat        |  |
| Analyseur de process  | Protos II 4400 |  |
|                       |                |  |

Des informations complémentaires sont disponibles dans les documentations de produit correspondantes.

L'utilisation du produit n'est autorisée que dans le respect des conditions de service indiquées.

```
\rightarrow Caractéristiques techniques, p. 99
```

Il est important de prendre systématiquement toutes les précautions possibles lors de l'installation, de l'utilisation, de l'entretien ou de toute autre manipulation du produit. Toute utilisation du produit autre que celle décrite dans le présent document est interdite et peut entraîner des blessures corporelles graves, la mort ou des dommages matériels. Les dommages résultant d'une utilisation non conforme du produit relèvent de la seule responsabilité de l'exploitant.

Toutes les désignations, telles que « appareil », « produit », « Unical 9000 », « Protos II 4400 », « MSU4400-180 », « COMPA3400-081 » décrivent les différentes variantes (Ex et non Ex) de l'appareil en question.

La version Unical 9000-X est certifiée pour une utilisation en atmosphère explosive. → Utilisation en atmosphère explosive, p. 7

# **1.2 Exigences pour le personnel**

L'exploitant doit s'assurer que les collaborateurs qui utilisent le produit ou le manipulent d'une autre manière sont suffisamment formés et ont été correctement instruits.

L'exploitant doit respecter l'ensemble des lois, prescriptions, ordonnances et normes de qualification pertinentes applicables au produit et veiller à ce que ses collaborateurs fassent de même. Le non-respect des dispositions sus-mentionnées constitue un manquement de l'exploitant à ses obligations à l'égard du produit. Une utilisation non conforme du produit est interdite.

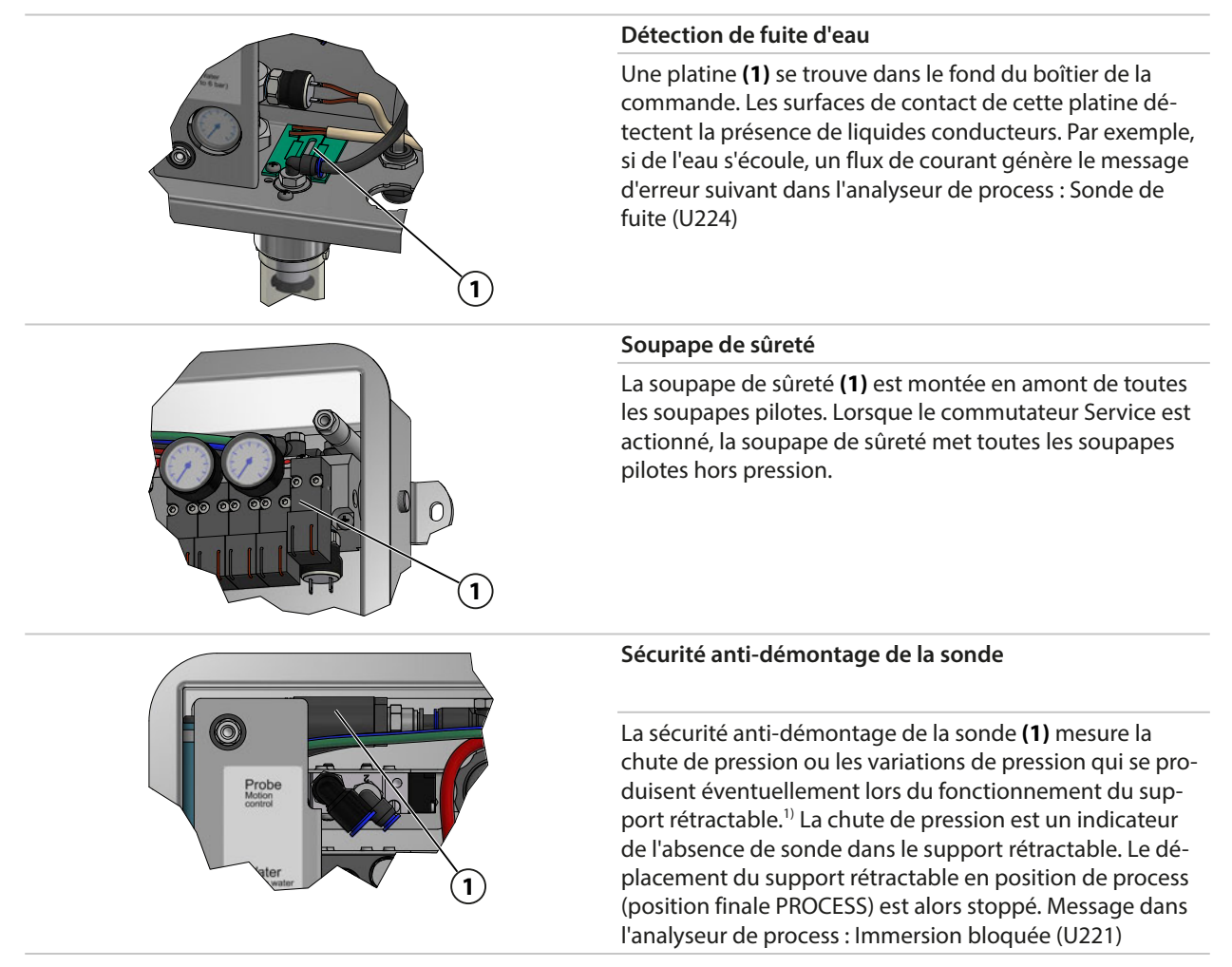

## **1.4 Risques résiduels**

Le produit est conçu et fabriqué selon les règles techniques de sécurité reconnues. Unical 9000 a fait l'objet d'une évaluation interne des risques. Il est néanmoins impossible de minimiser tous les risques et les risques résiduels suivants subsistent.

Les effets de l'humidité, de la température ambiante, des produits chimiques et de la corrosion peuvent influencer le fonctionnement sûr du produit. Observer les indications suivantes :

- Respecter la température ambiante admissible. Sinon, utiliser alternativement des armoires de protection et des raccords de fluides chauffants. → *Caractéristiques techniques, p. 99*
- Protéger la commande des rayons directs du soleil.
- Dans le cas de fluides de process chimiquement agressifs, respecter les intervalles d'inspection et d'entretien du support rétractable et les adapter en conséquence.

### Raccordement à l'eau potable

Si l'Unical 9000 est raccordé à l'alimentation en eau potable, des impuretés peuvent apparaître avec les fluides de rinçage et de process. Respecter les indications de la norme EN 1717. Installer un clapet antiretour approprié sur l'arrivée d'eau ou sur le raccord de rinçage. → *Accessoires, p. 93* 

<sup>&</sup>lt;sup>1)</sup> S'applique uniquement en cas d'utilisation d'un support rétractable Ceramat.

Knick

## **1.5 Matières dangereuses**

En cas de contact avec des matières dangereuses ou de blessure, quelle qu'elle soit, liée au produit, consultez immédiatement un médecin et appliquez les mesures applicables pour la sécurité et la santé des collaborateurs. Ne pas consulter un médecin dans les plus brefs délais peut entraîner des blessures graves ou la mort.

Dans certaines situations (par ex. changement de la sonde ou réparation), il est possible que les techniciens entrent en contact avec les matières dangereuses suivantes :

- Fluide de process
- Fluide de nettoyage
- Solutions tampons et de calibrage

Il incombe à l'exploitant la responsabilité de réaliser une évaluation des dangers.

Les consignes de protection et de sécurité pour la manipulation de matières dangereuses sont disponibles dans les fiches techniques de sécurité correspondantes des fabricants.

## 1.6 Utilisation en atmosphère explosive

Le Unical 9000-X est certifié pour une utilisation en atmosphère explosive.

- Certificat d'homologation UE KEMA 04ATEX1036
- Certificat de conformité IECEx DEK 22.0022

Les conditions d'installation et d'utilisation en atmosphère explosive sont précisées dans les certificats respectifs.

Respecter les dispositions et normes relatives aux installations électriques dans des zones à atmosphère explosive applicables au lieu d'installation. Concernant l'orientation, voir :

- IEC 60079-14
- Directives UE 2014/34/UE et 1999/92/CE (ATEX)

Les modules ayant déjà été utilisés doivent d'abord faire l'objet d'un essai individuel avant de pouvoir être utilisés avec un autre type de protection contre l'inflammation.

 Avant la mise en service du produit, l'exploitant doit démontrer l'admissibilité de la connexion avec d'autres équipements (câbles et circuits inclus). Il est interdit de brancher entre eux des composants Ex et non Ex (mélange).

#### Marquages de l'Unical 9000-X

Les informations relatives aux marquages de l'Unical 9000-X sont disponibles dans les certificats joints.

#### Décharge électrostatique

Certains matériaux du produit sont des isolants électrostatiques et peuvent se charger électrostatiquement. Pour éviter une décharge électrostatique, les indications suivantes doivent être observées :

• Nettoyer les pièces non métalliques uniquement avec un chiffon humide et faire sécher.

#### Certificats

Les certificats en cours de validité sont disponibles sur www.knick.de.

## **1.7 Fonctionnement et installation**

Toutes les réglementations nationales et locales en vigueur sur le lieu de destination concernant l'installation et le fonctionnement du produit doivent être respectées.

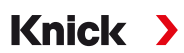

## 1.8 Maintenance et pièces de rechange

#### Maintenance préventive

Une maintenance préventive permet de préserver l'état de fonctionnement sans défaut du produit et de minimiser les temps d'arrêt. Knick propose des intervalles d'inspection et d'entretien à titre de recommandation.  $\rightarrow$  *Maintenance, p. 74* 

#### Pièces de rechange

Afin de permettre une réparation en bonne et due forme du produit, utiliser uniquement des pièces de rechange d'origine Knick. L'utilisation d'autres pièces de rechange constitue une utilisation non conforme du produit.

#### Service de réparation

Le service de réparation Knick garantit une réparation adéquate du produit dans sa qualité d'origine. Pendant la réparation, un appareil de rechange est disponible sur demande.

Des informations complémentaires sont disponibles sur www.knick.de.

## 1.9 Formations à la sécurité

Dans le cadre de la première mise en service, Knick Elektronische Messgeräte GmbH & Co. KG organise sur demande des formations à la sécurité et des formations produit. Des informations supplémentaires sont disponibles auprès de l'agent local compétent.

# 2 Produit

## 2.1 Contenu

- Unical 9000 dans la version commandée
- Commutateur Service
- 2 câbles identiques (connexion de l'Unical 9000 avec le commutateur Service et de l'Unical 9000 avec l'analyseur de process Protos)
- Câble avec fiche (connexion de l'Unical 9000 avec l'adaptateur de fluide)
- Clé à ergot
- Manuel utilisateur
- Déclaration de conformité UE<sup>1)</sup>
- Control Drawing<sup>1)</sup>
- Relevé de contrôle 2.2 selon EN 10204

# 2.2 Identification du produit

Les différentes versions du produit Unical 9000 sont codées dans une désignation du modèle.

La désignation du modèle est indiquée sur la plaque signalétique, le bon de livraison et l'emballage du produit.  $\rightarrow$  *Plaques signalétiques, p. 11* 

## 2.2.1 Exemple d'une version

| Unical                                                        |                                         | 9000   | - | х | s | G | 1 | A | 2 | 2 | 2 | С | Е | - | 4 | 0 | 0 |
|---------------------------------------------------------------|-----------------------------------------|--------|---|---|---|---|---|---|---|---|---|---|---|---|---|---|---|
| Protection contre les ex-<br>plosions                         | Pour zone Ex 1                          |        |   | х |   |   |   |   |   |   |   |   |   | - |   |   |   |
| Boîtier                                                       | Acier inox poli                         |        |   | - | S |   |   |   |   |   |   |   |   | - |   |   |   |
| Raccord de fluide<br>(fonction de calibrage et<br>de rinçage) | 14 m (composition du joint EPDM)        |        |   |   |   | G |   |   |   |   |   |   |   | - |   |   |   |
| Interface fluide                                              | Sans                                    |        |   |   |   | - | 0 |   |   |   |   |   |   | - |   |   |   |
| Adaptateur de fluide avec<br>emplacement I-III                | Avec (composition du joint EPDM)        |        |   |   |   |   |   | A |   |   |   |   |   | - |   |   |   |
| Emplacement de fluide I                                       | Pompe de dosage avec réservoir 3 litres | (EPDM) |   |   |   |   |   |   | 2 |   |   |   |   | - |   |   |   |
| Emplacement de fluide II                                      | Pompe de dosage avec réservoir 3 litres | (EPDM) |   |   |   |   |   |   |   | 2 |   |   |   | - |   |   |   |
| Emplacement de fluide III                                     | Pompe de dosage avec réservoir 3 litres | (EPDM) |   |   |   |   |   |   |   |   | 2 |   |   | - |   |   |   |
| Pack additionnel rinçage<br>à l'air Aux 1                     | Avec                                    |        |   |   |   |   |   |   |   |   |   | c |   | - |   |   |   |
| Pack additionnel Soupape<br>externe Aux 2                     | Avec                                    |        |   |   |   |   |   |   |   |   |   |   | E | - |   |   |   |
| Modèle spécial                                                | Avec armoire de protection et chauffage | , Ex   |   |   |   |   |   |   |   |   |   |   |   | - | 4 | 0 | 0 |

<sup>&</sup>lt;sup>1)</sup> Inclus dans la fourniture uniquement pour les produits homologués Ex.

## 2.2.2 Code produit

| Unical                    |                                            | 9000   |   |   |   |   |   |   |   | - |     |     |   |
|---------------------------|--------------------------------------------|--------|---|---|---|---|---|---|---|---|-----|-----|---|
| Protection contre les ex- | Pour zone ATEX 1                           |        | Х |   |   |   |   |   |   | - |     |     |   |
| plosions                  | Sans N                                     |        |   |   |   |   |   |   |   | - |     |     |   |
| Boîtier                   | Acier, laqué                               |        |   | С |   |   |   |   |   | - |     |     |   |
|                           | Acier inox poli                            |        |   | S |   |   |   |   |   | - |     |     |   |
| Raccord de fluide (fonc-  | 5 m (composition du joint FKM)             |        |   | - | L | 0 |   |   |   | - |     |     |   |
| tion rinçage uniquement)  | 10 m (composition du joint FKM)            |        |   | 2 | 2 | 0 |   |   |   | - |     |     |   |
|                           | 15 m (composition du joint FKM)            |        |   | 5 | 5 | 0 |   |   |   | - |     |     |   |
|                           | 5 m (composition du joint EPDM)            |        |   | ŀ | 4 | 0 |   |   |   | - |     |     |   |
|                           | 10 m (composition du joint EPDM)           |        |   | E | 3 | 0 |   |   |   | - |     |     |   |
|                           | 15 m (composition du joint EPDM)           |        |   | I | : | 0 |   |   |   | - |     |     |   |
| Raccord de fluide         | 5 m (composition du joint FKM)             |        |   | 3 | 3 |   |   |   |   | - |     |     |   |
| (fonction de calibrage et | 10 m (composition du joint FKM)            |        |   | 4 | Ļ |   |   |   |   | - |     |     |   |
| de rinçage)               | 14 m (composition du joint FKM)            |        |   | 7 | 7 |   |   |   |   | - |     |     |   |
|                           | 17 m (composition du joint FKM)            |        |   | 6 | 5 |   |   |   |   | - |     |     |   |
|                           | 5 m (composition du joint EPDM)            |        |   | ( | : |   |   |   |   | - |     |     |   |
|                           | 10 m (composition du joint EPDM)           |        |   | [ | ) |   |   |   |   | - |     |     |   |
|                           | 14 m (composition du joint EPDM)           |        |   | ( | 6 |   |   |   |   | - |     |     |   |
|                           | 17 m (composition du joint EPDM)           |        |   | I | : |   |   |   |   | - |     |     |   |
| Interface fluide          | Avec <sup>1)</sup>                         |        |   |   | 1 |   |   |   |   | - |     |     |   |
|                           | Sans <sup>2)</sup>                         |        |   |   | 0 |   |   |   |   | - |     |     |   |
| Adaptateur de fluide avec | Avec (composition du joint FKM)            |        |   |   |   | 1 |   |   |   | - |     |     |   |
| emplacement I-III         | Avec (composition du joint EPDM)           |        |   |   |   | Α |   |   |   | - |     |     |   |
|                           | Sans                                       |        |   |   |   | 0 |   |   |   | - |     |     |   |
| Emplacement de fluide I   | Pompe de dosage avec réservoir 3 litres (E | PDM)   |   |   |   |   | 2 |   |   | - |     |     |   |
|                           | Sans                                       |        |   |   |   |   | 0 |   |   | - |     |     |   |
| Emplacement de fluide II  | Pompe de dosage avec réservoir 3 litres (E | PDM)   |   |   |   |   | 2 |   |   | - |     |     |   |
|                           | Sans                                       |        |   |   |   |   | 0 |   |   | - |     |     |   |
| Emplacement de fluide III | Pompe de dosage avec réservoir 3 litres (E | PDM)   |   |   |   |   |   | 2 |   | - |     |     |   |
|                           | Pompe de dosage avec réservoir 3 litres (F | KM)    |   |   |   |   |   | В |   | - |     |     |   |
|                           | Sans                                       |        |   |   |   |   |   | 0 |   | - |     |     |   |
| Pack additionnel rinçage  | Avec                                       |        |   |   |   |   |   | ( | 2 | - |     |     |   |
| à l'air Aux 1             | Sans                                       |        |   |   |   |   |   |   | N | - |     |     |   |
| Pack additionnel Soupape  | Avec                                       |        |   |   |   |   |   |   | E | - |     |     |   |
| externe Aux 2             | Sans                                       |        |   |   |   |   |   |   | N | - |     |     |   |
| Modèle spécial            | Sans                                       |        |   |   |   |   |   |   |   | - | 0 0 | 9 6 | 9 |
|                           | Avec armoire de protection, non Ex         |        |   |   |   |   |   |   |   | - | 1 6 | 9 6 | 9 |
|                           | Avec armoire de protection et chauffage,   | non Ex |   |   |   |   |   |   |   | - | 2 ( | 9 6 | 9 |
|                           | Avec armoire de protection, Ex             |        |   |   |   |   |   |   |   | - | 3 ( | 9 6 | 9 |
|                           | Avec armoire de protection et chauffage,   | Ex     |   |   |   |   |   |   |   | - | 4 ( | 9 6 | 9 |

<sup>&</sup>lt;sup>1)</sup> Interface pour le raccordement de supports rétractables d'autres fabricants

<sup>&</sup>lt;sup>2)</sup> Pour supports rétractables WA130, WA130H, WA132, WA150, WA153, WA154, WA155 ou WA160

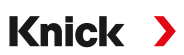

## 2.3 Plaques signalétiques

La commande électropneumatique Unical 9000 est identifiée par une plaque signalétique sur la face extérieure de la paroi droite du boîtier.

#### Plaque signalétique Unical, sans homologation ATEX

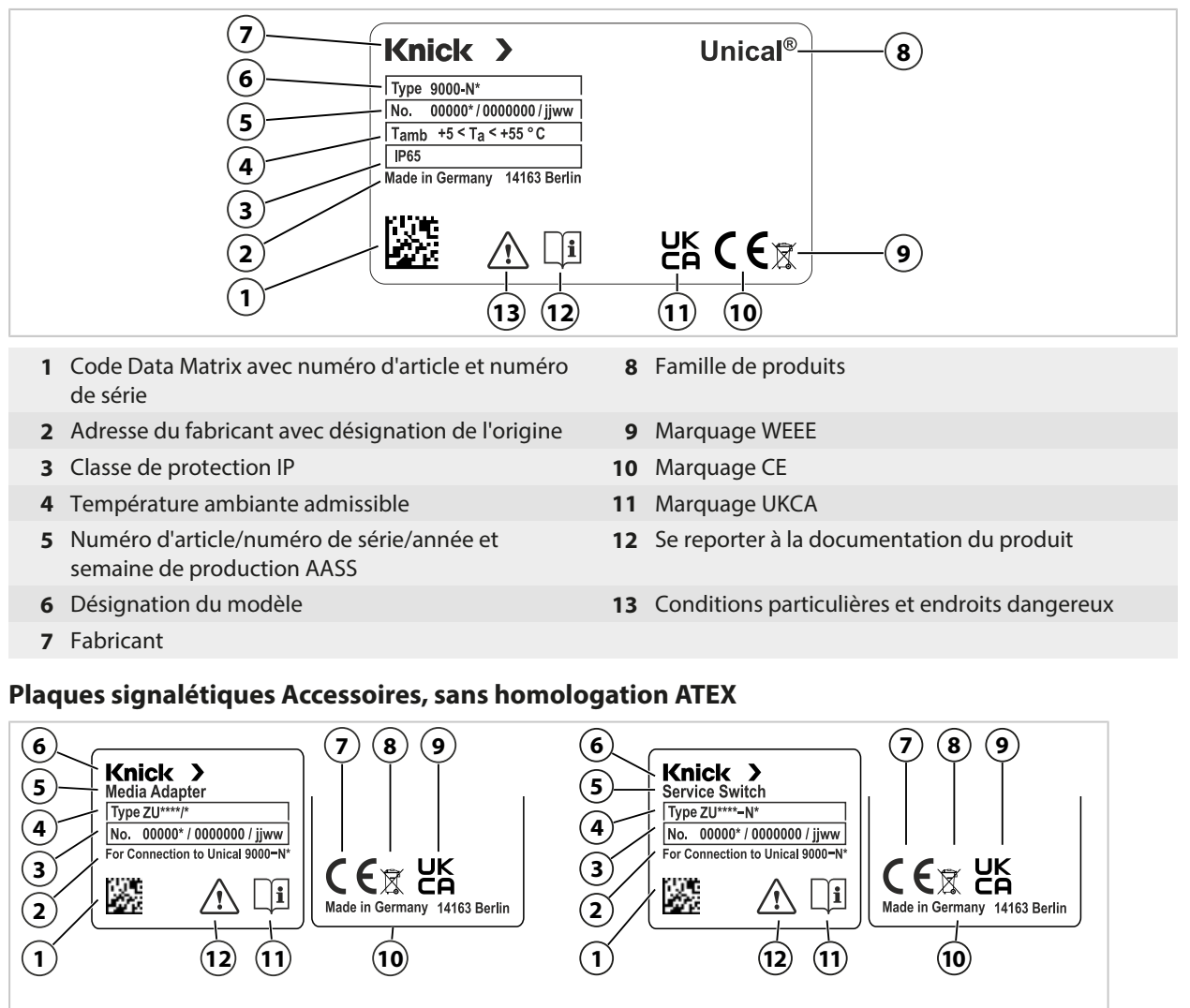

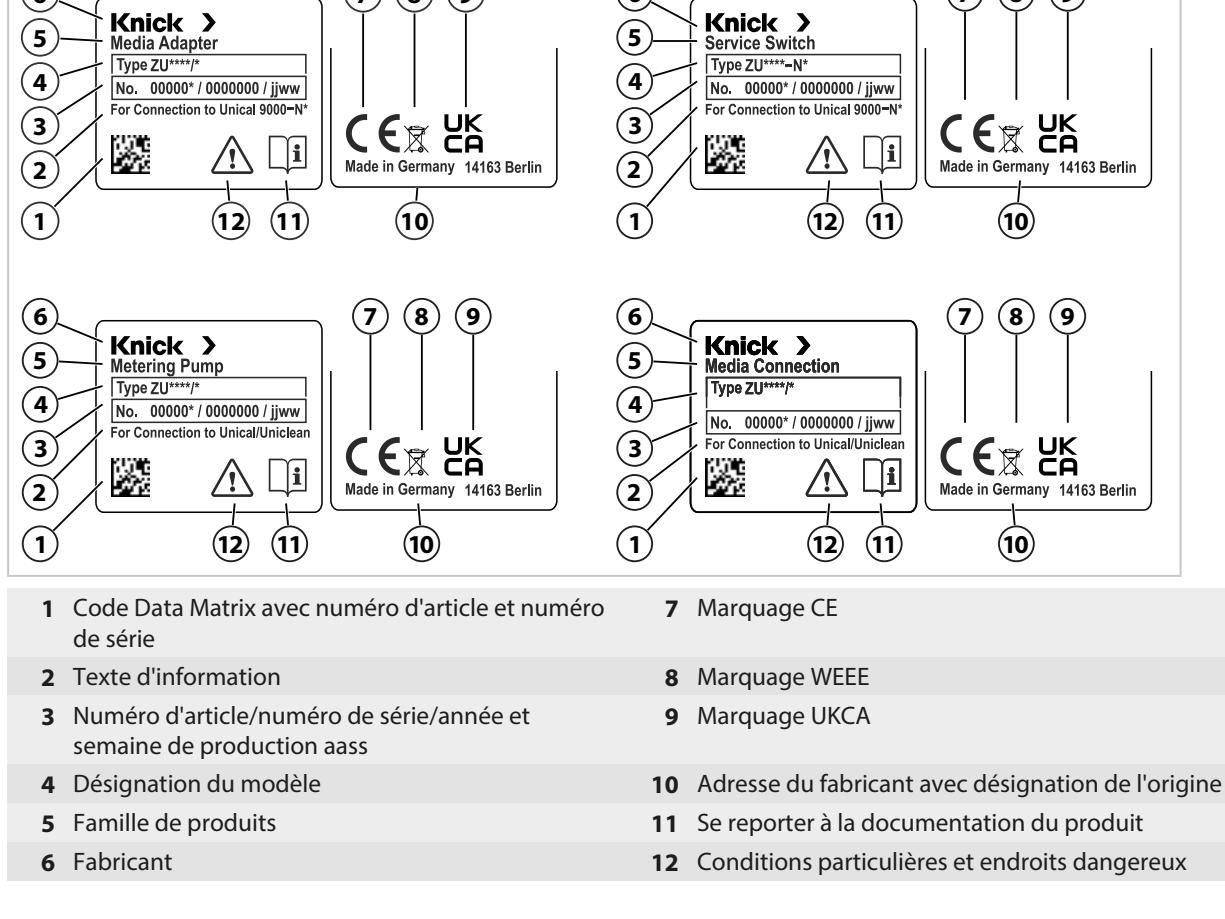

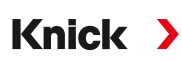

#### Plaque signalétique Unical, sans homologation ATEX

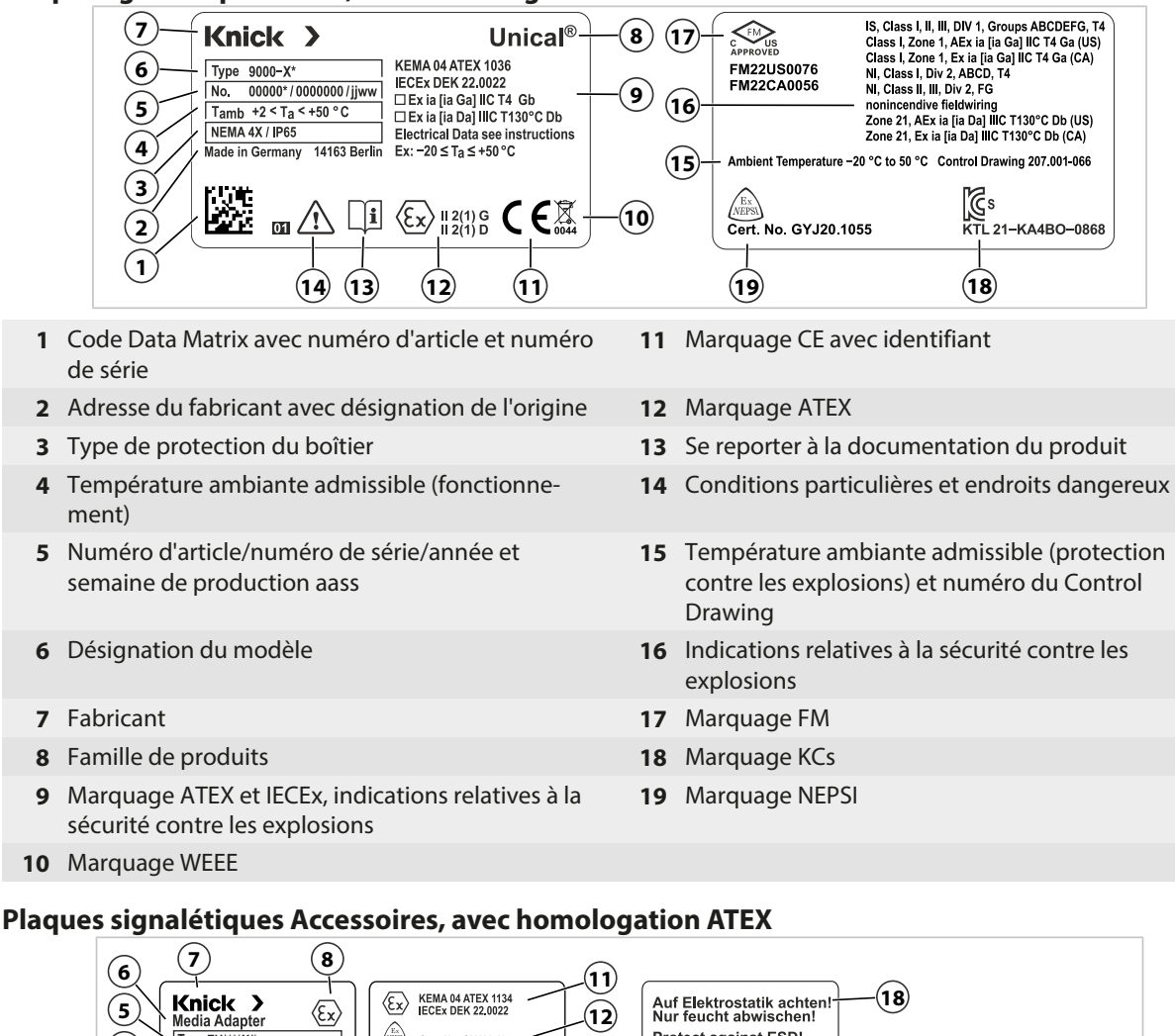

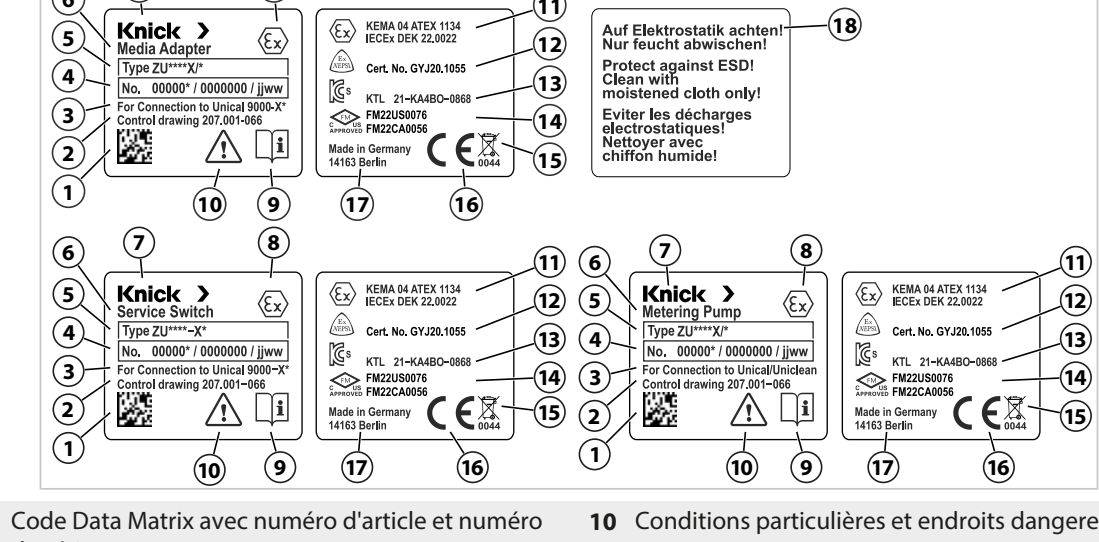

- 1 Code Data Matrix avec numéro d'article et numéro de série
- 2 Numéro du Control Drawing
- 3 Texte d'information
- 4 Numéro d'article/numéro de série/année et semaine de production aass
- 5 Désignation du modèle
- Famille de produits 6
- 7 Fabricant
- 8 Marguage ATEX
- 9 Se reporter à la documentation du produit

- Conditions particulières et endroits dangereux
- Marquage ATEX et IECEx 11
- Marguage NEPSI 12
- Marquage KCs 13
- Marquage FM 14
- Marquage WEEE 15
- 16 Marquage CE avec identifiant
- Adresse du fabricant avec désignation de l'origine 17
- 18 Texte d'information

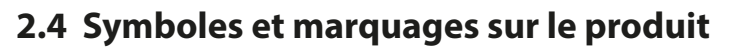

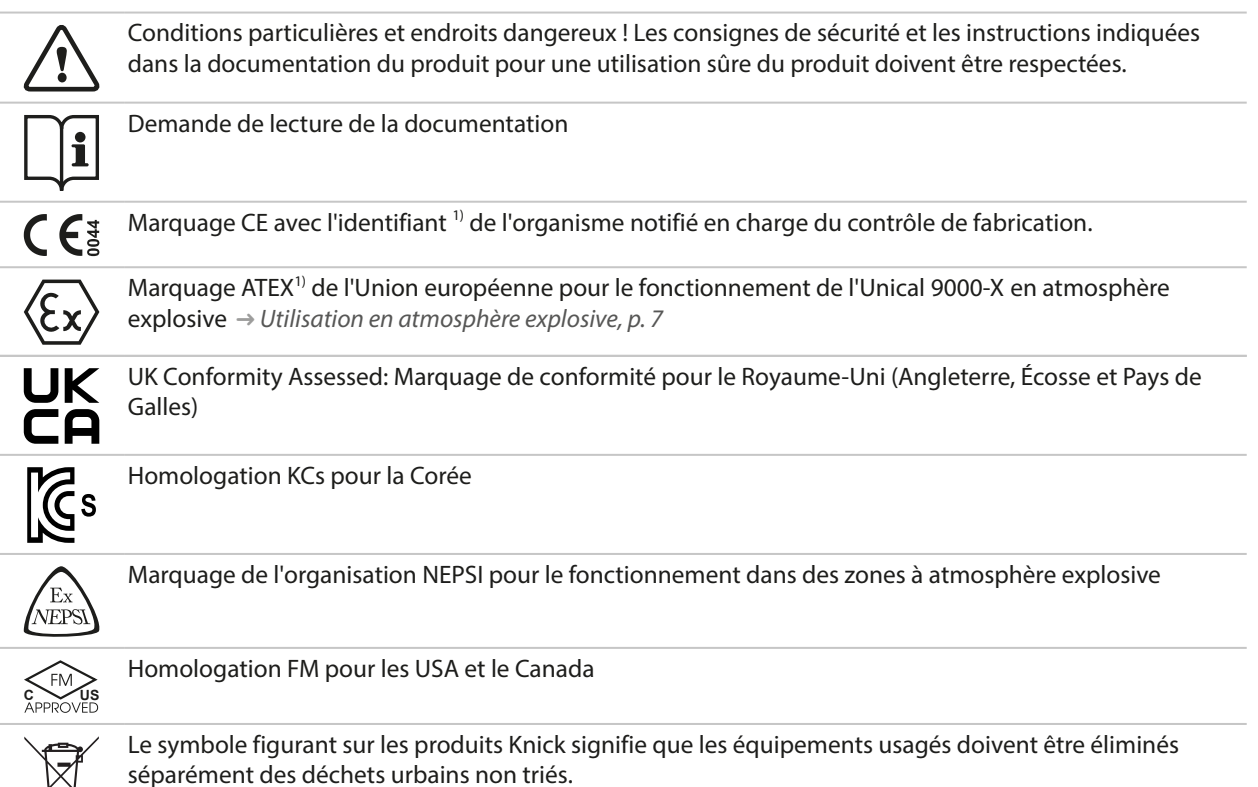

Knick

<sup>&</sup>lt;sup>1)</sup> Suivant la version commandée  $\rightarrow$  Code produit, p. 10

## 2.5 Structure de l'analyseur

L'illustration montre un exemple d'installation d'un analyseur Knick.

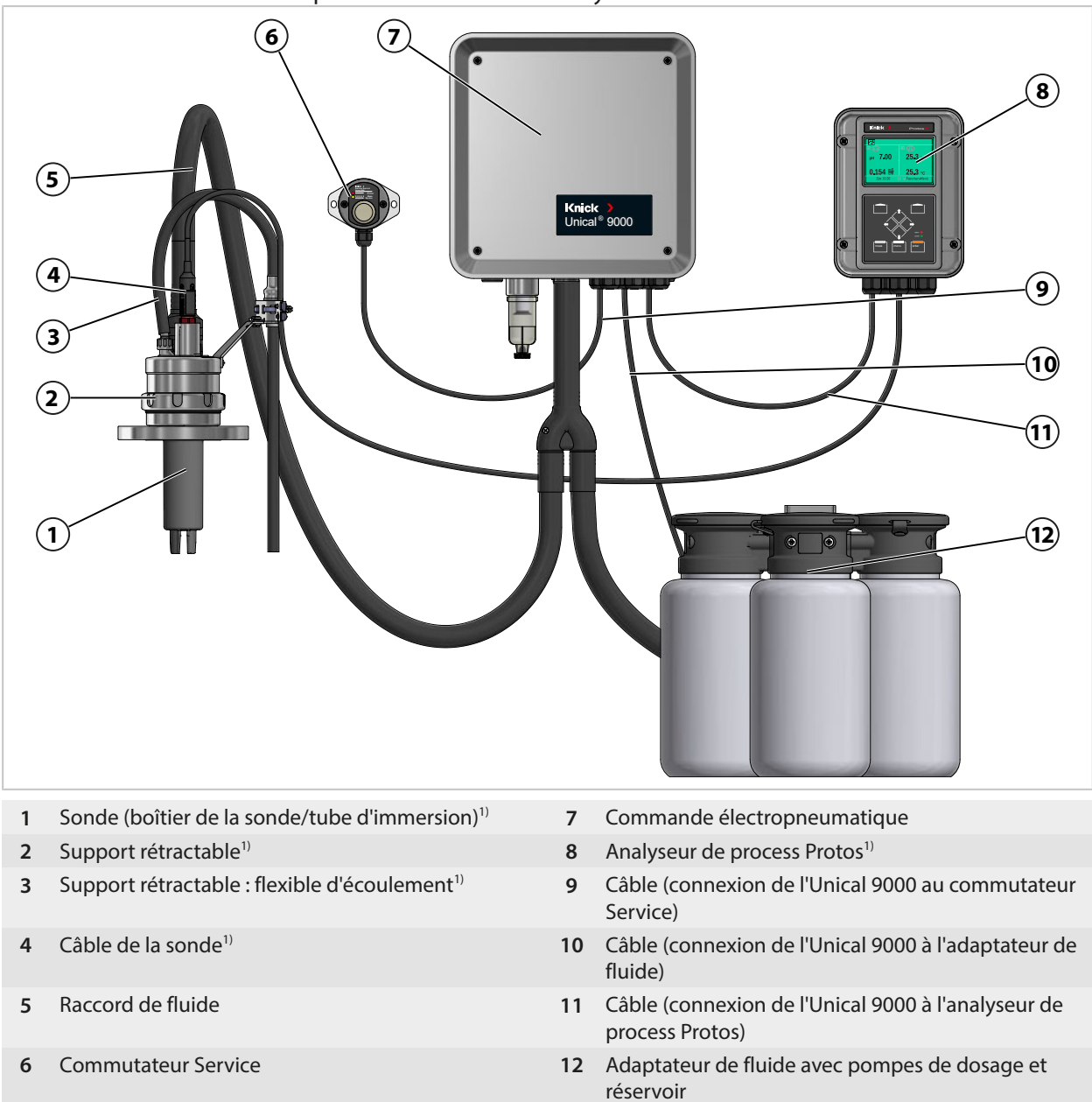

<sup>&</sup>lt;sup>1)</sup> Non fourni.

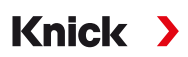

#### 2.5.1 Structure et fonction de la commande électropneumatique

La commande électropneumatique commande les mouvements de la sonde (boîtier de la sonde/tube d'immersion) dans la position PROCESS et SERVICE et l'alimentation en fluides de calibrage et de net-toyage.

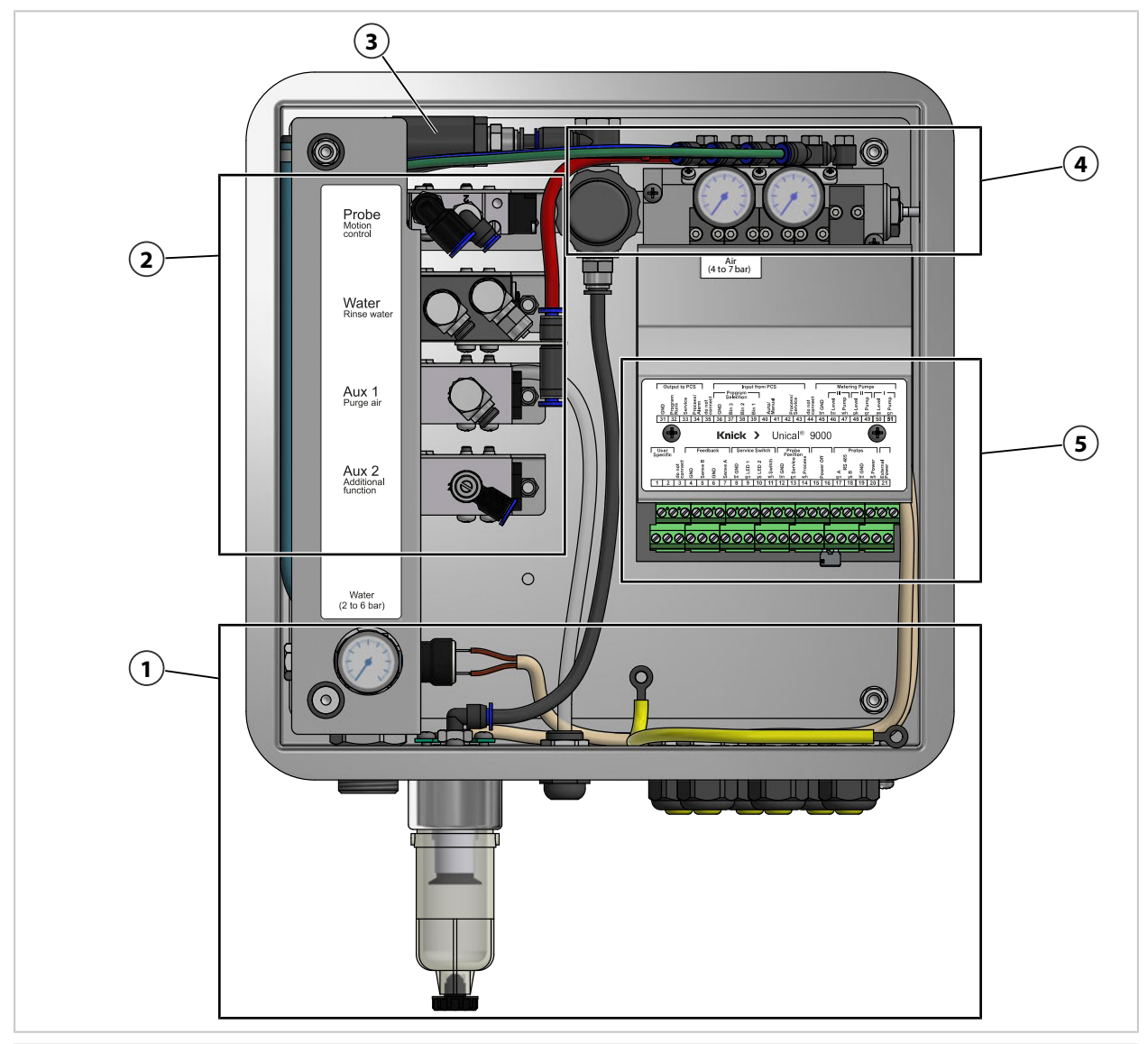

- **1** Alimentation en fluides
- 2 Alimentation du support rétractable et de l'adaptateur de fluide
- **3** Sécurité anti-démontage de la sonde
- 4 Bloc de soupapes
- 5 Bornes à vis

#### **Alimentation en fluides**

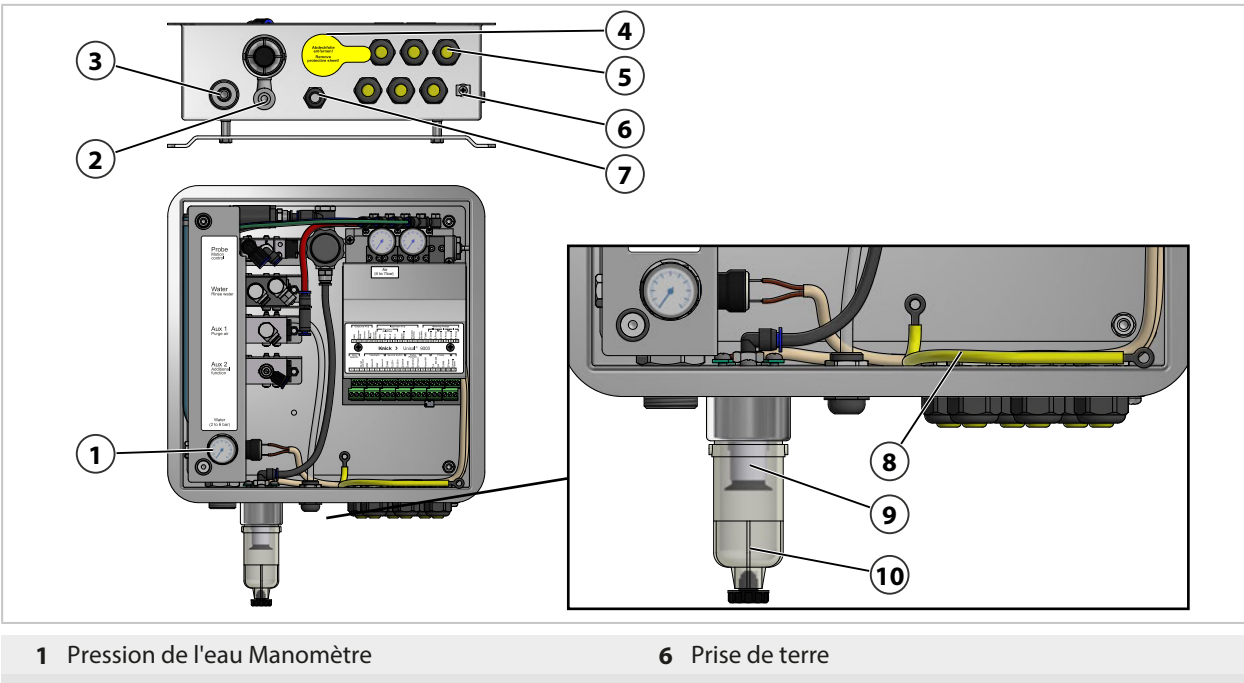

- 2 Raccord d'air comprimé
- 3 Raccord d'eau
- 4 Passage pour le raccord de fluide
- 5 Presse-étoupes 6x

- **7** Flexible d'évacuation d'air (Aux 1)
- 8 Liaison équipotentielle Boîtier avec couvercle
- 9 Filtre à air comprimé
- 10 Séparateur d'eau

#### Alimentation du support rétractable et de l'adaptateur de fluide

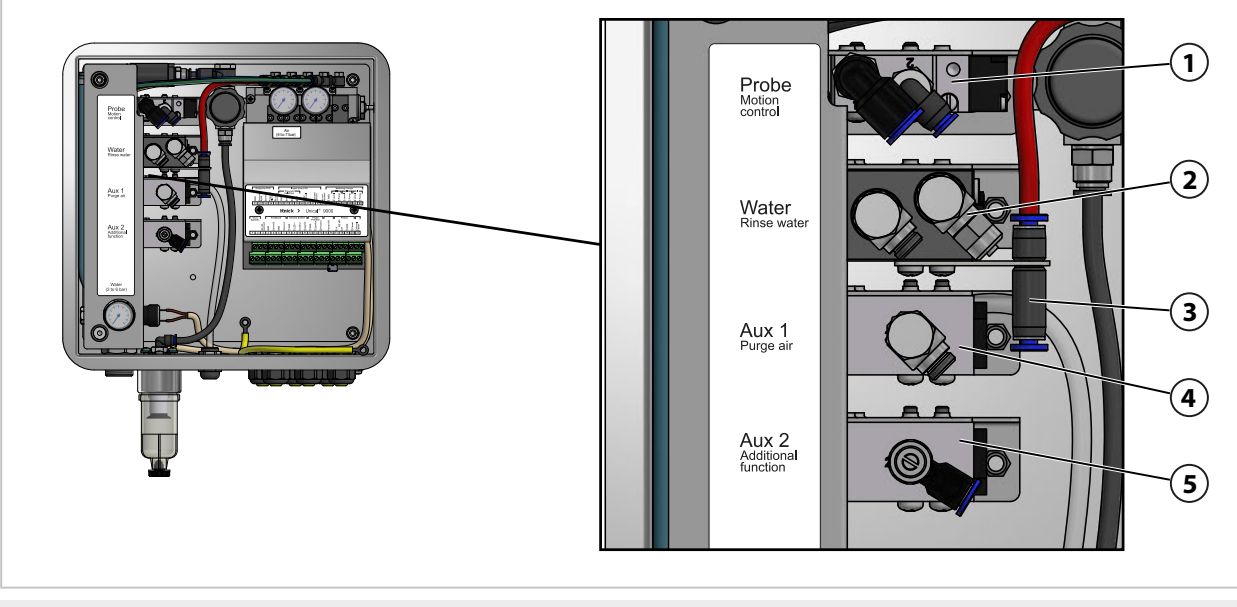

- 1 Air comprimé pour la position PROCESS et SERVICE
- **4** Option Aux 1<sup>1)</sup> : air comprimé pour le nettoyage et le rinçage
- **5** Option Aux 2<sup>1)</sup> : air comprimé pour diverses applications
- 3 Air comprimé pour l'adaptateur de fluide

2 Eau pour le nettoyage et le rinçage

<sup>&</sup>lt;sup>1)</sup> Disponibilité selon le modèle commandé  $\rightarrow$  Code produit, p. 10

#### Bloc de soupapes

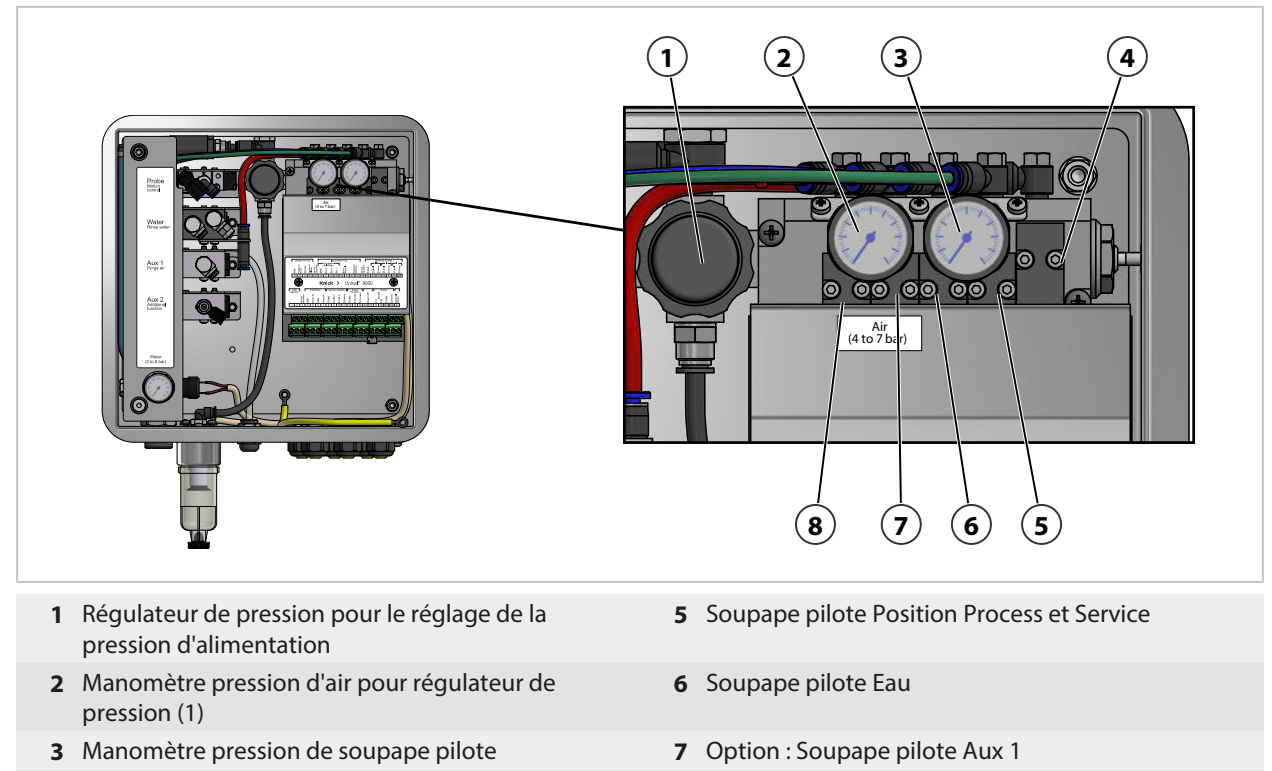

4 Soupape de sûreté

# Bornes à vis

1 Output to PCS eve 50 51 9000 Knick Unical® > User Specific Prob ED 2 ED 1 Dower xternal GND ġ Q BND <u>ă gn ye bn wh luất</u> 15 16 17 18 19 20 21 1 2 13 14 (2) <u>ଭରାବାରାର ଭାରାର ଭାରାର ଭାରାର ଭାରାର ଭାରାର</u> 1 Correspondance des bornes 2 Bornes à vis

8 Option : Soupape pilote Aux 2

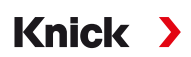

## 2.5.2 Structure et fonctionnement de l'adaptateur de fluide avec pompes de dosage et réservoirs

L'adaptateur de fluide avec pompes de dosage et réservoirs stocke les fluides de calibrage et de nettoyage. Ces fluides sont acheminés vers le support rétractable via les pompes de dosage et le raccord de fluide.

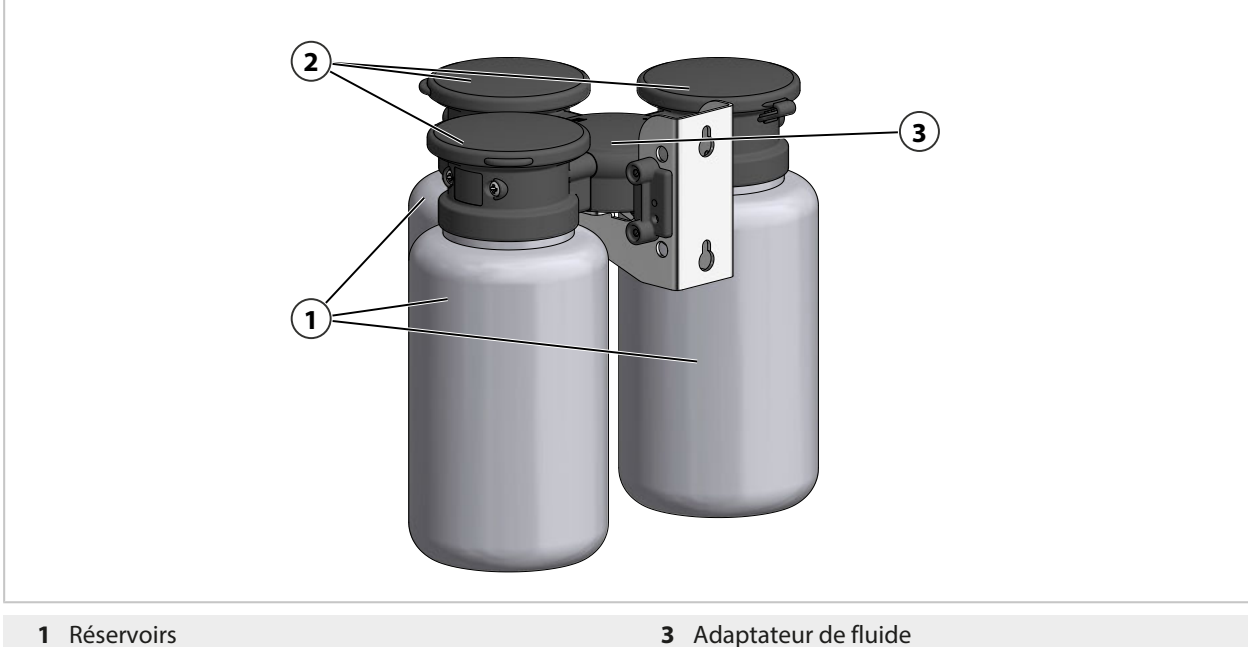

- **1** Réservoirs
- 2 Pompes de dosage

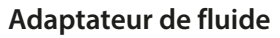

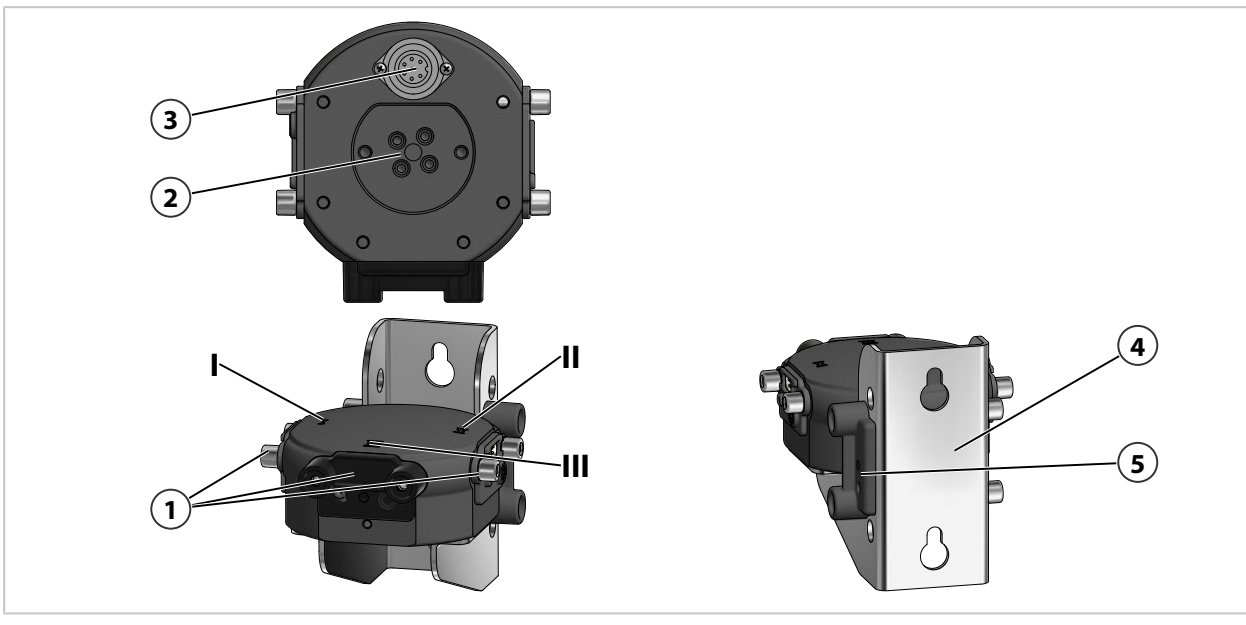

- 1 Emplacement I à III
- 2 Raccord de fluide
- 3 Raccordement de la commande électropneumatique Unical
- 4 Support mural
- 5 Support plaque d'obturation

#### Pompe de dosage avec réservoir

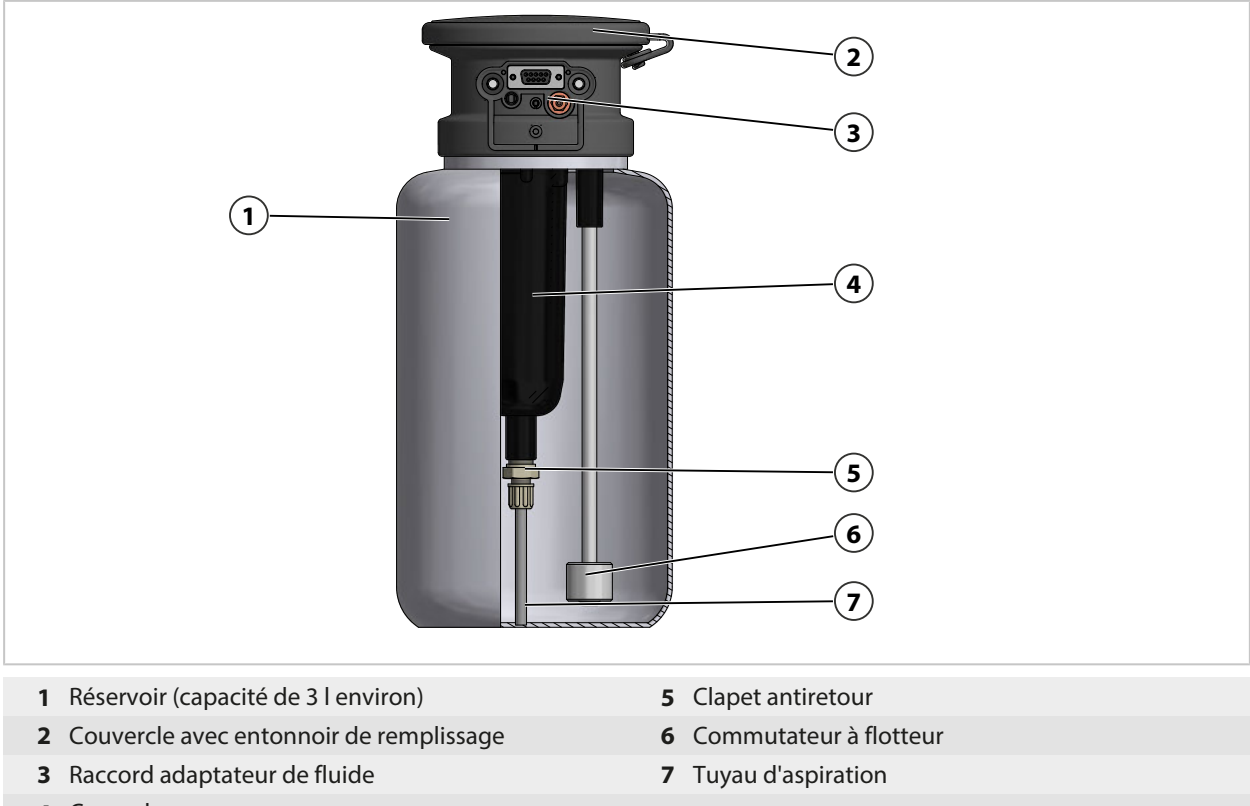

4 Corps de pompe

### 2.5.3 Structure et fonctionnement du commutateur Service

Le commutateur Service envoie le signal pour le déplacement de la sonde (boîtier de la sonde/tube d'immersion) dans la position de service (position finale SERVICE). Le système passe à l'état de service.  $\rightarrow$  *État de service, p. 74* 

Pour quitter l'état de service, il faut à nouveau actionner le commutateur Service.

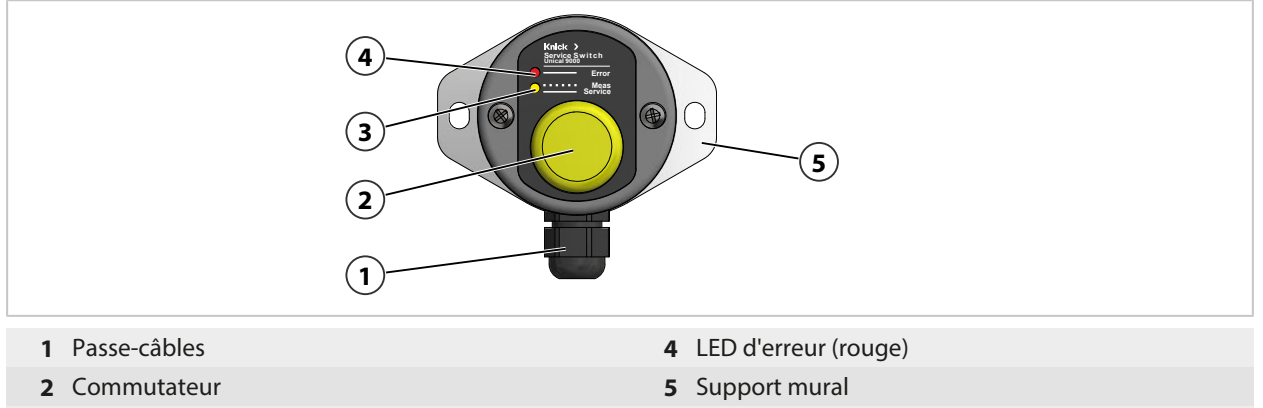

- **3** LED de service (jaune)
- Signalisation par les LED

| LED d'erreur<br>(rouge) | LED de service<br>(jaune) | État                                                                                                  |
|-------------------------|---------------------------|----------------------------------------------------------------------------------------------------|
|                         | Clignote                  | Support rétractable en position Process.                                                              |
|                         |                           | Commutateur Service actionné.                                                                         |
|                         | Allumée                   | Support rétractable en position Service, la soupape de sûreté met les soupapes pilotes hors pression. |
| Allumée                 |                           | Position Service non atteinte. $\rightarrow$ Dépannage, p. 83                                         |

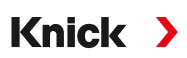

## 2.5.4 Structure et fonctionnement du raccord de fluide

Le raccord de fluide relie la commande électropneumatique Unical 9000, l'adaptateur de fluide avec pompes de dosage et le support rétractable. Le flexible ondulé contient huit flexibles de fluides et un câble. Des clapets antiretour dans le connecteur multiple réduisent l'entraînement et évitent le mélange des fluides de calibrage.

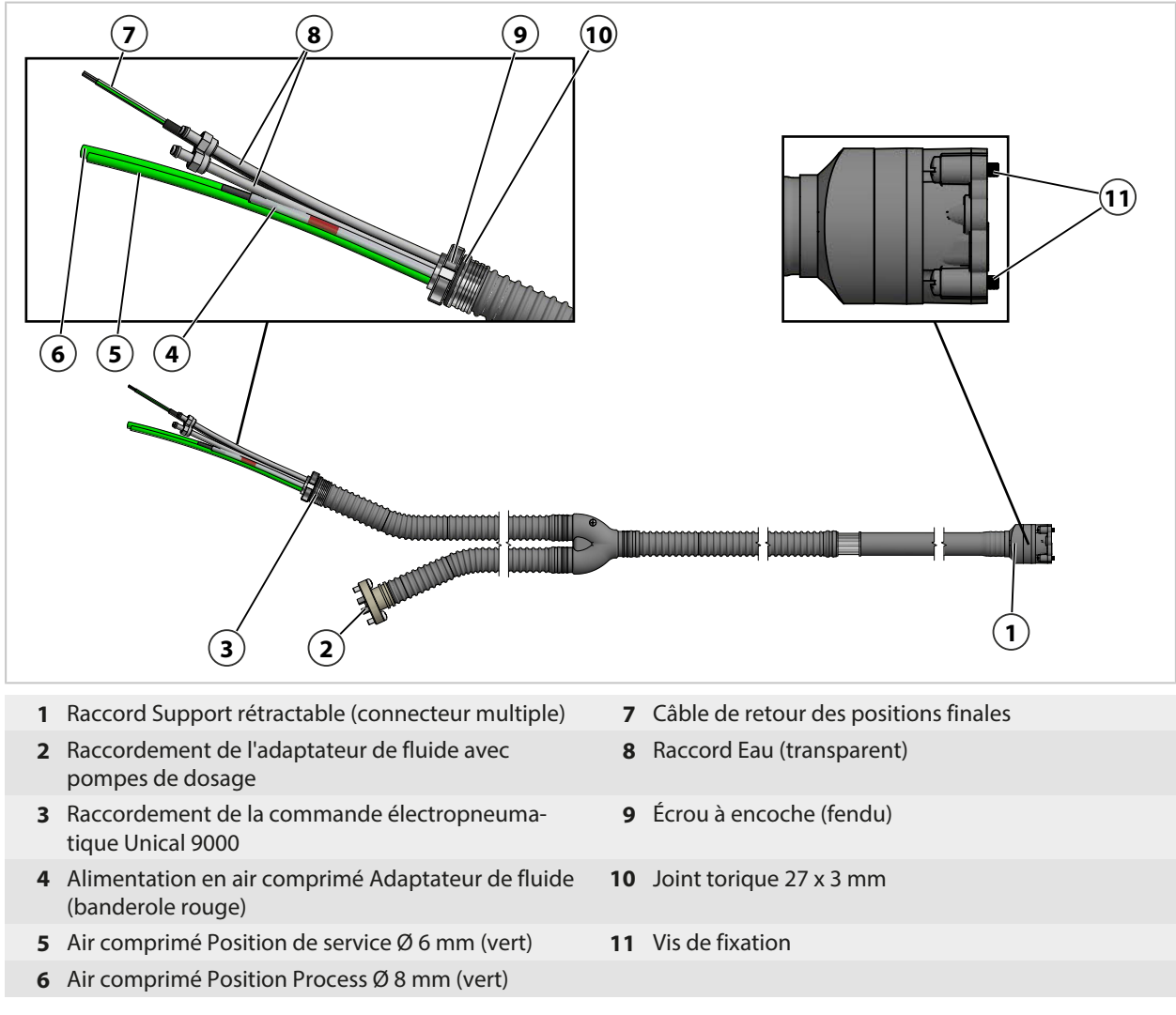

## 2.5.5 Adaptation à d'autres conditions

L'Unical 9000 peut être adapté par le client à d'autres conditions. Avant de procéder à une adaptation, contacter Knick Elektronische Messgeräte GmbH & Co. KG. Par exemple, les adaptations suivantes sont possibles :

• Montage d'une soupape de pression d'air supplémentaire

Une adaptation peut entraîner des écarts entre les indications de la plaque signalétique et le modèle de l'Unical 9000 utilisé. L'adaptation doit être évaluée et documentée par l'entreprise exploitante. En cas de modification de la version, le produit doit être identifié en conséquence.

Recommandation : Confier les adaptations du Unical 9000 au service de réparation Knick. Une fois l'adaptation réalisée en bonne et due forme, un contrôle de fonctionnement et un essai de pression sont réalisés et une plaque signalétique modifiée est installée.  $\rightarrow$  Service de réparation Knick, p. 82

# 3 Installation

## 3.1 Consignes d'installation générales

- L'Unical 9000 peut être installé sur un mur ou sur un mât.
- L'emplacement de montage doit être suffisamment solide et exempt de vibrations.

Knick

- En cas d'installation à l'extérieur, tenir compte de la température ambiante.
   → Caractéristiques techniques, p. 99
   Prendre des mesures de protection si nécessaire.
- Installer le commutateur Service à proximité du support rétractable.

Remarque : Toutes les dimensions sont données en mm [pouces].

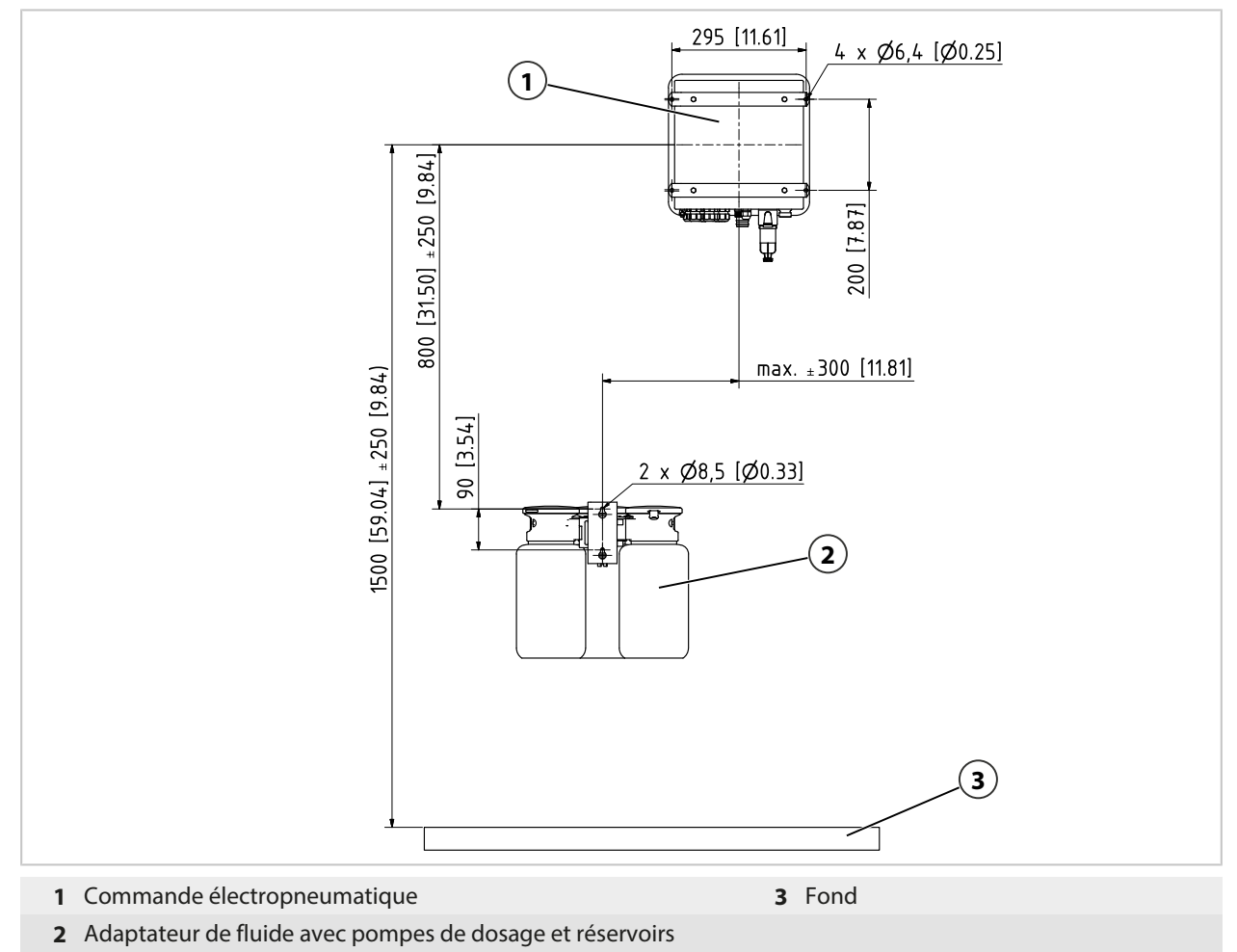

Les écartements dépendent des longueurs standard des câbles.

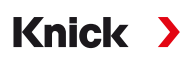

La longueur du raccord de fluide standard est mesurée comme suit :

**Remarque :** Toutes les dimensions sont données en mm [pouces].

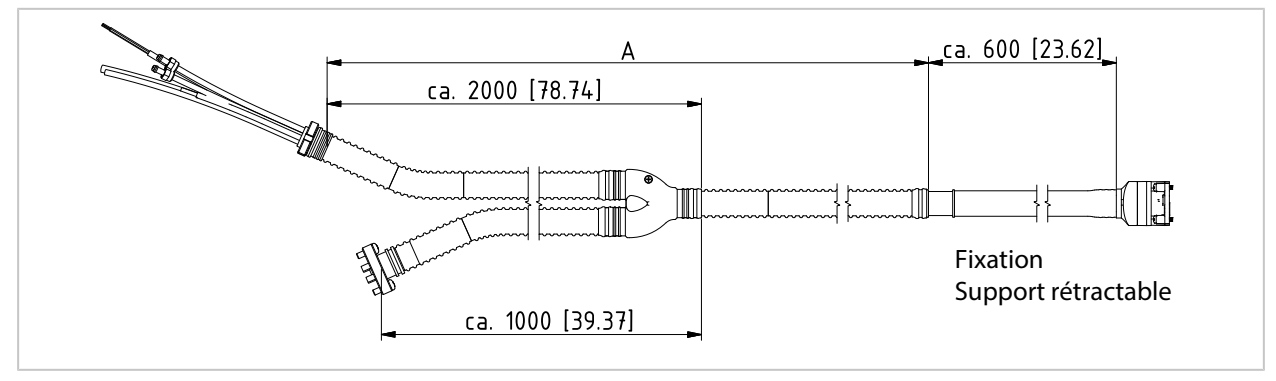

|                                                                         |              | Longueurs livrées                               |
|-------------------------------------------------------------------------|--------------|-------------------------------------------------|
| Câble (connexion de l'Unical 9000 à l'analyseur de process)             |              | env. 10 m                                       |
| Câble (connexion de l'Unical 9000 au commutateur Service)               |              | env. 10 m                                       |
| Unical 9000 au support rétractable (raccord de fluide) <sup>1) 2)</sup> | Longueur A : | env. 5 m<br>env. 10 m<br>env. 14 m<br>env. 17 m |

## 3.2 Installation mécanique

## 3.2.1 Installation au mur

#### Commande électropneumatique

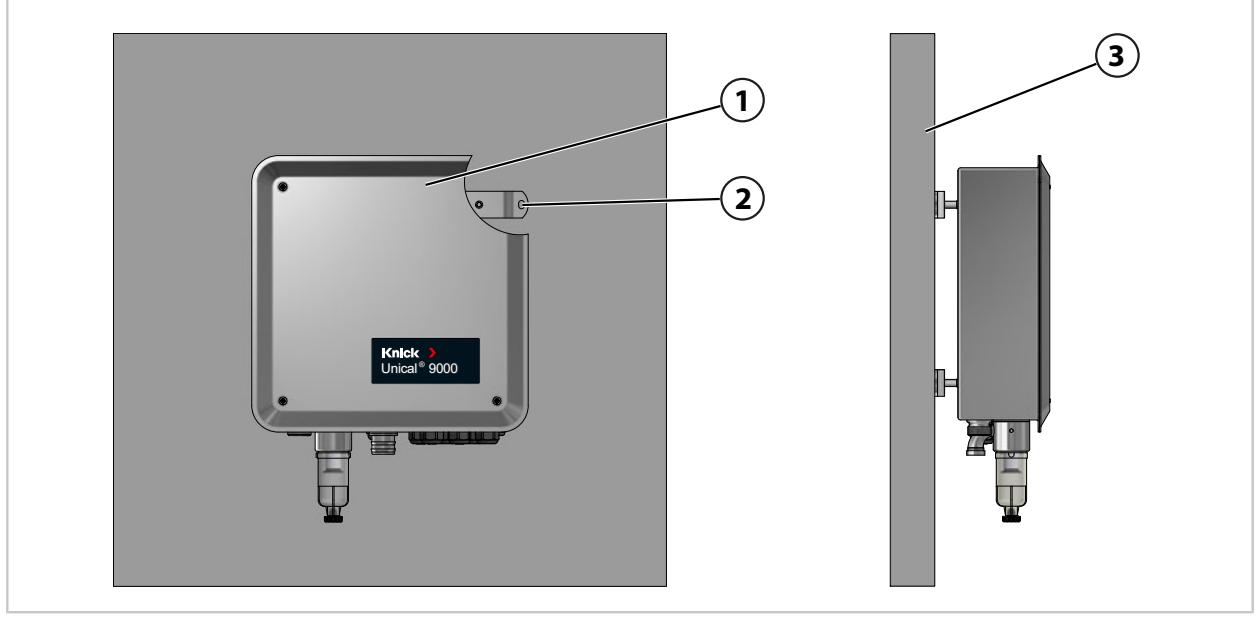

- 01. Vérifier l'absence de dommages sur l'Unical 9000 (1).
- 02. Préparer les perçages selon le dessin coté. → Dessins cotés, p. 95
- 03. Fixer l'Unical 9000 au mur (**3**) au niveau des quatre perçages (**2**) en utilisant des vis et des rondelles <sup>3)</sup>.
- 04. Vérifier qu'il est bien fixé.

<sup>&</sup>lt;sup>1)</sup> Disponibilité selon le modèle commandé  $\rightarrow$  Code produit, p. 10

<sup>&</sup>lt;sup>2)</sup> Autres longueurs disponibles sur demande

<sup>&</sup>lt;sup>3)</sup> Non fourni.

### **Commutateur Service**

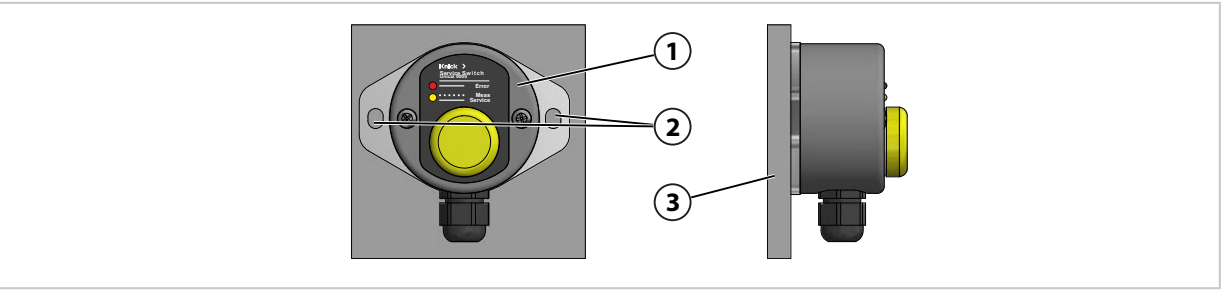

- 01. Vérifier l'absence de dommages sur le commutateur Service (1).
- 02. Préparer les perçages selon le dessin coté. → Dessins cotés, p. 95
- 03. Fixer le commutateur Service au mur (3) au niveau des deux perçages (2) en utilisant des vis et des rondelles<sup>1)</sup>.
- 04. Vérifier qu'il est bien fixé.

#### Adaptateur de fluide avec pompes de dosage et réservoirs

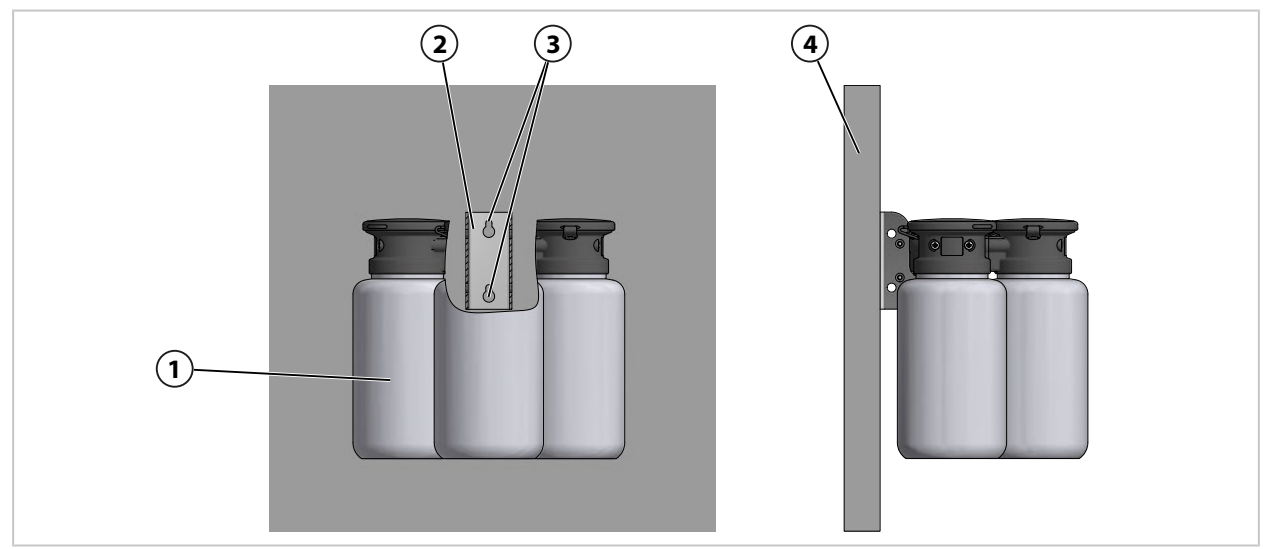

- 01. Vérifier l'absence de dommages sur l'adaptateur de fluide avec pompes de dosage et réservoirs (1).
- 02. Préparer les perçages selon le dessin coté. → Dessins cotés, p. 95
- 03. Fixer le support mural (2) au mur (5) au niveau des deux perçages (3) en utilisant des vis et des rondelles<sup>1</sup>.
- 04. Vérifier qu'il est bien fixé.

<sup>1)</sup> Non fourni.

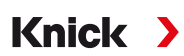

## 3.2.2 Installation sur mât

#### Commande électropneumatique Unical 9000

Remarque : Les accessoires ZU0601 et ZU0606 conviennent pour un diamètre de mât de 30...65 mm.

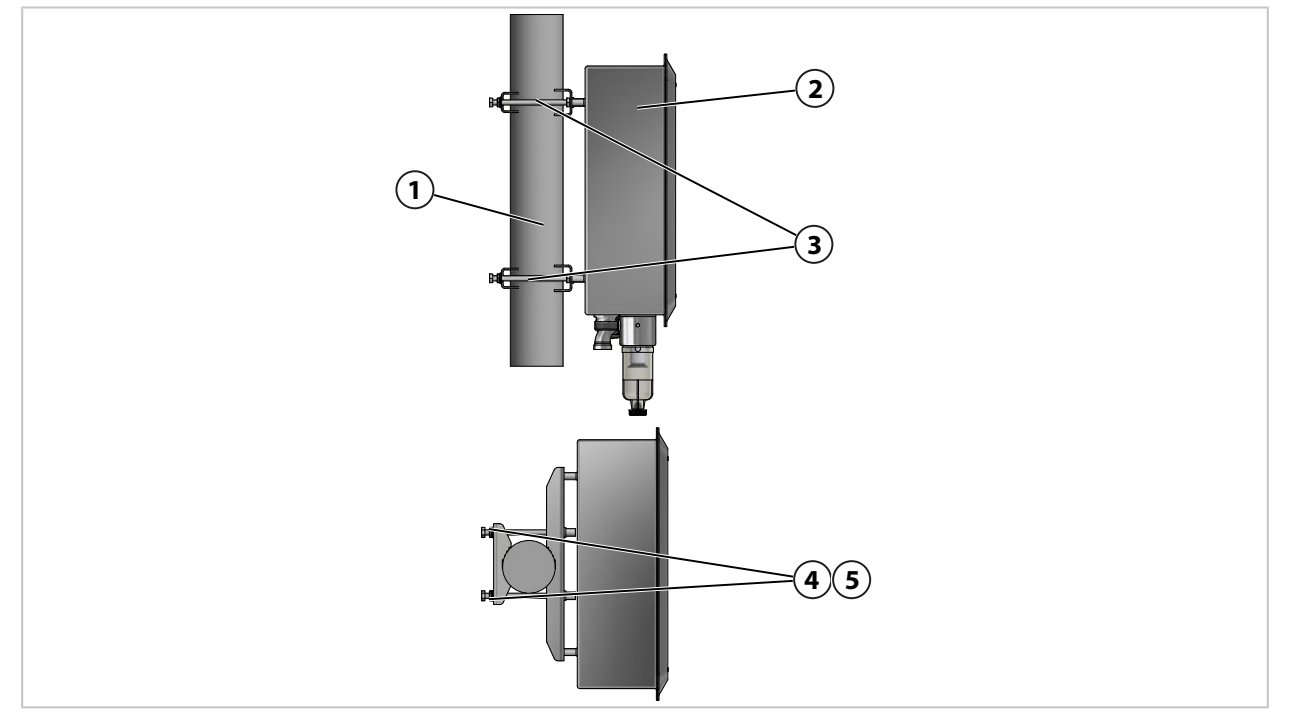

- 01. Vérifier l'absence de dommages sur l'Unical 9000 (2).
- 02. Fixer le kit de montage sur mât ZU0601<sup>1)</sup> (3) sur la face arrière du boîtier.
- 03. Desserrer les vis (4) et les rondelles (5) du kit de montage sur mât ZU0601 (3).
- 04. Positionner l'Unical 9000 sur le mât (1) et le fixer avec des vis (4) et des rondelles (5).
- 05. Vérifier qu'il est bien fixé.

<sup>&</sup>lt;sup>1)</sup> Respecter les indications du manuel utilisateur de l'accessoire ZU0601.

#### **Commutateur Service**

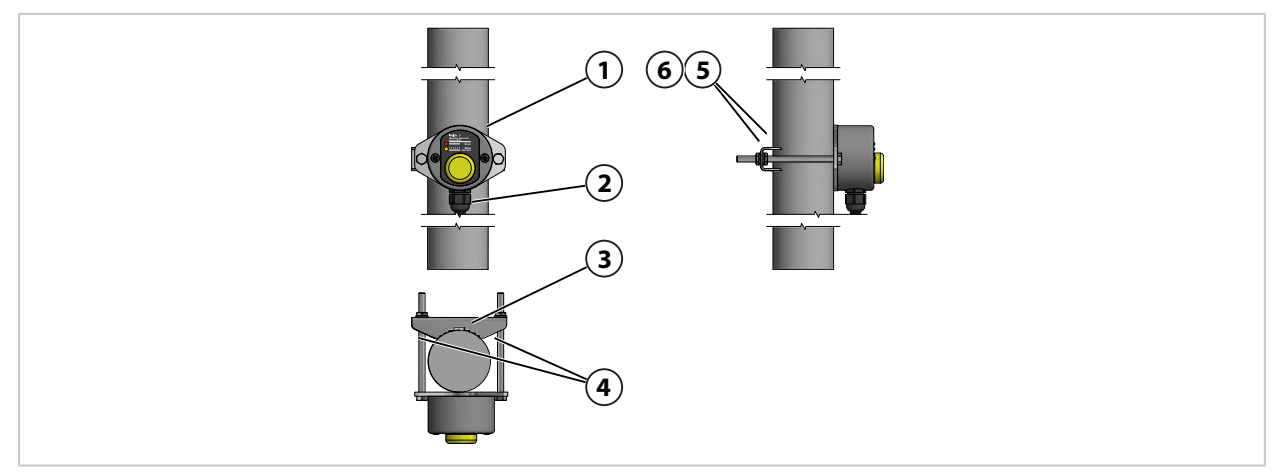

- 01. Vérifier l'absence de dommages sur le commutateur Service (1).
- 02. Fixer le collier de montage sur mât (3) et les vis (4) sur le commutateur Service (1).
- 03. Desserrer les écrous (5) et les rondelles (6).
- 04. Positionner le commutateur Service (1) sur le mât (2) et le fixer avec les écrous (5) et les rondelles (6).
- 05. Vérifier qu'il est bien fixé.

#### Adaptateur de fluide avec pompes de dosage et réservoirs

Remarque : Les accessoires ZU0601 et ZU0606 conviennent pour un diamètre de mât de 30...65 mm.

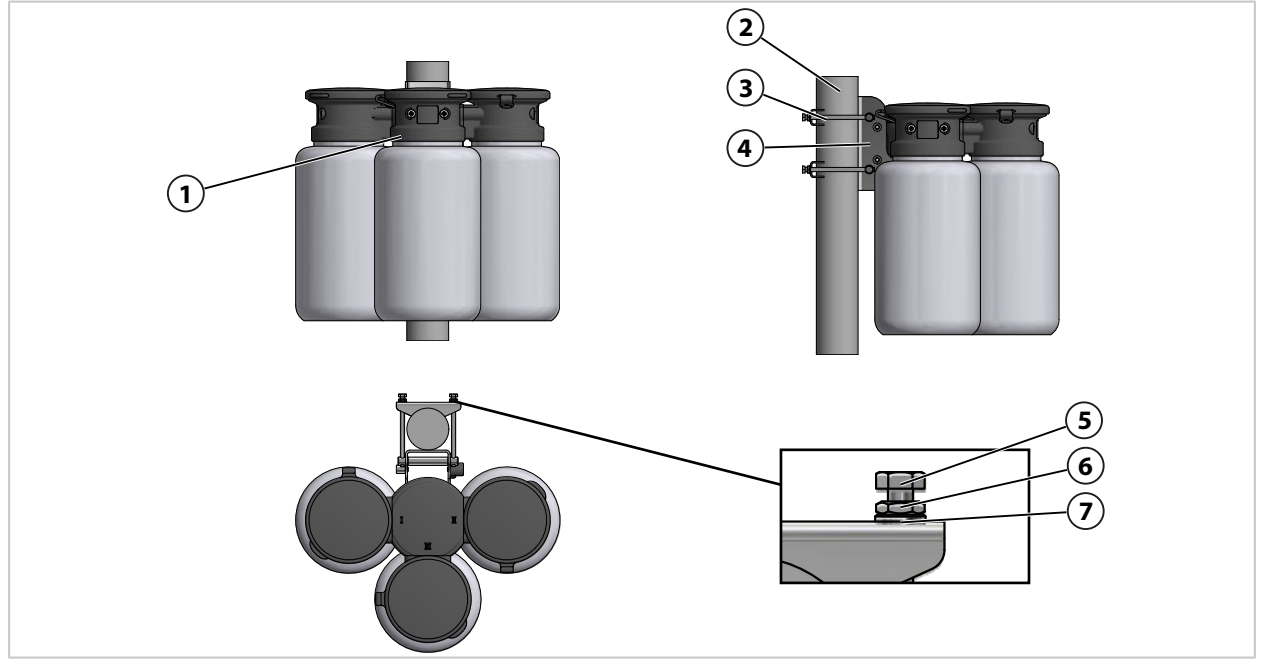

- 01. Vérifier l'absence de dommages sur l'adaptateur de fluide avec pompes de dosage et réservoirs (1).
- 02. Fixer le kit de montage sur mât ZU0606<sup>1)</sup> (3) sur le support mural (4).
- 03. Desserrer les écrous borgnes (5), les écrous (6) et les rondelles (7).
- 04. Positionner le kit de montage sur mât ZU0606 (3) sur le mât (2) et fixer avec les écrous borgnes (5), les écrous (6) et les rondelles (7).
- 05. Vérifier qu'il est bien fixé.

<sup>&</sup>lt;sup>1)</sup> Respecter les indications du manuel utilisateur de l'accessoire ZU0606.

## 3.2.3 Montage du raccord de fluide

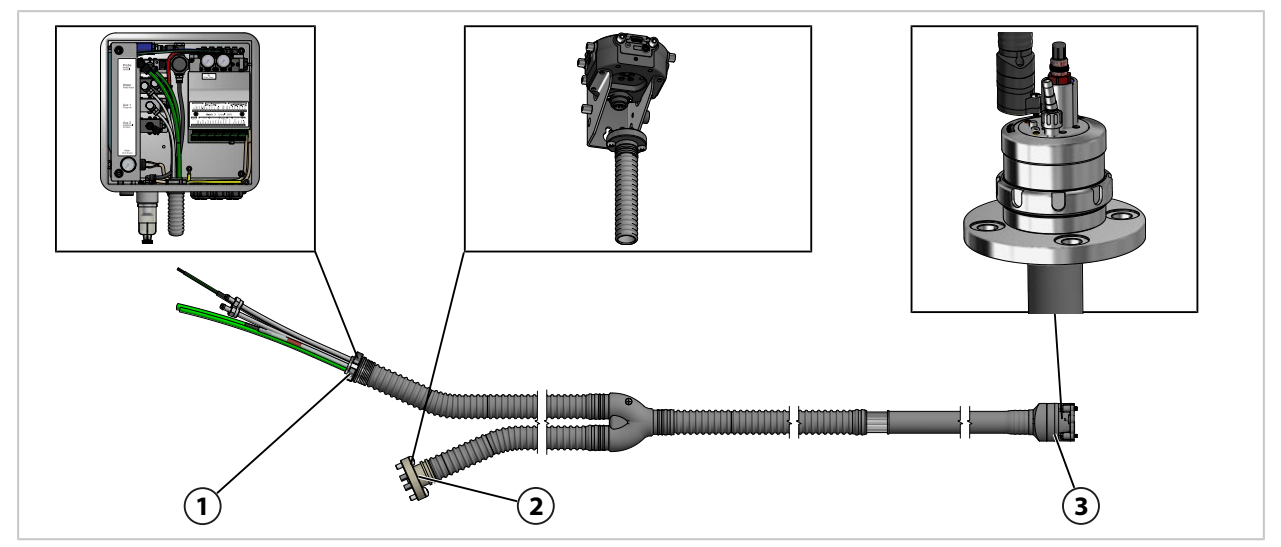

- 01. Fixer le raccord de fluide (1) sur l'Unical 9000.
   → Montage de l'alimentation du support rétractable et de l'adaptateur de fluide, p. 27
- 02. Fixer le raccord de fluide (2) sur l'adaptateur de fluide avec pompes de dosage.
   → Montage de l'adaptateur de fluide avec pompes de dosage et réservoirs, p. 33
   Remarque : Toutes les informations nécessaires sont disponibles dans le manuel utilisateur du support rétractable.
- 03. Fixer le raccord de fluide (3) sur le support rétractable.

## 3.2.4 Montage de l'alimentation du support rétractable et de l'adaptateur de fluide

Vue d'ensemble des raccords d'alimentation :

|                                                                                                    |                                                                                                    | Probe<br>Motion<br>control<br>Water<br>Rinse water<br>Aux 1<br>Purge air<br>Aux 2<br>Additional<br>function |                                                                                                    |  |  |  |  |
|----------------------------------------------------------------------------------------------------|----------------------------------------------------------------------------------------------------|----------------------------------------------------------------------------------------------------|----------------------------------------------------------------------------------------------------|--|--|--|--|
| 1 Air comprimé pour                                                                                                    | la position PROCESS et SERVICE                                                                                                    | 4 Option Aux<br>le rinçage                                                                                  | 1 <sup>1)</sup> : air comprimé pour le nettoyage et                                                                                                    |  |  |  |  |
| <b>2</b> Eau pour le nettoya                                                                                                    | ge et le rinçage                                                                                                    | 5 Option Aux applications                                                                                   | 2 <sup>1)</sup> : air comprimé pour diverses                                                                                                    |  |  |  |  |
| 3 Air comprimé pour                                                                                                    | l'adaptateur de fluide                                                                                                    |                                                                                                    |                                                                                                    |  |  |  |  |
| Soupape de commande                                                                                                    | Utilisation                                                                                                    |                                                                                                    | Raccordement                                                                                                    |  |  |  |  |
| Support rétractable (1)                                                                                                    | Air comprimé pour le déplacement<br>Process ou Service                                                                                                    | en position                                                                                                 | Position Process : flexible vert DN 8<br>Position Service : flexible vert DN 6                                                                                                  |  |  |  |  |
|                                                                                                    |                                                                                                    | Flexible transparent DN 6                                                                                   |                                                                                                    |  |  |  |  |
| Eau <b>(2)</b>                                                                                                    | Nettoyage et rinçage                                                                                                    |                                                                                                    | Flexible transparent DN 6                                                                                                    |  |  |  |  |
| Eau <b>(2)</b><br>Air comprimé <b>(3)</b>                                                                                         | Nettoyage et rinçage<br>Alimentation de l'adaptateur de flu                                                                                                    | ide                                                                                                    | Flexible transparent DN 6<br>Flexible marqué rouge DN 6 avec<br>section de raccordement réduite DN 4                                                                            |  |  |  |  |
| Eau (2)<br>Air comprimé (3)<br>Option : Rinçage à l'air<br>Aux 1 (4)                                                              | Nettoyage et rinçage<br>Alimentation de l'adaptateur de flu<br>Nettoyage et rinçage                                                                                                    | ide                                                                                                    | Flexible transparent DN 6<br>Flexible marqué rouge DN 6 avec<br>section de raccordement réduite DN 4<br>Flexible transparent DN 6                                               |  |  |  |  |
| Eau (2)<br>Air comprimé (3)<br>Option : Rinçage à l'air<br>Aux 1 (4)<br>Option : Aux 2 (5)                                        | Nettoyage et rinçage<br>Alimentation de l'adaptateur de flu<br>Nettoyage et rinçage<br>Exemples d'utilisation :                                                                                                    | ide                                                                                                    | Flexible transparent DN 6<br>Flexible marqué rouge DN 6 avec<br>section de raccordement réduite DN 4<br>Flexible transparent DN 6<br>Flexible DN 6 <sup>2)</sup>                |  |  |  |  |
| Eau (2)<br>Air comprimé (3)<br>Option : Rinçage à l'air<br>Aux 1 (4)<br>Option : Aux 2 (5)                                        | Nettoyage et rinçage<br>Alimentation de l'adaptateur de flu<br>Nettoyage et rinçage<br>Exemples d'utilisation :<br>• Vidange du condensat du Ceram                                                                                                    | ide<br>nat WA160                                                                                            | Flexible transparent DN 6<br>Flexible marqué rouge DN 6 avec<br>section de raccordement réduite DN 4<br>Flexible transparent DN 6<br>Flexible DN 6 <sup>2)</sup>                |  |  |  |  |
| Eau (2)<br>Air comprimé (3)<br>Option : Rinçage à l'air<br>Aux 1 (4)<br>Option : Aux 2 (5)                                        | Nettoyage et rinçage<br>Alimentation de l'adaptateur de flu<br>Nettoyage et rinçage<br>Exemples d'utilisation :<br>• Vidange du condensat du Ceram<br>• Alimentation en air comprimé de<br>à électrolyte liquide                                                                                                    | ide<br>hat WA160<br>es sondes de pH                                                                         | Flexible transparent DN 6<br>Flexible marqué rouge DN 6 avec<br>section de raccordement réduite DN 4<br>Flexible transparent DN 6<br>Flexible DN 6 <sup>2)</sup>                |  |  |  |  |
| Eau (2)<br>Air comprimé (3)<br>Option : Rinçage à l'air<br>Aux 1 (4)<br>Option : Aux 2 (5)                                        | <ul> <li>Nettoyage et rinçage</li> <li>Alimentation de l'adaptateur de flui</li> <li>Nettoyage et rinçage</li> <li>Exemples d'utilisation : <ul> <li>Vidange du condensat du Ceram</li> <li>Alimentation en air comprimé de à électrolyte liquide</li> <li>Commande de pompes externes ZU0741/1) → Accessoires, p. 93</li> </ul> </li> </ul>                                                                      | ide<br>nat WA160<br>es sondes de p⊢<br>5 (ZU0741 et                                                         | Flexible transparent DN 6<br>Flexible marqué rouge DN 6 avec<br>section de raccordement réduite DN 4<br>Flexible transparent DN 6<br>Flexible DN 6 <sup>2)</sup>                |  |  |  |  |
| Eau (2)<br>Air comprimé (3)<br>Option : Rinçage à l'air<br>Aux 1 (4)<br>Option : Aux 2 (5)                                        | Nettoyage et rinçage<br>Alimentation de l'adaptateur de flu<br>Nettoyage et rinçage<br>Exemples d'utilisation :<br>• Vidange du condensat du Ceram<br>• Alimentation en air comprimé de<br>à électrolyte liquide<br>• Commande de pompes externes<br>ZU0741/1) $\rightarrow$ Accessoires, p. 93<br>• Commande de soupapes externe<br>(ZU0669) $\rightarrow$ Accessoires, p. 93                                    | ide<br>nat WA160<br>es sondes de pH<br>5 (ZU0741 et<br>es du client                                         | Flexible transparent DN 6<br>Flexible marqué rouge DN 6 avec<br>section de raccordement réduite DN 4<br>Flexible transparent DN 6<br>Flexible DN 6 <sup>2)</sup>                |  |  |  |  |
| Eau (2)<br>Air comprimé (3)<br>Option : Rinçage à l'air<br>Aux 1 (4)<br>Option : Aux 2 (5)<br>Par défaut :                        | <ul> <li>Nettoyage et rinçage</li> <li>Alimentation de l'adaptateur de flui</li> <li>Nettoyage et rinçage</li> <li>Exemples d'utilisation : <ul> <li>Vidange du condensat du Ceram</li> <li>Alimentation en air comprimé de à électrolyte liquide</li> <li>Commande de pompes externes ZU0741/1) → Accessoires, p. 93</li> <li>Commande de soupapes externes (ZU0669) → Accessoires, p. 93</li> </ul> </li> </ul> | ide<br>hat WA160<br>es sondes de pH<br>5 (ZU0741 et<br>es du client                                         | Flexible transparent DN 6<br>Flexible marqué rouge DN 6 avec<br>section de raccordement réduite DN 4<br>Flexible transparent DN 6<br>Flexible DN 6 <sup>2)</sup>                |  |  |  |  |
| Eau (2)<br>Air comprimé (3)<br>Option : Rinçage à l'air<br>Aux 1 (4)<br>Option : Aux 2 (5)<br>Par défaut :<br>Soupape de commande | <ul> <li>Nettoyage et rinçage</li> <li>Alimentation de l'adaptateur de flui</li> <li>Nettoyage et rinçage</li> <li>Exemples d'utilisation : <ul> <li>Vidange du condensat du Ceram</li> <li>Alimentation en air comprimé de à électrolyte liquide</li> <li>Commande de pompes externes ZU0741/1) → Accessoires, p. 93</li> <li>Commande de soupapes externes (ZU0669) → Accessoires, p. 93</li> </ul> </li> </ul> | ide<br>hat WA160<br>es sondes de pH<br>s (ZU0741 et<br>es du client<br>Un raccord ou<br>un raccord fer      | Flexible transparent DN 6<br>Flexible marqué rouge DN 6 avec<br>section de raccordement réduite DN 4<br>Flexible transparent DN 6<br>Flexible DN 6 <sup>20</sup><br>vert,<br>mé |  |  |  |  |

<sup>&</sup>lt;sup>1)</sup> Disponibilité selon le modèle commandé  $\rightarrow$  Code produit, p. 10

<sup>&</sup>lt;sup>2)</sup> Non fourni.

#### Raccord de fluide

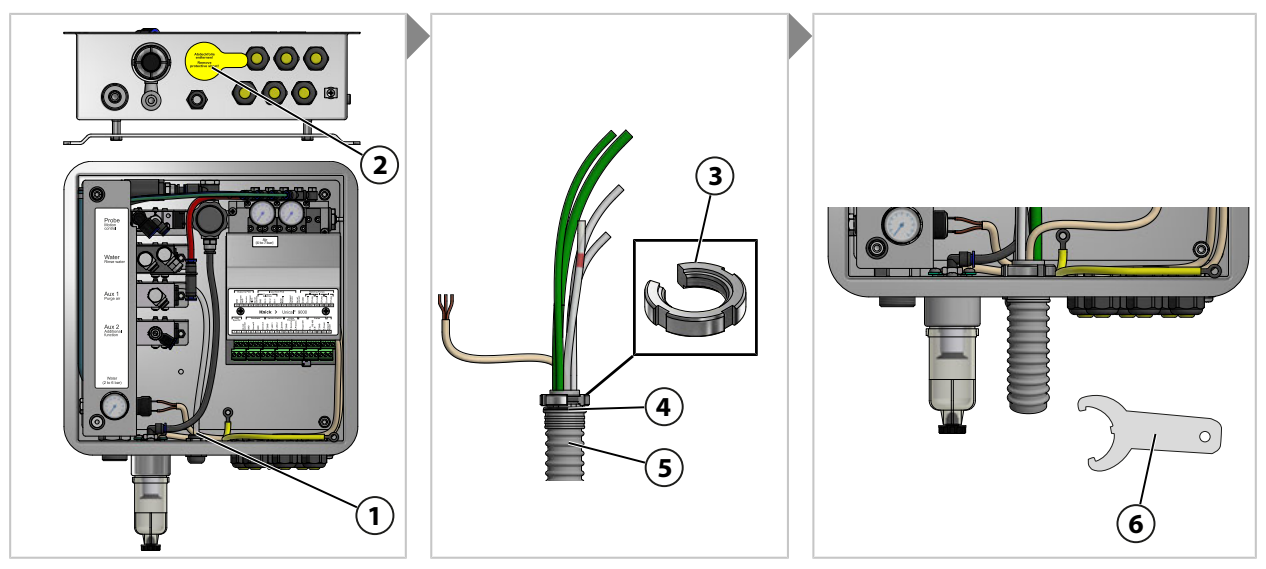

- 01. Retirer le film protecteur (2).
- 02. Dévisser l'écrou à encoche (3) du raccord de fluide (5).
- 03. Glisser les flexibles du raccord de fluide (5) à travers l'ouverture (1).
- 04. Vérifier que le joint torique (4) est bien en place.
- 05. Visser l'écrou à encoche (3) de l'intérieur dans la même position que le raccord de fluide (5).
- 06. Serrer avec la clé à ergot (6).

### Air comprimé pour l'adaptateur de fluide

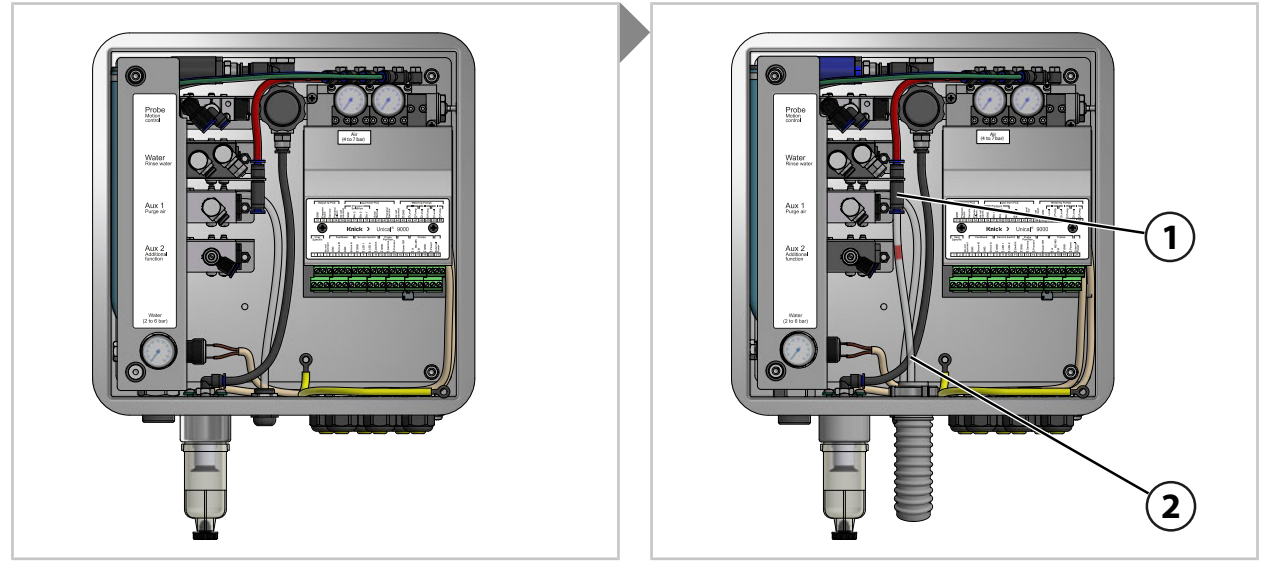

01. Glisser le flexible pneumatique DN 6 marqué en rouge (2) dans l'alimentation en air comprimé (1) jusqu'à la butée.

## Eau pour nettoyage et rinçage (sans l'option rinçage à l'air Aux 1)

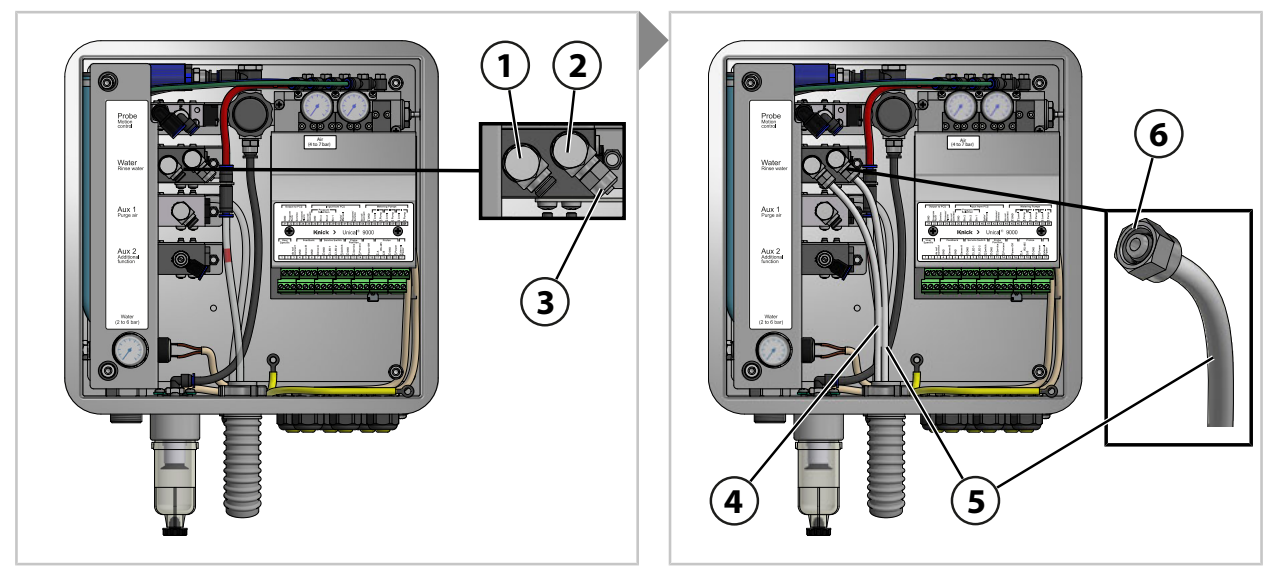

- 01. Retirer de la soupape de commande (2) le bouchon de fermeture (3).
- 02. Glisser le flexible transparent DN 6 (5) dans la soupape de commande (2) jusqu'à la butée et fixer avec l'écrou-raccord (6).
- 03. Glisser le flexible transparent DN 6 (4) dans la soupape de commande (1) jusqu'à la butée et fixer avec l'écrou-raccord (6).

#### Eau pour nettoyage et rinçage (avec l'option rinçage à l'air Aux 1)

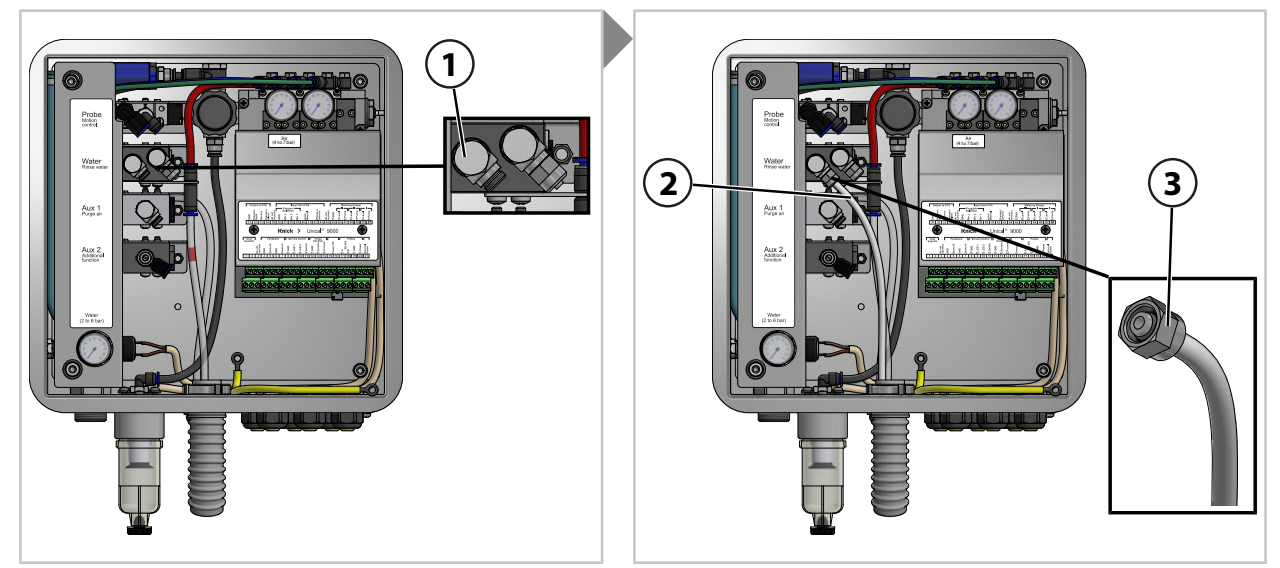

01. Glisser le flexible transparent DN 6 (3) dans la soupape de commande d'eau (1) jusqu'à la butée et fixer avec l'écrou-raccord (5).

#### Option Aux 1 Air comprimé pour nettoyage et rinçage

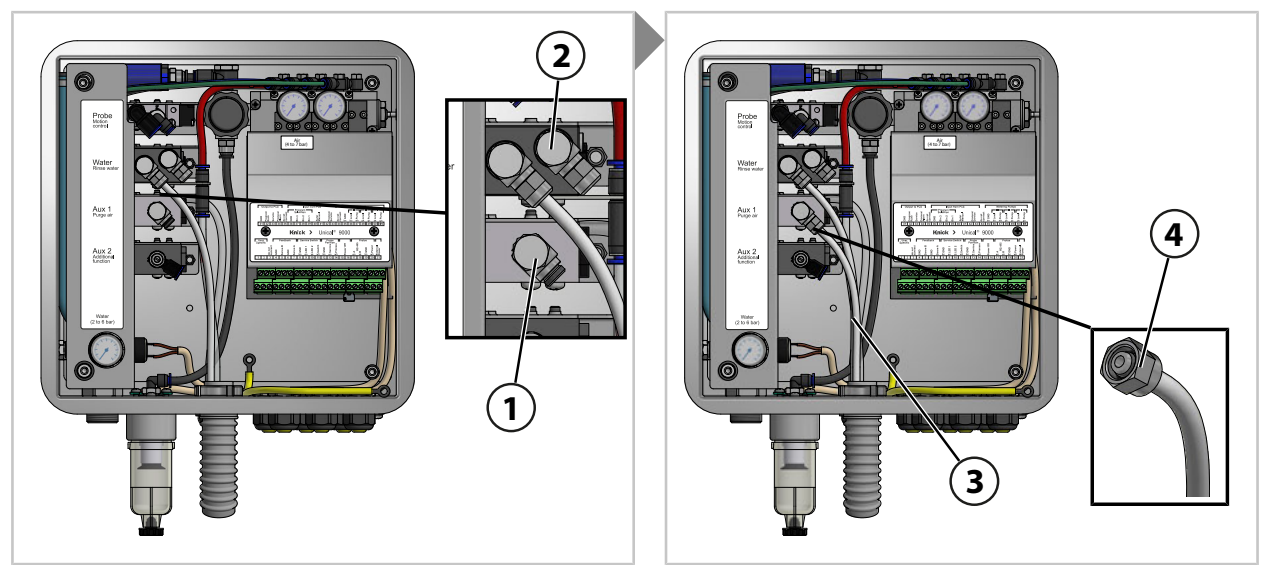

**Remarque :** Si l'option Aux 1 Air comprimé pour nettoyage et rinçage est utilisée, la soupape de commande eau (2) reste fermée.

01. Glisser le flexible transparent DN 6 (3) dans la soupape de commande Aux 1 (1) jusqu'à la butée et fixer avec l'écrou-raccord (4).

#### Air comprimé pour la position PROCESS et SERVICE du support rétractable

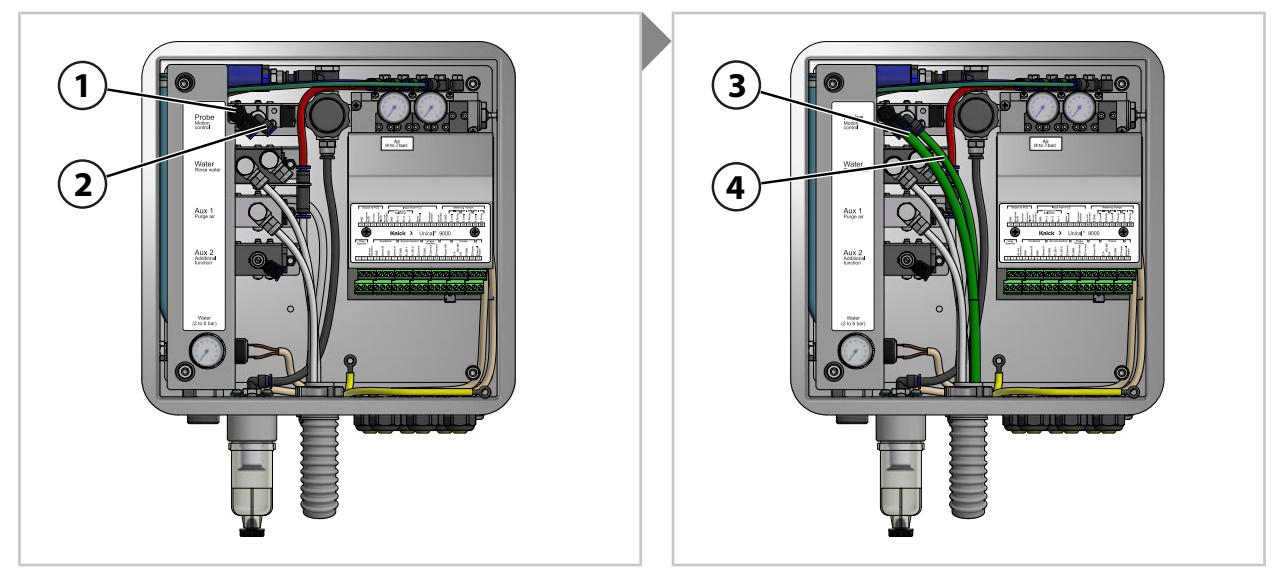

- 01. Glisser le flexible vert DN 8 (3) dans la soupape de commande (1) jusqu'à la butée.
- 02. Glisser le flexible vert DN 6 (4) dans la soupape de commande (2) jusqu'à la butée.

## Option Aux 2 Air comprimé pour diverses applications

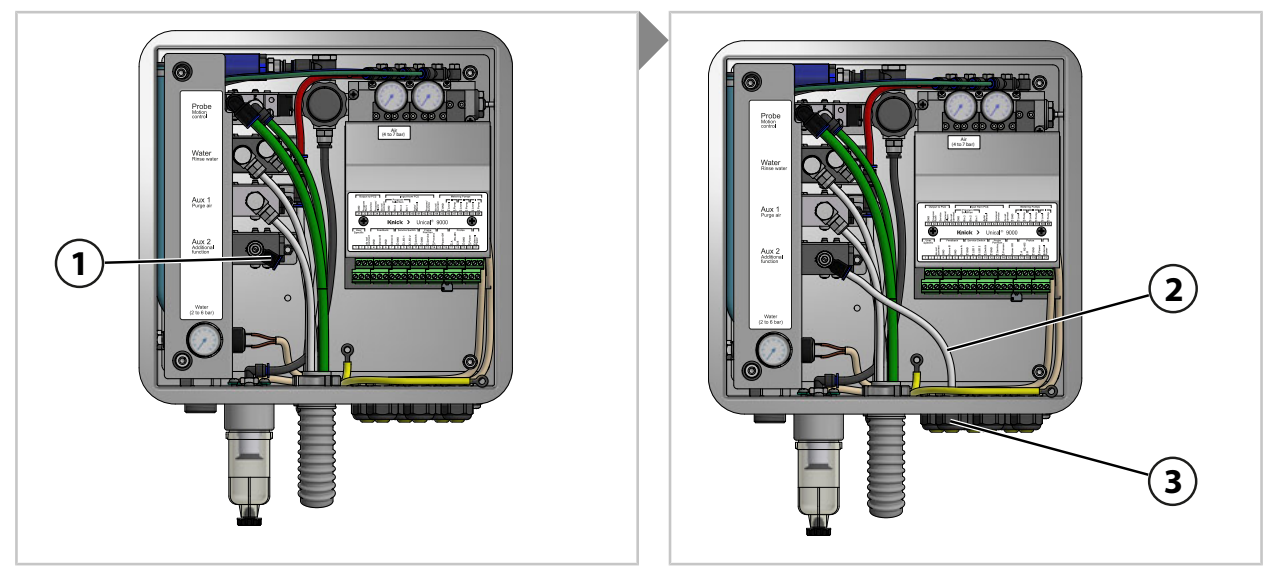

- 01. Passer le flexible DN 6 (2) à travers un passe-câble (3).
- 02. Glisser le flexible DN 6 (2) dans la soupape de commande Aux 2 (1) jusqu'à la butée.

## 3.2.5 Installation de l'alimentation en eau

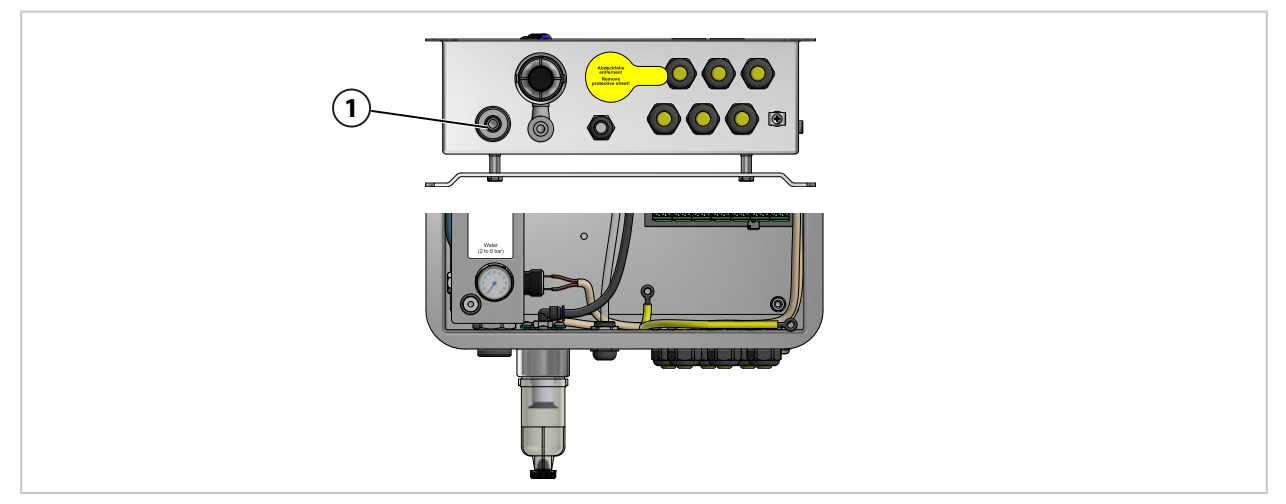

01. Fixer le flexible de raccordement avec un écrou-raccord G<sup>1</sup>/<sub>4</sub>" (filet femelle) ou un écrou-raccord G<sup>3</sup>/<sub>4</sub>" (filet mâle) à l'alimentation en eau **(1)**. Utiliser le kit de raccordement eau et air ZU0656 pour Unical 9000 si nécessaire.  $\rightarrow$  *Accessoires*, *p. 93* 

## 3.2.6 Installation de l'alimentation en air comprimé

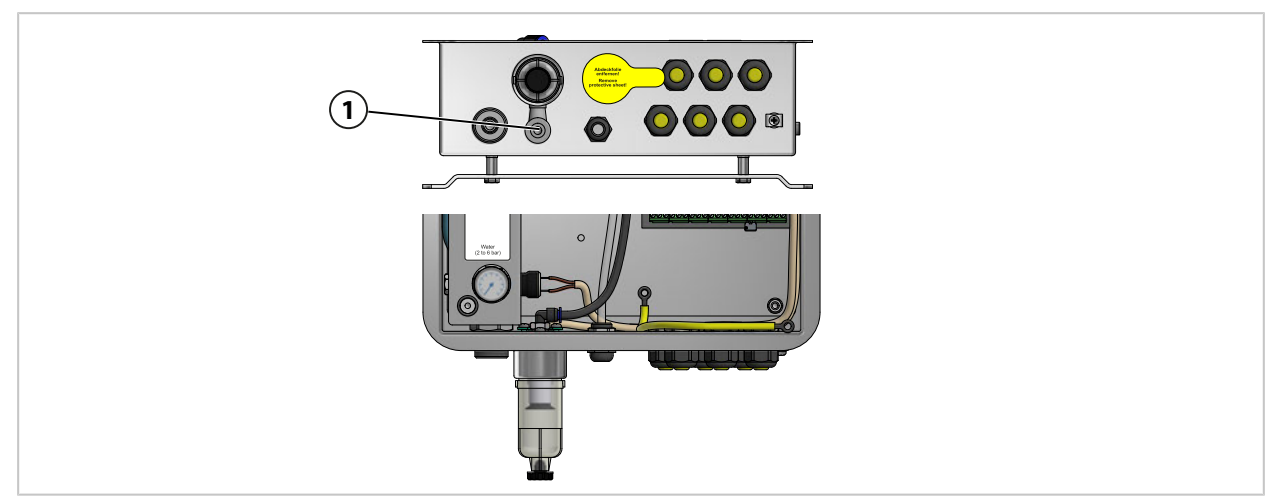

01. Fixer le flexible de raccordement avec un écrou-raccord G¼" (filet femelle) à l'alimentation en air comprimé (1). Utiliser le kit de raccordement eau et air ZU0656 pour Unical 9000 si nécessaire.
 → Accessoires, p. 93

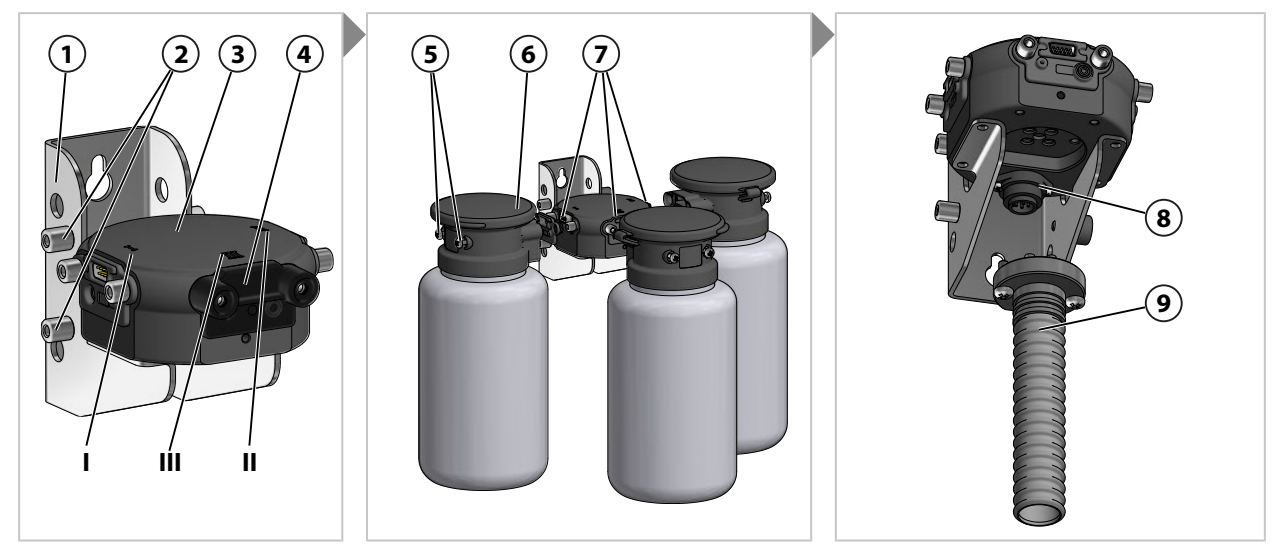

## 3.2.7 Montage de l'adaptateur de fluide avec pompes de dosage et réservoirs

**Remarque :** L'emplacement III est prévu pour l'utilisation de fluides agressifs (par ex. acides dilués, bases diluées, solvants).  $\rightarrow$  *Pompe de dosage : remplir les réservoirs, p. 67* 

- 01. Insérer le nombre de pompes de dosage (6) souhaité aux emplacements I, II ou III (7) de l'adaptateur de fluide (3). Retirer les plaques d'obturation (4) avant le montage si nécessaire.
- 02. Serrer les vis de fixation (5). Remarque : Fermer les emplacements non utilisés à l'aide d'une plaque d'obturation (4).
- 03. Insérer le raccord de fluide (9) au niveau de l'emplacement (8) de l'adaptateur de fluide (3) et fixer avec des vis cruciformes.

**Remarque :** Les boulons (2) sur le support mural (1) servent à conserver les plaques d'obturation non utilisées (4).

### 3.2.8 Installation de l'analyseur de process

Les informations relatives à l'installation de l'analyseur de process sont disponibles dans le manuel d'installation et d'utilisation correspondant.  $\rightarrow$  *knick.de* 

### 3.2.9 Installation du support rétractable

Les informations relatives à l'installation du support rétractable sont disponibles dans le manuel utilisateur correspondant.  $\rightarrow$  *knick.de* 

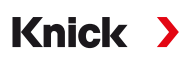

## 3.3 Installation électrique

Remarque : Respecter les distances de montage. Les câbles sont pré-confectionnés.

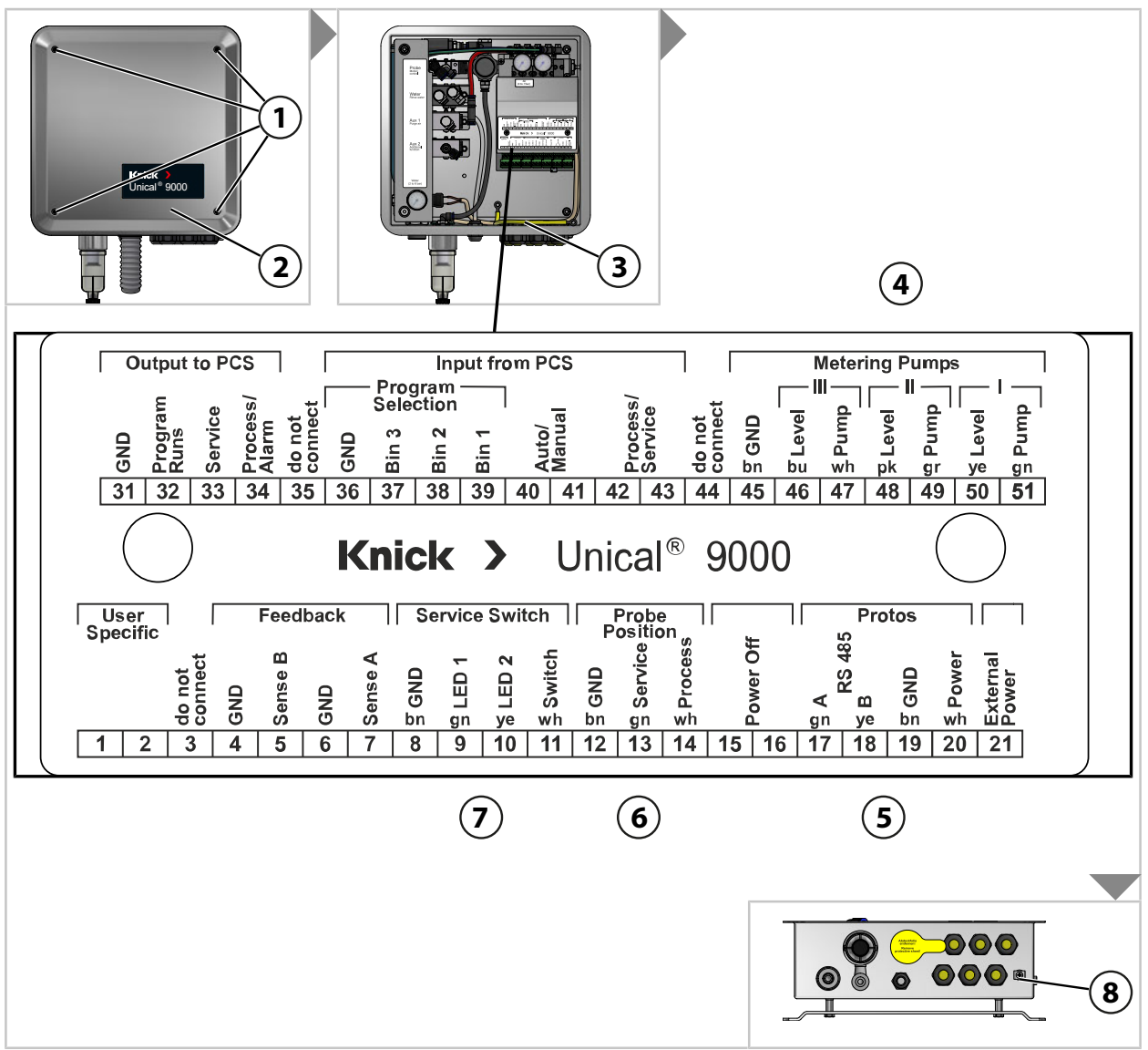

01. Desserrer quatre vis (1) sur le couvercle (2).

02. Retirer le câble d'équipotentialité (3) du couvercle (2).

**AVIS!** Endommagement des bornes à vis en raison d'un couple de serrage trop élevé. Serrer les bornes à vis avec un couple max. de 0,8 Nm.

- 03. Brancher le câble (connexion de l'Unical 9000 avec adaptateur de fluide) (4) aux bornes 45 ... 51.
- 04. Brancher le câble (connexion de l'Unical 9000 avec analyseur de process) (5) aux bornes 17...20.
- 05. Brancher le câble de retour des positions finales (6)<sup>1)</sup> aux bornes 12... 14.
- 06. Brancher le câble (connexion de l'Unical 9000 avec commutateur Service) (7) aux bornes 8...11.
- 07. Relier le câble d'équipotentialité (3) au couvercle (2).
- 08. Fixer le couvercle (2) à l'aide des vis (1).
- 09. Connecter le raccord de terre (8) avec le câble d'équipotentialité de l'installation

<sup>&</sup>lt;sup>1)</sup> Dans le raccord de fluide

### Câblage (exemple)

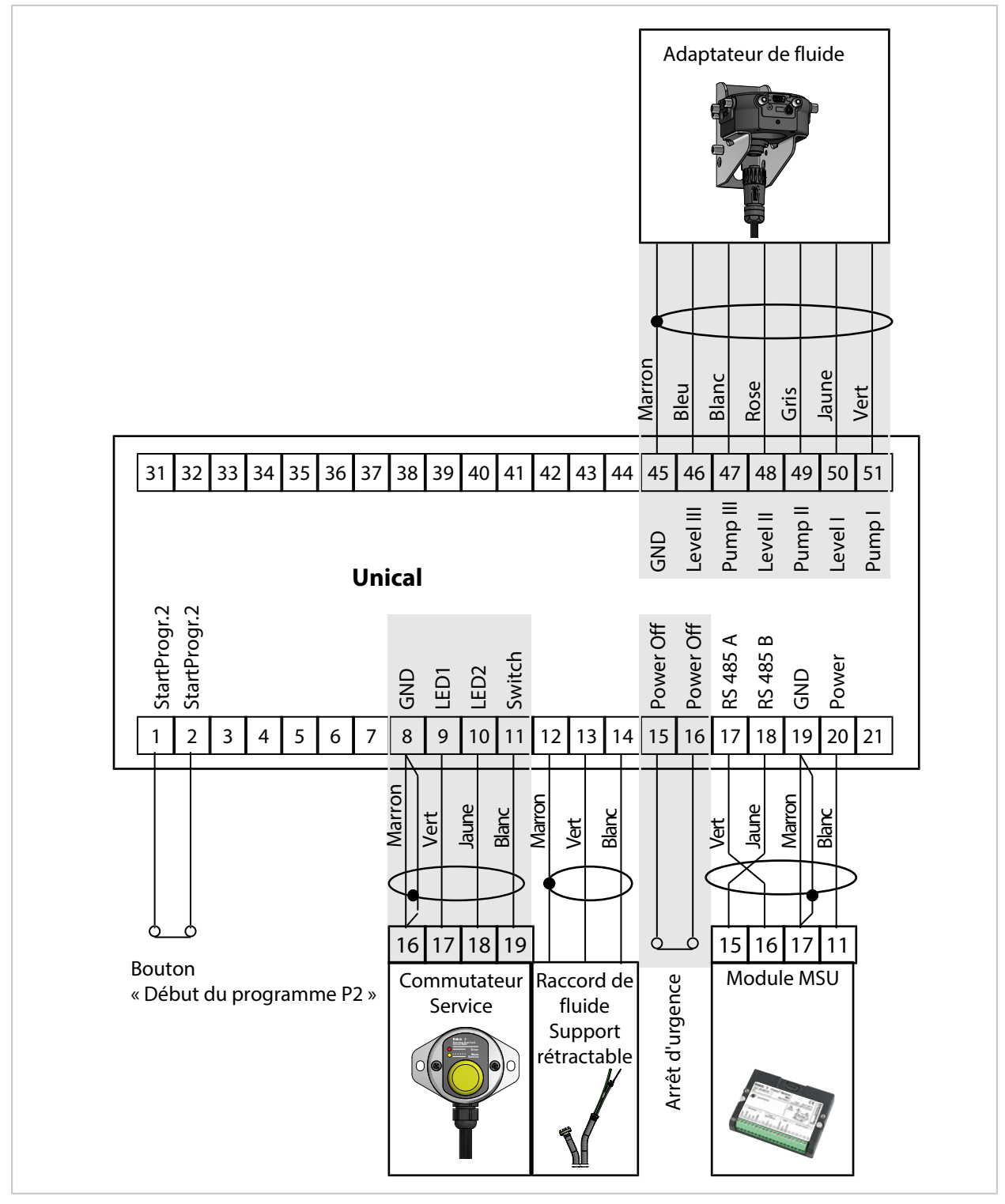

**Remarque :** Les bornes 15-16 sont fournies avec un pont. L'arrêt d'urgence doit être raccordé par un électricien spécialisé.

**Remarque :** Les bornes 1 et 2 sont occupées par le programme P2 « Cal2P » (calibrage en deux points). Le bouton-poussoir Début du programme P2 disponible en option doit être raccordé par l'entreprise exploitante.

### **Correspondance des bornes**

| N° | Couleur du brin | Borne                    | Fonction                                                            |
|----|-----------------|--------------------------|---------------------------------------------------------------------|
| 1  |                 |                          | Lancement manuel du programme P2 (réglage d'usine :                 |
| 2  |                 |                          | Cal2P) par bouton externe                                           |
| 3  |                 | Do not connect           | Ne pas connecter                                                    |
| 4  |                 | GND                      | Ground                                                              |
| 5  |                 | Sense B                  | Ne pas connecter                                                    |
| 6  |                 | GND                      | Ground                                                              |
| 7  |                 | Sense A                  | Ne pas connecter                                                    |
| 8  | Marron          | GND                      | Commutateur Service Ground                                          |
| 9  | Vert            | LED1                     | Commutateur Service LED 1                                           |
| 10 | Jaune           | LED2                     | Commutateur Service LED 2                                           |
| 11 | Blanc           | Switch                   | Commutateur Service                                                 |
| 12 | Marron          | GND                      | Support rétractable : Retour Ground                                 |
| 13 | Vert            | Service                  | Support rétractable : Retour de position finale SERVICE             |
| 14 | Blanc           | Process                  | Support rétractable : Retour de position finale PROCESS             |
| 15 |                 | Power Off                | Arrêt d'urgence                                                     |
| 16 |                 | Power Off                | Arrêt d'urgence                                                     |
| 17 | Vert            | A RS 485                 | Interface RS-485                                                    |
| 18 | Jaune           | B RS 485                 | Interface RS-485                                                    |
| 19 | Marron          | GND                      | Alimentation Ground                                                 |
| 20 | Blanc           | Power                    | Alimentation par Protos                                             |
| 21 |                 | Ext. Power               | Alimentation externe                                                |
| 31 |                 | GND                      | Message PCS Ground                                                  |
| 32 |                 | Program runs (PCS out)   | Programme Unical en cours d'exécution                               |
| 33 |                 | Service (PCS out)        | Support rétractable en position finale SERVICE                      |
| 34 |                 | Process / Alarm          | Support rétractable en position finale PROCESS (ou sortie d'alarme) |
| 35 |                 | Do not connect           | Ne pas connecter                                                    |
| 36 |                 | GND                      | PCS Programm Ground                                                 |
| 37 |                 | Bin 3 (PCS in)           | Démarrer les programmes P1 P6.                                      |
| 38 |                 | Bin 2 (PCS in)           |                                                                     |
| 39 |                 | Bin 1 (PCS in)           |                                                                     |
| 40 |                 | Auto/Manual (PCS in)     | Bloquer/débloquer les lancements automatiques des                   |
| 41 |                 | Auto/Manual (PCS in)     | programmes                                                          |
| 42 |                 | Process/Service (PCS in) | Démarrer l'état de service                                          |
| 43 |                 | Process/Service (PCS in) |                                                                     |
| 44 |                 | Do not connect           | Ne pas connecter                                                    |
| 45 | Marron          | GND                      | Pompe 1 3 Ground                                                    |
| 46 | Bleu            | Level III                | Pompe 3 Surveillance de niveau                                      |
| 47 | Blanc           | Pump III                 | Pompe 3 Soupape de commande                                         |
| 48 | Rose            | Level II                 | Pompe 2 Surveillance de niveau                                      |
| 49 | Gris            | Pump II                  | Pompe 2 Soupape de commande                                         |
| 50 | Jaune           | Level I                  | Pompe 1 Surveillance de niveau                                      |
| 51 | Vert            | Pump I                   | Pompe 1 Soupape de commande                                         |
#### Correspondance des bornes - sous le cache des bornes

Ces contacts sont précâblés chez le fabricant.

|     | Valves  |     |             |     |             |     |       |     | Ŀ     |     | Мо     | onitor | ing                   |                  |     |                |     |                    |     |                     |
|-----|---------|-----|-------------|-----|-------------|-----|-------|-----|-------|-----|--------|--------|-----------------------|------------------|-----|----------------|-----|--------------------|-----|---------------------|
| GND | Reserve | GND | Auxiliary 2 | GND | Auxiliary 1 | GND | Water | GND | Probe | GND | Safety | GND    | Sense<br>pressure (ai | Sense<br>reserve | GND | Sense<br>water | GND | Sense<br>electrode | GND | Sense<br>water stop |
| 61  | 62      | 63  | 64          | 65  | 66          | 67  | 68    | 69  | 70    | 71  | 72     | 73     | 74                    | 75               | 76  | 77             | 78  | 79                 | 80  | 81                  |

Knick >

| N° | Couleur du brin | Borne                | Fonction                                  |
|----|-----------------|----------------------|-------------------------------------------|
| 61 |                 | GND                  | Ne pas connecter                          |
| 62 |                 | Reserve              | Ne pas connecter                          |
| 63 |                 | GND                  | Soupape pilote Aux 2 Ground               |
| 64 |                 | Auxiliary 2          | Soupape pilote Aux 2                      |
| 65 |                 | GND                  | Soupape pilote Aux 1 Ground               |
| 66 |                 | Auxiliary 1          | Soupape pilote Aux 1                      |
| 67 |                 | GND                  | Soupape pilote Eau GROUND                 |
| 68 |                 | Water                | Soupape pilote Eau                        |
| 69 |                 | GND                  | Soupape pilote Support rétractable Ground |
| 70 |                 | Probe                | Soupape pilote Support rétractable        |
| 71 |                 | GND                  | Soupape de sûreté Ground                  |
| 72 |                 | Safety               | Soupape de sûreté                         |
| 73 |                 | GND                  | Surveillance de l'air comprimé Ground     |
| 74 |                 | Sense pressure (air) | Surveillance d'air comprimé               |
| 75 |                 | Sense reserve        | Ne pas connecter                          |
| 76 |                 | GND                  | Surveillance de l'eau Ground              |
| 77 |                 | Sense water          | Surveillance de l'eau                     |
| 78 |                 | GND                  | Sécurité anti-démontage Ground            |
| 79 |                 | Sense electrode      | Sécurité anti-démontage                   |
| 80 |                 | GND                  | Surveillance de fuite Ground              |
| 81 |                 | Sense water stop     | Surveillance de fuite                     |

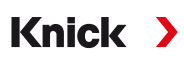

#### 3.3.1 Installation électrique du commutateur Service

**Remarque :** Le câble est prêt à être raccordé. Ne pas raccourcir le câble, l'enrouler à l'emplacement de montage à l'aide d'un attache-câble.

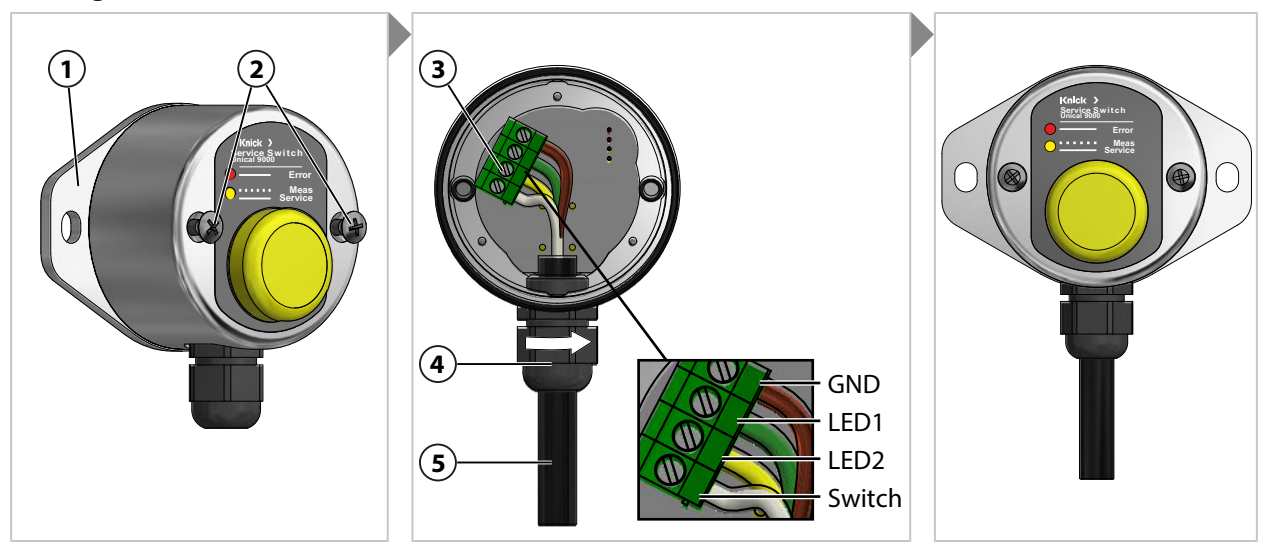

- 01. Desserrer les vis (2) et retirer le support mural (1) avec le joint torique 55 x 2,5 mm.
- 02. Passer le câble (5) à travers le passage de câble (4).

**AVIS!** Endommagement des bornes à vis en raison d'un couple de serrage trop élevé. Serrer les bornes à vis avec un couple max. de 0,8 Nm.

- 03. Raccorder l'extrémité du câble au bornier (3).
- 04. Fixer le câble (5) en tournant le passage de câble (4).
- 05. Visser le support mural (1) avec le joint torique 55 x 2,5 mm au commutateur Service.
- 06. Serrer les vis (2).

#### 3.3.2 Installation électrique de l'adaptateur de fluide

**Remarque :** Le câble est prêt à être raccordé. Ne pas raccourcir le câble, l'enrouler à l'emplacement de montage à l'aide d'un attache-câble.

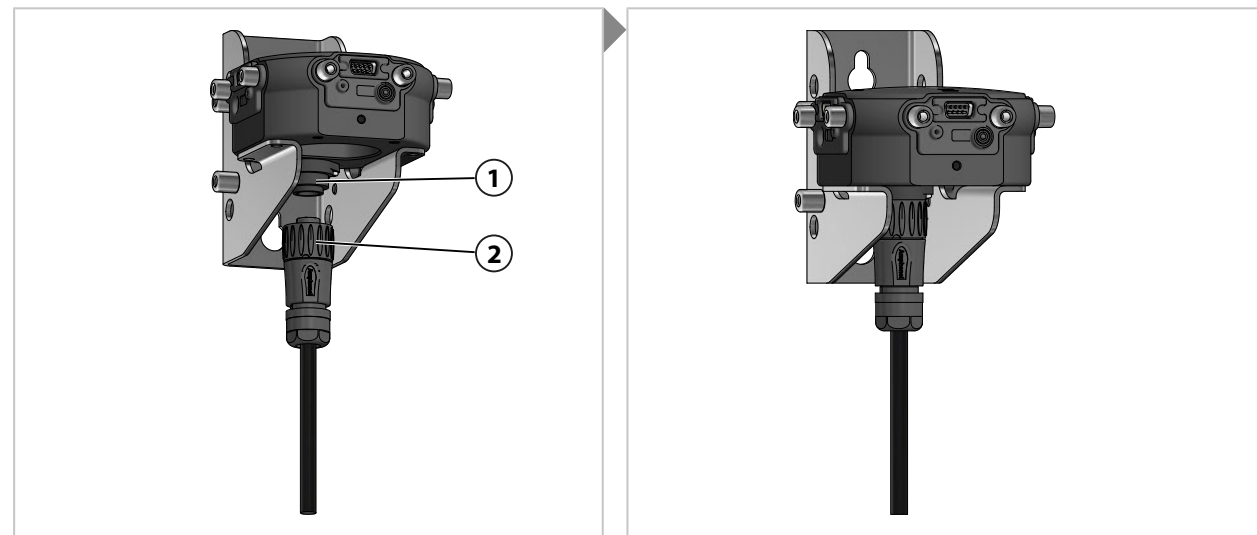

01. Visser le connecteur avec l'écrou-raccord (2) à l'adaptateur de fluide (1) et serrer.

Knick >

### 3.4 Installation du système de contrôle de process

#### Entrées et sorties Unical 9000

| N° | Désignation       | Entrée E /<br>sortie S | Niveau | Fonction                                                      |
|----|-------------------|------------------------|--------|---------------------------------------------------------------|
| 42 | Process / Service | E                      | 0      | Mode de fonctionnement normal                                 |
| 43 |                   |                        | 1      | État de service actif $\rightarrow$ État de service, p. 74    |
| 40 | Auto / Manual     | E                      | 0      | Commande d'intervalles automatique par l'analyseur de process |
| 41 |                   | _                      | 1      | Intervalles automatiques bloqués                              |
| 37 | Bin 3             | E                      |        | Sélection du programme et lancement, manuel/SCP <sup>1)</sup> |
| 38 | Bin 2             |                        |        | (programme P1 P6)                                             |
| 39 | Bin 1             |                        |        |                                                               |
| 34 | Process / Alarm   | S                      | 0      |                                                               |
|    |                   | -                      | 1      | Support rétractable en position finale PROCESS (ou alarme)    |
| 33 | Service           | S                      | 0      |                                                               |
|    |                   |                        | 1      | Support rétractable en position finale SERVICE                |
| 32 | Program runs      | S                      | 0      |                                                               |
|    |                   |                        | 1      | Programme en cours d'exécution                                |

**AVIS !** Dommages au produit dus à une charge excessive aux sorties SCP. La charge maximale de  $U_i = 30 \text{ V}$ ,  $I_i = 100 \text{ mA}$  aux bornes 31-34 ne doit pas être dépassée, en connectant par ex. une résistance de tirage (pull-up) avec 10 k $\Omega$  en amont. La borne 31 doit être raccordée au circuit zéro (GND).

Pour les entrées de commande (bornes 36 ... 43), le niveau de signal actif (< 2 V ou 10 ... 30 V) peut être défini dans la programmation :

Programmation 

[...C] Unical 
Installation 
Commande externe (SCP)

→ Commande externe via un système de contrôle de process (SCP), p. 63

<sup>&</sup>lt;sup>1)</sup> Durée du signal au moins 2 s (contacts de balayage)

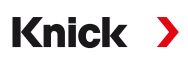

#### Connexion Ex à un système de contrôle de process (SCP)

Dans les zones à atmosphère explosive, la connexion à un système de contrôle de process ne peut se faire qu'avec des modules de commande de soupapes/amplificateurs séparateurs pour la communication avec l'Unical 9000-X. La ligne de séparation tracée dans le graphique ci-dessous représente la délimitation de la zone à atmosphère explosive.

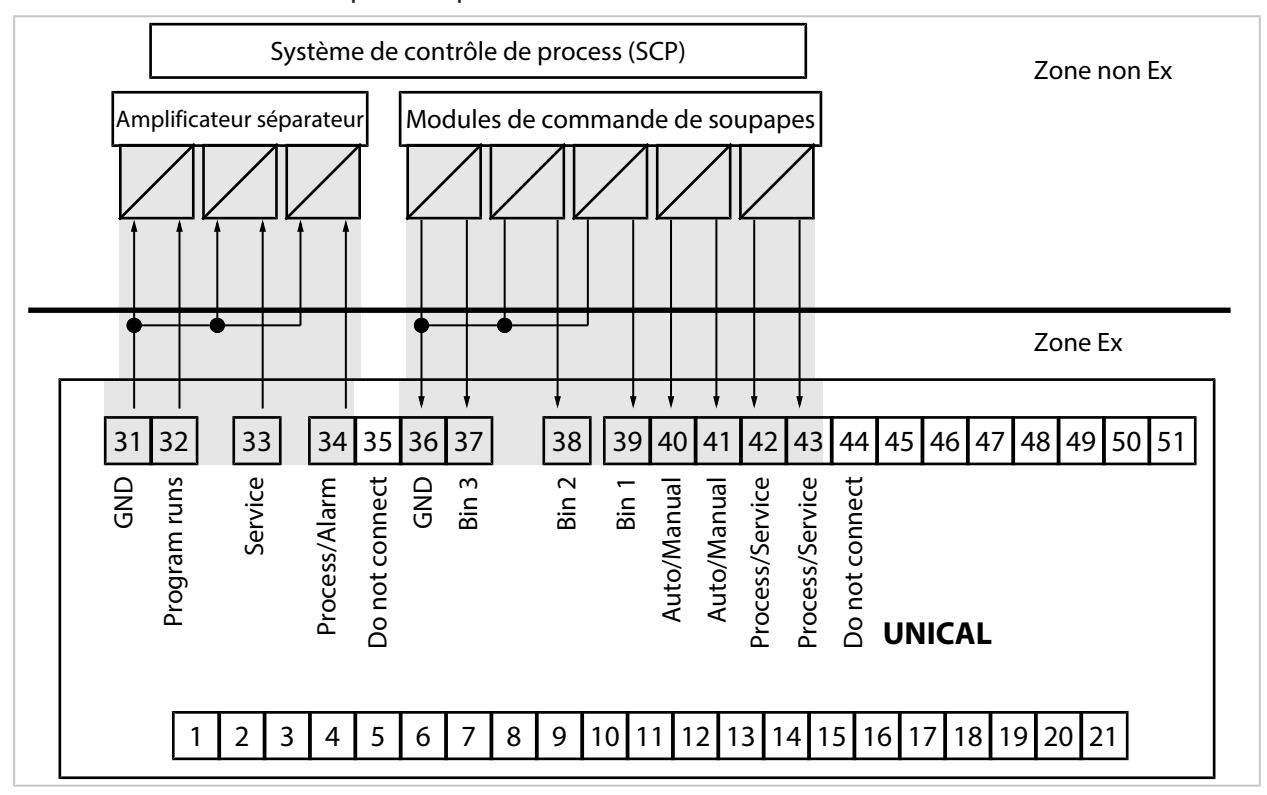

**Remarque :** La connexion des câbles GND doit se faire au plus près de l'Unical 9000. Ne pas relier la borne 31 (GND) et la borne 36 (GND).

Voir également

→ Commande externe via un système de contrôle de process (SCP), p. 63

Knick

## 4 Mise en service

AVERTISSEMENT ! En cas d'endommagement ou d'installation non conforme, du fluide de process peut s'échapper de l'adaptateur de fluide avec pompes de dosage ou du support rétractable et contenir des substances dangereuses. Respecter les consignes de sécurité.

**Remarque :** La mise en service et l'instruction du personnel d'exploitation peuvent être assurée par un technicien de maintenance de Knick Elektronische Messgeräte GmbH & Co. KG (ZU0649 → Accessoires, p. 93).

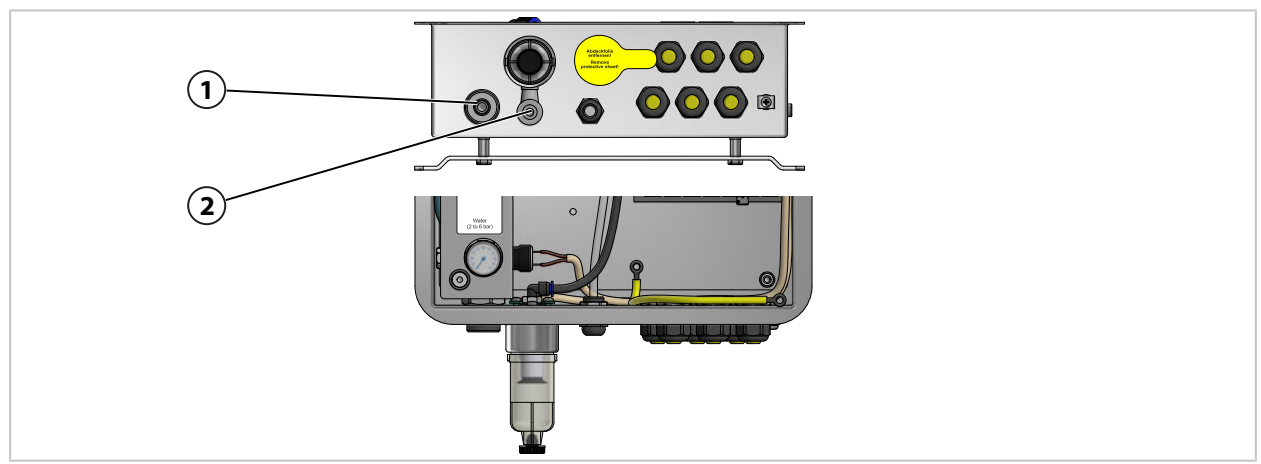

- 01. Installer la commande électropneumatique Unical 9000, l'adaptateur de fluide avec pompes de dosage et réservoirs et le commutateur Service au mur ou sur un mât. → Installation, p. 21 → Installation sur mât, p. 24
- 02. Installer le support rétractable<sup>1)</sup>.
- 03. Installer l'analyseur de process Protos<sup>2)</sup>.
- 04. Vérifier que l'alimentation de l'analyseur de process Protos est correctement raccordée. Procéder à son raccordement si nécessaire.
- 05. Installer le raccord de fluide.  $\rightarrow$  Montage du raccord de fluide, p. 26
- 06. Monter les raccords d'alimentation pour le support rétractable et l'adaptateur de fluide. → Montage de l'alimentation du support rétractable et de l'adaptateur de fluide, p. 27
- 07. Raccorder l'alimentation en eau (1).  $\rightarrow$  Installation de l'alimentation en eau, p. 31
- 08. Contrôler la pression sur le manomètre à eau. La pression admissible est comprise entre 2...6 bars (29...87 psi).
- 09. Contrôler l'étanchéité à l'eau.
- Raccorder l'alimentation en air comprimé (2). → Installation de l'alimentation en air comprimé, p. 32
   Remarque : Lorsque l'air comprimé est coupé juste avant l'Unical 9000, la pression peut chuter de 10 % max. en 30 s.
- 11. Contrôler l'étanchéité du raccord d'air comprimé.
- 12. Remplir les réservoirs des pompes de dosage. → Pompe de dosage : remplir les réservoirs, p. 67
- 13. Procéder au raccordement électrique des appareils. → Installation électrique, p. 34
  - $\checkmark$  L'Unical 9000 peut être mis en service avec l'analyseur de process Protos. → Programmation sur le Protos, p. 42

<sup>&</sup>lt;sup>1)</sup> Respecter les indications du manuel utilisateur du support rétractable.

<sup>&</sup>lt;sup>2)</sup> Respecter les indications du manuel utilisateur de l'analyseur de process.

## 5 Programmation

## 5.1 Programmation sur le Protos

La programmation de base de l'analyseur de process Protos II 4400 et du module MSU4400-180 est disponible dans le manuel utilisateur correspondant.  $\rightarrow$  *www.knick.de* 

Knick

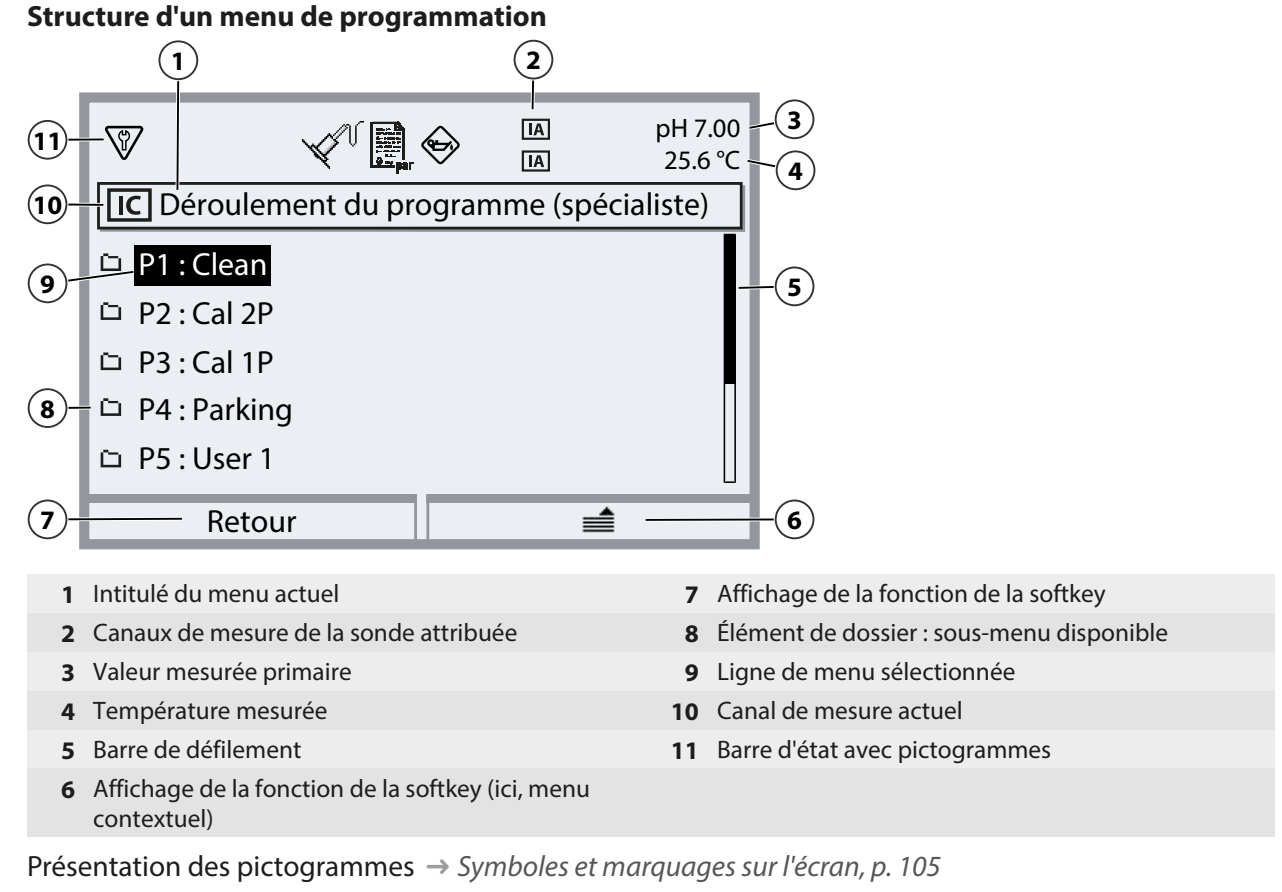

**AVIS !** La modification de la programmation peut déclencher des actions inattendues (par ex. déplacement de la sonde, lancement d'un programme). Avant la programmation, actionner le commutateur Service pour amener le support rétractable en position de service (sonde en SERVICE). La programmation ne peut être effectuée que par des spécialistes formés. Isoler le support rétractable du process si nécessaire.

**Remarque :** Avant le déplacement du support rétractable en position de service (sonde en SERVICE), le contrôle fonctionnel (HOLD) est activé pour le canal de sonde attribué. Les sorties de courant et les contacts de commutation correspondent à la programmation. Le contrôle fonctionnel (HOLD) s'arrête dès que le support rétractable se trouve à nouveau en position de process (sonde en PROCESS). Le comportement de l'interface PROFIBUS est décrit dans le manuel utilisateur du module Protos COMPA3400-081.

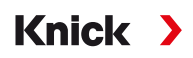

Pour activer la commande électropneumatique Unical 9000 via Protos II 4400, il est d'abord nécessaire de sélectionner la fonction sur le Protos.

```
Sélection menu 

Programmation 

Niveau spécialiste 

Module MSU4400-180 

Canal C (sonde/commande)
```

#### 01. Fonction : « Commande ».

| 8               |                          |
|-----------------|--------------------------|
| Canal C (sonde) | /commande) (Spécialiste) |
| Fonction        | ✓ Commande               |
| Commande        |                          |
|                 |                          |
|                 |                          |
|                 |                          |
| Retour          |                          |

02. 2xSoftkey gauche: Retour: [...C] Unical

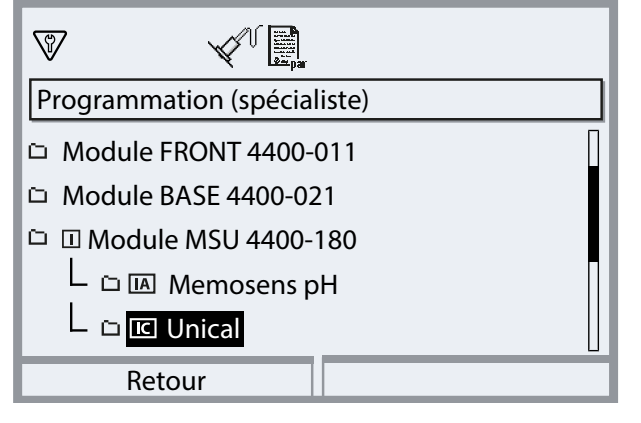

#### Vue d'ensemble de la programmation du menu Unical

| Sous-menu                                                          | Description                                                                                                    |
|--------------------------------------------------------------------|----------------------------------------------------------------------------------------------------|
| Canal de sonde                                                     | Sélection du canal de sonde utilisé pour le support rétractable. La sonde raccordée est automatiquement détectée, même après un changement de sonde. |
| Minuteur cal. Prog.<br>→ Minuteur de calibrage, p. 44              | Une fois le minuteur calibrage écoulé, le programme sélectionné démarre.                                                                             |
| Commande horaire $\rightarrow$ Commande horaire, p. 45             | Lancement automatique des programmes par Protos (Arrêt, Intervalle fixe, Programme hebdo).                                                           |
| Déroulement du programme<br>→ Programmes de commande et de service | Création et modification des déroulements de programmes.<br><i>p. 9. 48</i>                                                                          |
| Calibrage<br>→ Calibrage, p. 61                                    | Sélection et programmation du mode calibrage Calimatic ou de la spécifi-<br>cation tampon, préréglage de la méthode (calibrage/ajustage).            |
| Installation $\rightarrow$ Installation, p. 62                     | Réglages de base de la méthode de mesure, du support rétractable, de<br>l'adaptateur de fluide.                                                      |

Knick >

#### Séquence de programmation lors de la première mise en service

Sélection menu 
Programmation 
Niveau spécialiste 
[...C] Unical

- 01. Canal de sonde
- 02. Installation
   (n'exécuter le dernier point de menu « programme de mise en service » qu'à la fin de la programmation.) → Installation, p. 62
- Déroulement du programme
   (non nécessaire si les programmes prédéfinis sont repris sans modification.)
   → Programmes de commande et de service, p. 48
- 04. Calibrage  $\rightarrow$  Calibrage, p. 61
- 05. Autres sous-menus selon le besoin.

06. Installation  $\blacktriangleright$  Programme de mise en service  $\rightarrow$  Programme de mise en service, p. 66

Si la programmation a été modifiée, les paramètres sont transmis à l'Unical 9000 au moment de quitter le menu de programmation Unical.

#### 5.1.1 Minuteur de calibrage

Le minuteur de calibrage démarre un programme Unical pour le calibrage de la sonde après écoulement d'un intervalle de calibrage déterminé. Un programme actuellement en cours doit d'abord s'achever.

Réglage de l'intervalle de calibrage dans le menu de programmation du canal de sonde correspondant :

Programmation 
Module ... 
Préréglages cal. 
Minuteur calibrage

Sélection du programme Unical à démarrer :

Programmation 
[...C] Unical 
Minuteur cal. Prog.

| _ |                        | _  |       |              | _ |
|---|------------------------|----|-------|--------------|---|
| ۲ |                        |    |       |              |   |
|   | C Unical (spécialiste) |    |       |              |   |
| đ | Commande               |    | Unica | Arrêt        |   |
| đ | Canal de sonde         |    | Arrêt | P1 : Clean   |   |
| đ | Minuteur cal. Prog.    |    | Arrêt | P2 : Cal 2P  |   |
| đ | Commande horaire       |    | Arrêt | P3 : Cal 1P  |   |
| đ | Déroulement du prog    | JI | ramme | P4 : Parking |   |
|   | Retour                 |    |       |              |   |

Il est possible de sélectionner tous les programmes disponibles, à l'exception du programme de service. Il faut néanmoins pour cela que le programme contienne un calibrage. Si un programme sans calibrage est sélectionné, il est constamment répété par le minuteur de calibrage, car le retour d'information d'un calibrage correctement effectué fait défaut.

Si le minuteur de calibrage est écoulé et que la sonde a été changée entre-temps, le programme déjà prévu pour la sonde précédente s'exécute malgré tout. Ce n'est qu'ensuite que l'intervalle de calibrage de la nouvelle sonde intervient.

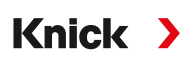

### 5.1.2 Commande horaire

Programmation 

[...C] Unical 

Commande horaire

La commande horaire permet de démarrer automatiquement les programmes Unical en fonction du temps.

- Intervalle fixe
- Programme hebdo

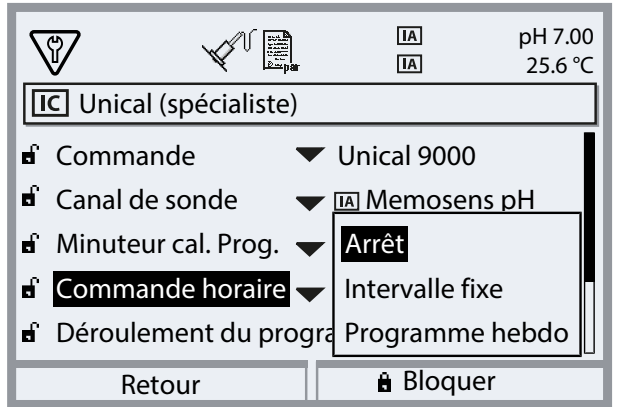

Si un programme ne peut pas démarrer immédiatement au moment souhaité, par exemple parce que le système est actuellement en état de service, le lancement du programme sera rattrapé dès que possible. Si plusieurs lancements d'un programme n'ont pas pu être effectués, un seul sera rattrapé.

Exception : l'état de service a été déclenché par le commutateur Service. Dans ce cas, le lancement du programme n'est pas rattrapé.

Les lancements de programme suivants se basent à nouveau sur l'intervalle initial.

#### Intervalle fixe

« Intervalle fixe » permet de sélectionner jusqu'à trois programmes. Une durée d'intervalle spécifique peut être attribuée à chaque programme.

Au démarrage du système, les programmes sont exécutés les uns après les autres. La durée d'intervalle démarre pour tous les programmes au démarrage du système.

Si la programmation d'un programme est modifiée (sélection du programme ou durée d'intervalle), le programme correspondant est exécuté aussitôt après et la durée de l'intervalle débute avec le lancement du programme.

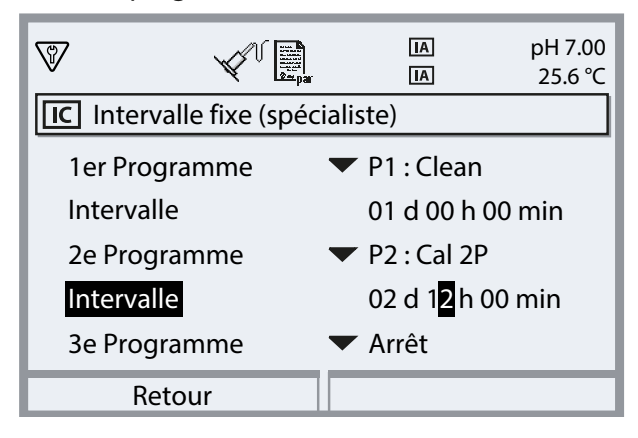

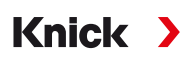

#### Programme hebdo

« Programme hebdo » permet d'établir des programmes pour les différents jours de la semaine. Description des programmes  $\rightarrow$  *Programmes de commande et de service, p. 48.* Il est possible de définir jusqu'à 10 déclencheurs de programme par jour.

- 01. Sélectionner le jour de semaine souhaité à l'aide des touches fléchées.
- 02. Ouvrir le menu d'édition en appuyant sur enter ou en utilisant la touche fléchée droite.
- 03. Établir les déclencheurs de programme avec la *softkey droite* : « Insérer devant », « Insérer derrière » ou « Effacer ». Sélectionner avec les *touches fléchées haut/bas* et *enter*.

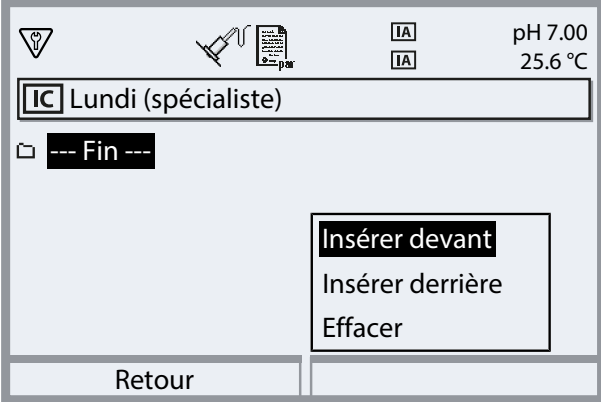

- √ Lors de l'insertion d'un nouveau déclencheur de programme, ce dernier est d'abord configuré avec le programme « P4: Parking », démarrage individuel à 8h00.
- 04. Appuyer sur enter ou utiliser la touche fléchée droite pour ouvrir le menu d'édition « P4: Parking ».

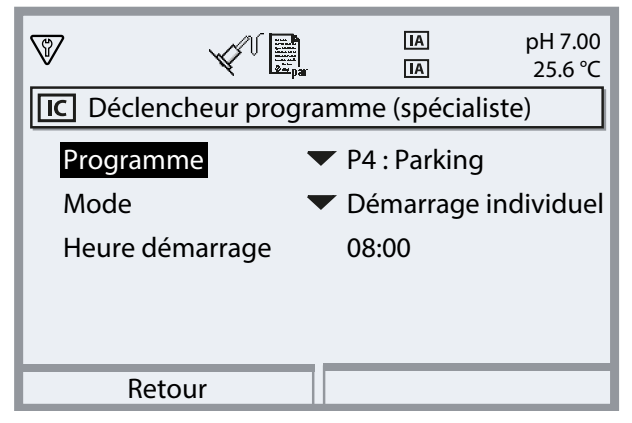

- 05. À l'aide de la *touche fléchée droite* et des *touches fléchées haut/bas*, sélectionner le programme souhaité et confirmer avec *enter*.
- 06. À l'aide des touches fléchées sélectionner le « mode » : Démarrage individuel ou intervalle.

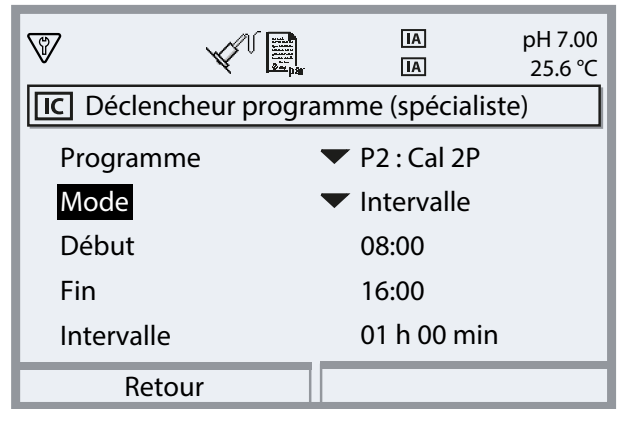

07. À l'aide des touches fléchées, saisir les temps souhaités.

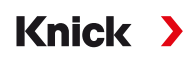

- 08. Softkey gauche : Retour: Sélectionner les autres déclencheurs de programme en conséquence.
- 09. Une fois l'opération terminée, ouvrir le programme hebdo à l'aide de la *softkey gauche : Retour* et programmer d'autres jours de la semaine.
- 10. Lorsque la programmation est terminée, quitter le programme hebdo en appuyant sur la *softkey gauche : Retour*.

**Remarque :** Après avoir sélectionné un jour de la semaine, il est possible de copier le programme journalier configuré avec la *softkey droite* et de l'appliquer à un autre jour de la semaine. Le programme journalier copié peut ensuite être adapté.

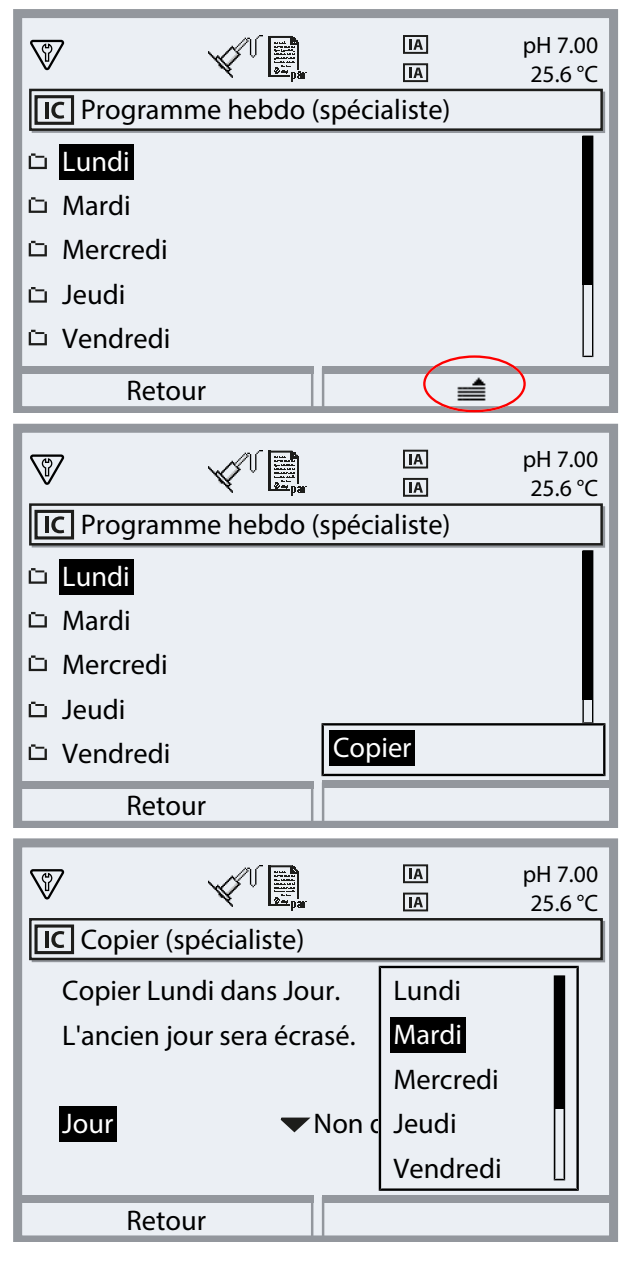

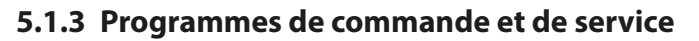

Six programmes de commande P1 ... P6 et un programme de service P7 peuvent être activés. Cinq déroulements de programme (P1 ... P4, P7) sont préréglés par défaut (réglage d'usine). Deux programmes supplémentaires peuvent être entrés par l'utilisateur (User 1, User 2). Les programmes préréglés peuvent également être renommés ou adaptés.

Knick

Programmation des déroulements de programmes

 $\rightarrow$  Programmer le déroulement du programme, p. 60

Lancement d'un programme

- Via les entrées passives Bin 1 ... 3 (bornes 37 ... 39) ou « Process/Service » (bornes 42, 43) sur l'Unical (voir tableau).
- Par PROFIBUS avec le module COMPA (description : voir manuel utilisateur COMPA3400-081).
- Manuellement sur le Protos : Sélection menu Entretien [...C] Unical Lancer le programme
- Avec le minuteur de calibrage Protos → Minuteur de calibrage, p. 44
- Par commande horaire (intervalle fixe ou programme hebdo)  $\rightarrow$  Commande horaire, p. 45
- Programme P2 également par bouton sur l'Unical (bornes 1 ... 2)

#### Lancement du programme via le système de contrôle de process SCP

Remarque : L'alimentation de 24 V doit être fournie de l'extérieur ou par le SCP.

| Programme | Description                                    | Bin 3 | Bin 2 | Bin 1 |
|-----------|------------------------------------------------|-------|-------|-------|
| P1        | Clean/Measure <sup>1)</sup> (nettoyage/mesure) | 0     | 0     | 1     |
| P2        | Cal 2P (calibrage en deux points)              | 0     | 1     | 0     |
| Р3        | Cal 1P (calibrage en un point)                 | 0     | 1     | 1     |
| P4        | Parking (position d'attente)                   | 1     | 0     | 0     |
| P5        | User 1 (programmable par l'utilisateur)        | 1     | 0     | 1     |
| P6        | User 2 (programmable par l'utilisateur)        | 1     | 1     | 0     |

Le programme P7 « Service » est lancé via les bornes 42, 43 « Process/Service ». Il est utilisé pour amener le support rétractable en position de service et activer l'état de service.

 $\rightarrow$  État de service, p. 74

Si le support rétractable se trouve déjà en position de service (sonde en SERVICE), le lancement du programme P7 « Service » permet d'amener la sonde en position de process, le cas échéant après un nettoyage.

**Remarque :** Le signal doit être présent pendant un temps minimum (env. 2 secondes), de sorte que les entrées de commande reconnaissent un état stable.

Concernant le programme P7 « Service » : Il termine immédiatement tous les programmes en cours (P1 ... P6) et efface tous les ordres de programme donnés via les entrées de commande.

Concernant les programmes P1 ... P6 : Lors du lancement du programme, un programme déjà en cours sera d'abord exécuté jusqu'à la fin. Les autres requêtes sont mises en mémoire et exécutées à la suite. Chaque programme n'est toutefois enregistré qu'une seule fois.

La commande via les entrées Bin 1 ... 3 (bornes 37 ... 39) ou « Process/Service » (bornes 42, 43) doit être activée dans le Protos II 4400 :

Programmation 

[...C] Unical 
Installation 
Commande ext. (SCP): Marche

<sup>&</sup>lt;sup>1)</sup> Dépend de la méthode de mesure sélectionnée (en continu/temporaire)

#### Étapes de programme

| Étape de programme         | Programmation                                                                       | Description                                                                                                    |
|----------------------------|-------------------------------------------------------------------------------------|----------------------------------------------------------------------------------------------------|
| Fin du programme           |                                                                                     | Marque la fin du programme.                                                                                                    |
| Sonde en SERVICE           |                                                                                     | Le support rétractable se déplace en position de service (position finale SERVICE).                                                                                                    |
| Sonde en PROCESS           | Temps d'inertie <sup>1)</sup> 0 08:00:00<br>[hh:mm:ss]                              | Le support rétractable se déplace en position de process<br>(position finale PROCESS).                                                                                                    |
| Water Marche <sup>2)</sup> | Temps d'inertie <sup>1)</sup> 0 08:00:00                                            | Le fluide de rinçage est activé.                                                                                                    |
|                            | [hh:mm:ss]<br>Surveillance Marche/Arrêt                                             | La surveillance ne peut être activée que si elle a été activée au<br>préalable dans le menu de programmation :                                                                                                    |
|                            |                                                                                     | Programmation   [C] Unical  Installation  Fluide de rinçage                                                                                                    |
|                            |                                                                                     | Surveillance : Valeur du process/température                                                                                                    |
| Water Arrêt <sup>2)</sup>  | Temps d'inertie <sup>1)</sup> 0 08:00:00<br>[hh:mm:ss]<br>Surveillance Marche/Arrêt | Le fluide de rinçage est désactivé.                                                                                                    |
| Durée de mesure            | Temps d'inertie 0 08:00:00<br>[hh:mm:ss]                                            | La sonde reste dans la position actuelle pendant la durée du<br>temps d'inertie saisi. Le contrôle fonctionnel (HOLD) est<br>désactivé.                                                                                                    |
|                            |                                                                                     | lisation nécessaire de la valeur mesurée de la sonde. Pendant<br>cette étape du programme, le contrôle fonctionnel (HOLD) est<br>désactivé.                                                                                                    |
| Durée d'attente            | 008:00:00 [hh:mm:ss]                                                                | Tous les états restent inchangés pendant la durée saisie.                                                                                                    |
| Goto ligne                 | n = numéro de ligne<br>Cycle de répétition 0 254                                    | Passe au numéro de ligne indiqué.                                                                                                    |
| Position d'attente         |                                                                                     | Uniquement en cas d'activation via les entrées de commande<br>Bin 1 3.                                                                                                    |
|                            |                                                                                     | Programme P1 P6 : la position est maintenue jusqu'à ce<br>qu'une autre combinaison de bits soit présente pendant<br>environ 2 s. Recommandation pour éviter qu'un autre<br>programme ne soit démarré par erreur à la suite : définir<br>Bin 1 3 sur 0.<br>Programme P7 Service : la position est maintenue jusqu'à la |
|                            |                                                                                     | prochaine activation du programme de service.                                                                                                    |
| Étape vide                 |                                                                                     | Peut servir de réserve.                                                                                                    |
| Fluide I <sup>2)</sup>     | Temps d'inertie <sup>1)</sup> 0 08:00:00                                            | Le fluide dans le réservoir 1 est pompé.                                                                                                    |
|                            | [hh:mm:ss]<br>Surveillance Marche/Arrêt                                             | La surveillance ne peut être activée que si elle a été activée au<br>préalable dans le menu de programmation :                                                                                                    |
|                            |                                                                                     | Programmation  [C] Unical  Installation  Adaptateur de fluid                                                                                                    |
|                            |                                                                                     | Emplacement I Surveillance : Valeur du process/<br>température                                                                                                    |

<sup>&</sup>lt;sup>1)</sup> Temps d'attente après l'exécution de l'étape de programme

<sup>&</sup>lt;sup>2)</sup> Désignation du fluide selon la programmation  $\rightarrow$  Installation, p. 62.

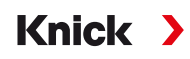

| Étape de programme         | Programmation                                                                       | Description                                                                                                    |
|----------------------------|-------------------------------------------------------------------------------------|----------------------------------------------------------------------------------------------------|
| Fluide II <sup>1)</sup>    | Temps d'inertie <sup>2)</sup> 0 08:00:00                                            | Le fluide dans le réservoir 2 est pompé.                                                                       |
|                            | [hh:mm:ss]<br>Surveillance Marche/Arrêt                                             | La surveillance ne peut être activée que si elle a été activée au<br>préalable dans le menu de programmation : |
|                            |                                                                                     | Programmation   [C] Unical  Installation  Adaptateur de fluide                                                 |
|                            |                                                                                     | Emplacement II     Surveillance : Valeur du process/                                                           |
|                            |                                                                                     | température                                                                                                    |
| Fluide III <sup>1)</sup>   | Temps d'inertie <sup>2)</sup> 0 08:00:00                                            | Le fluide dans le réservoir 3 est pompé.                                                                       |
|                            | [hh:mm:ss]<br>Surveillance Marche/Arrêt                                             | La surveillance ne peut être activée que si elle a été activée au<br>préalable dans le menu de programmation : |
|                            |                                                                                     | Programmation  [C] Unical  Installation  Adaptateur de fluide                                                  |
|                            |                                                                                     | Emplacement III     Surveillance :Valeur du process/ température                                               |
| Point de calibrage 1       |                                                                                     | Protos exécute la première étape de calibrage.                                                                 |
| Point de calibrage 2       |                                                                                     | Protos exécute la deuxième étape de calibrage.                                                                 |
| Contrôle redox             |                                                                                     | Protos exécute le contrôle redox (en cas d'utilisation de sonde redox ou de sondes pH/redox).                  |
| Aux 1 Marche <sup>1)</sup> | Temps d'inertie <sup>2)</sup> 0 08:00:00<br>[hh:mm:ss]<br>Surveillance Marche/Arrêt | Le fluide additionnel 1 (par ex. air de rinçage) est activé.                                                   |
| Aux 1 Arrêt <sup>1)</sup>  | Temps d'inertie <sup>2)</sup> 0 08:00:00<br>[hh:mm:ss]<br>Surveillance Marche/Arrêt | Le fluide additionnel 1 (par ex. air de rinçage) est désactivé.                                                |
| Aux 2 Marche <sup>1)</sup> | Temps d'inertie <sup>2)</sup> 0 08:00:00<br>[hh:mm:ss]<br>Surveillance Marche/Arrêt | Le fluide additionnel 2 est activé.                                                                            |
| Aux 2 Arrêt <sup>1)</sup>  | Temps d'inertie <sup>2)</sup> 0 08:00:00<br>[hh:mm:ss]<br>Surveillance Marche/Arrêt | Le fluide additionnel 2 est désactivé.                                                                         |
|                            |                                                                                     |                                                                                                    |

Sélection de la méthode de mesure (en continu/temporaire) : Programmation  $\blacktriangleright$  [...C] Unical  $\blacktriangleright$  Installation  $\rightarrow$  Installation, p. 62

**Remarque :** Les programmes P1, P2, P3 dépendent de la méthode de mesure programmée (en continu/temporaire). En cas modification de la méthode de mesure, il faut vérifier les programmes P1, P2, P3 et les adapter si nécessaire.

<sup>&</sup>lt;sup>1)</sup> Désignation du fluide selon la programmation  $\rightarrow$  *Installation, p. 62*.

<sup>&</sup>lt;sup>2)</sup> Temps d'attente après l'exécution de l'étape de programme

#### Déroulement du programme P1 « Clean » (nettoyage) avec la méthode de mesure « en continu »

| Texte affiché                   | Temps d'inertie <sup>1)</sup> |
|---------------------------------|-------------------------------|
| 01 : Sonde en SERVICE           |                               |
| 02 : Fluide III <sup>2)</sup>   | 00 h 00 min 20 s              |
| 03 : Water Marche <sup>2)</sup> | 00 h 01 min 00 s              |
| 04 : Water Arrêt <sup>2)</sup>  | 00 h 00 min 02 s              |
| 05 : Sonde en PROCESS           | 00 h 00 min 05 s              |

06 : Fin du programme

| Étape de programme                                                            | _ | 01 | 02   | 03                  | 04 | 05   |   | 06     |     | _           |
|-------------------------------------------------------------------------------|---|----|------|---------------------|----|------|---|--------|-----|-------------|
| Affichage de<br>la progression<br>Sonde : PROCESS<br>Sonde : SERVICE          |   |    | FUMP | MATER               |    | XEEV | * | ر<br>ا |     |             |
| Water Marche<br>(par ex. eau de rinçage)<br>Fluide III<br>(par ex. nettoyant) |   |    |      |                     |    |      |   |        |     |             |
| Contrôle fonctionnel<br>(HOLD)                                                |   |    |      |                     |    |      |   |        |     | -<br>-<br>- |
| Borne Unical 32<br>(programme en cours<br>d'exécution)                        |   |    |      | <br> <br> <br> <br> |    |      |   |        |     | L           |
|                                                                               |   |    |      |                     |    | ,    |   |        | [t] | -           |

<sup>&</sup>lt;sup>1)</sup> Temps d'attente après l'exécution de l'étape de programme

<sup>&</sup>lt;sup>2)</sup> Désignation du fluide selon la programmation  $\rightarrow$  *Installation, p. 62*.

# Déroulement du programme P2 « Cal 2P » (calibrage en deux points) avec la méthode de mesure « en continu »

| Texte affiché                   | Temps d'inertie <sup>1)</sup> |  |
|---------------------------------|-------------------------------|--|
| 01 : Sonde en SERVICE           |                               |  |
| 02 : Fluide III <sup>2)</sup>   | 00 h 00 min 20 s              |  |
| 03 : Water Marche <sup>2)</sup> | 00 h 01 min 00 s              |  |
| 04 : Water Arrêt <sup>2)</sup>  | 00 h 00 min 02 s              |  |
| 05 : Fluide l <sup>2)</sup>     | 00 h 00 min 00 s              |  |
| 06 : Point de calibrage 1       |                               |  |
| 07 : Water Marche <sup>2)</sup> | 00 h 00 min 10 s              |  |
| 08 : Water Arrêt <sup>2)</sup>  | 00 h 00 min 02 s              |  |
| 09 : Fluide II <sup>2)</sup>    | 00 h 00 min 00 s              |  |
| 10 : Point de calibrage 2       |                               |  |
| 11 : Water Marche <sup>2)</sup> | 00 h 00 min 10 s              |  |
| 12 : Water Arrêt <sup>2)</sup>  | 00 h 00 min 02 s              |  |
| 13 : Sonde en PROCESS           | 00 h 00 min 05 s              |  |
| 14 : Fin du programme           |                               |  |

Étape de programme 01 02 03 04 05 06 07 08 09 10 11 12 13 14 XIV Affichage de X V la progression Sonde : PROCESS Sonde : SERVICE Water Marche (par ex. eau de rinçage) Fluide I (par ex. tampon 4.01) Fluide II (par ex. tampon 7.00) Fluide III (par ex. nettoyant) Contrôle fonctionnel (HOLD) Borne Unical 32 (programme en cours d'exécution) [t] Calibrage Calibrage avec 1er tampon avec 2e tampon

<sup>&</sup>lt;sup>1)</sup> Temps d'attente après l'exécution de l'étape de programme

<sup>&</sup>lt;sup>2)</sup> Désignation du fluide selon la programmation  $\rightarrow$  *Installation, p. 62*.

# Déroulement du programme P3 « Cal 1P » (calibrage en un point) avec la méthode de mesure « en continu »

| Texte affiché                   | Temps d'inertie <sup>1)</sup> |  |
|---------------------------------|-------------------------------|--|
| 01 : Sonde en SERVICE           |                               |  |
| 02 : Fluide III <sup>2)</sup>   | 00 h 00 min 20 s              |  |
| 03 : Water Marche <sup>2)</sup> | 00 h 01 min 00 s              |  |
| 04 : Water Arrêt <sup>2)</sup>  | 00 h 00 min 02 s              |  |
| 05 : Fluide I <sup>2)</sup>     | 00 h 00 min 00 s              |  |
| 06 : Point de calibrage 1       |                               |  |
| 07 : Water Marche <sup>2)</sup> | 00 h 00 min 10 s              |  |
| 08 : Water Arrêt <sup>2)</sup>  | 00 h 00 min 02 s              |  |
| 09 : Sonde en PROCESS           | 00 h 00 min 05 s              |  |
|                                 |                               |  |

10 : Fin du programme

| Étape de programme                 | 01  | 02        | 03 | 04 | 05 | 06          | 07 | 08 | 09 | 10  |
|------------------------------------|-----|-----------|----|----|----|-------------|----|----|----|-----|
| Affichage de<br>la progression     | K V |           |    |    |    |             |    |    | Ý  |     |
| Sonde : PROCESS<br>Sonde : SERVICE |     |           |    |    |    |             |    |    |    |     |
| Water Marche                       |     | <br> <br> |    | 1  |    |             |    | 1  |    |     |
| (par ex. eau de rinçage)           |     |           | 1  |    |    |             |    |    |    |     |
| Fluide I                           |     |           |    | İ  |    | 1           |    |    |    |     |
| (par ex. tampon 4.01)              |     |           | 1  |    |    |             |    |    |    |     |
| Fluide III                         |     | <br> <br> |    |    |    |             |    |    | 1  |     |
| (par ex. nettoyant)                |     |           |    |    |    |             |    |    |    |     |
|                                    |     |           |    |    |    |             |    |    |    |     |
| Contrôle fonctionnel               |     |           |    |    |    |             |    |    | 1  |     |
| (HOLD)                             |     |           |    |    |    |             |    |    |    |     |
| Borne Unical 32                    |     |           | 1  |    |    |             |    | ii |    |     |
| (programme en cours                | ┛╎╎ |           |    |    |    |             |    |    |    |     |
| d'execution)                       |     |           |    |    |    |             |    |    | ĺ  |     |
|                                    |     |           |    |    |    | Calibrage   |    |    |    | [t] |
|                                    |     |           |    |    | av | ec 1er tamp | on |    |    |     |

<sup>&</sup>lt;sup>1)</sup> Temps d'attente après l'exécution de l'étape de programme

<sup>&</sup>lt;sup>2)</sup> Désignation du fluide selon la programmation  $\rightarrow$  *Installation, p. 62*.

## Knick >

#### Déroulement du programme P1 « Measure » (mesure) avec la méthode de mesure « temporaire »

| Texte affiché                   | Temps d'inertie <sup>1)</sup> |
|---------------------------------|-------------------------------|
| 01 : Water Marche <sup>2)</sup> | 00 h 00 min 10 s              |
| 02 : Water Arrêt <sup>2)</sup>  | 00 h 00 min 02 s              |
| 03 : Sonde en PROCESS           | 00 h 00 min 05 s              |
| 04 : Durée de mesure            | 00 h 00 min 30 s              |
| 05 : Sonde en SERVICE           |                               |
| 06 : Fluide III <sup>2)</sup>   | 00 h 00 min 20 s              |
| 07 : Water Marche <sup>2)</sup> | 00 h 01 min 00 s              |
| 08 : Water Arrêt <sup>2)</sup>  | 00 h 00 min 02 s              |

09 : Fin du programme

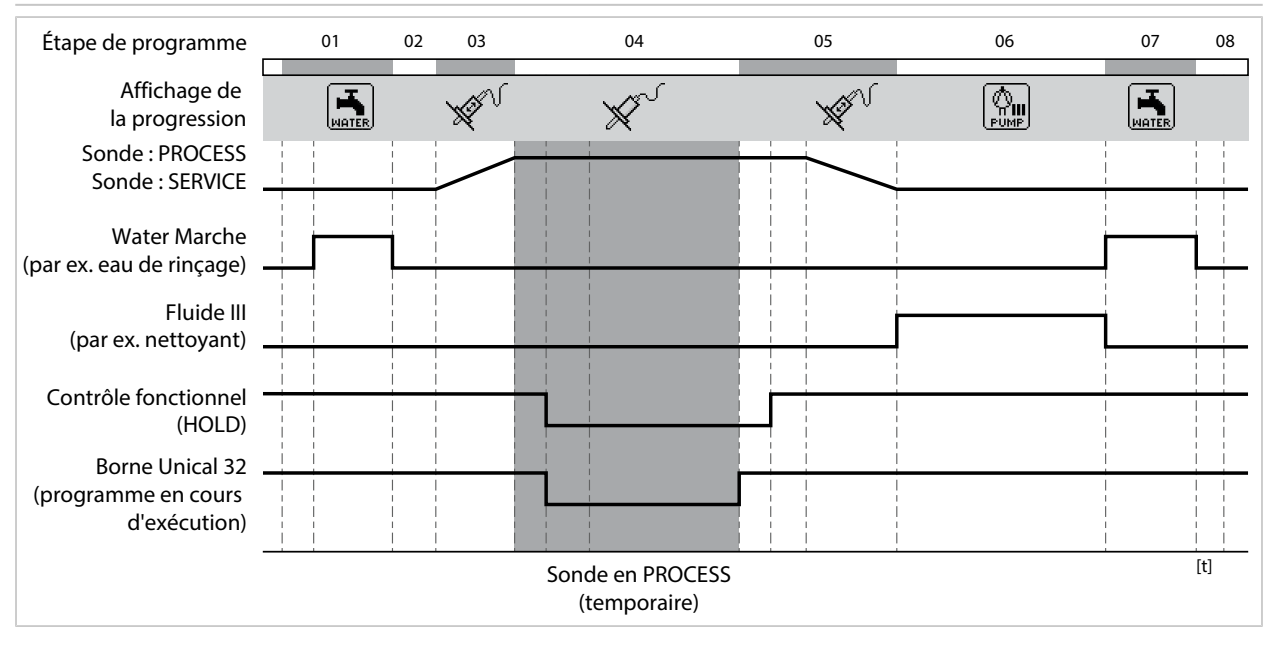

<sup>&</sup>lt;sup>1)</sup> Temps d'attente après l'exécution de l'étape de programme

<sup>&</sup>lt;sup>2)</sup> Désignation du fluide selon la programmation  $\rightarrow$  *Installation, p. 62.* 

## Déroulement du programme P2 « Cal 2P » (calibrage en deux points) avec la méthode de mesure « temporaire »

| « temporane »                                                                 |    |                  |    |                              |        |                   |    |                             |    |          |
|-------------------------------------------------------------------------------|----|------------------|----|------------------------------|--------|-------------------|----|-----------------------------|----|----------|
| Texte affiché                                                                 |    |                  |    | Temps                        | d'iner | tie <sup>1)</sup> |    |                             |    |          |
| 01 : Water Marche <sup>2)</sup>                                               |    | 00 h 00 min 10 s |    |                              |        |                   |    |                             |    |          |
| 02 : Water Arrêt <sup>2)</sup>                                                |    |                  |    | 00 h 00                      | min 02 | 2 s               |    |                             |    |          |
| 03 : Fluide I <sup>2)</sup>                                                   |    |                  |    | 00 h 00                      | min 0  | ) s               |    |                             |    |          |
| 04 : Point de calibrage                                                       | 1  |                  |    |                              |        |                   |    |                             |    |          |
| 05 : Water Marche <sup>2)</sup>                                               |    |                  |    | 00 h 00                      | min 10 | ) s               |    |                             |    |          |
| 06 : Water Arrêt <sup>2)</sup>                                                |    |                  |    | 00 h 00                      | min 02 | 2 s               |    |                             |    |          |
| 07 : Fluide II <sup>2)</sup>                                                  |    |                  |    | 00 h 00                      | min 0  | ) s               |    |                             |    |          |
| 08 : Point de calibrage                                                       | 2  |                  |    |                              |        |                   |    |                             |    |          |
| 09 : Water Marche <sup>2)</sup>                                               |    |                  |    | 00 h 00                      | min 10 | ) s               |    |                             |    |          |
| 10 : Water Arrêt <sup>2)</sup>                                                |    |                  |    | 00 h 00                      | min 02 | 2 s               |    |                             |    |          |
| 11 : Fin du programme                                                         | 2  |                  |    |                              |        |                   |    |                             |    |          |
| Étape de programme                                                            | 01 | 02               | 03 | 04                           | 05     | 06                | 07 | 08                          | 09 | 10       |
| Affichage de la progression                                                   |    |                  |    |                              |        |                   |    |                             |    |          |
| Sonde : PROCESS<br>Sonde : SERVICE                                            |    |                  |    |                              |        |                   |    |                             |    |          |
| Water Marche<br>(par ex. eau de rinçage)<br>Fluide I<br>(par ex. tampon 4.01) |    |                  |    |                              |        | 1                 |    |                             |    | <b>Ì</b> |
| Fluide II<br>(par ex. tampon 7.00)                                            |    |                  |    |                              |        |                   |    |                             |    |          |
| Contrôle fonctionnel<br>(HOLD)                                                |    |                  |    | Calibrage<br>avec 1er tampon |        |                   |    | Calibrage<br>avec 2e tampon |    | [t]      |

<sup>&</sup>lt;sup>1)</sup> Temps d'attente après l'exécution de l'étape de programme

<sup>&</sup>lt;sup>2)</sup> Désignation du fluide selon la programmation  $\rightarrow$  *Installation, p. 62*.

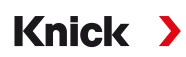

## Déroulement du programme P3 « Cal 1P » (calibrage en un point) avec la méthode de mesure « temporaire »

| Texte affiché                   | Temps d'inertie <sup>1)</sup> |
|---------------------------------|-------------------------------|
| 01 : Water Marche <sup>2)</sup> | 00 h 00 min 10 s              |
| 02 : Water Arrêt <sup>2)</sup>  | 00 h 00 min 02 s              |
| 03 : Fluide I <sup>2)</sup>     | 00 h 00 min 00 s              |
| 04 : Point de calibrage 1       |                               |
| 05 : Water Marche <sup>2)</sup> | 00 h 00 min 10 s              |
| 06 : Water Arrêt <sup>2)</sup>  | 00 h 00 min 02 s              |
|                                 |                               |

07 : Fin du programme

| Étape de programme                       | 01 | 02  | 03                  | 04                           | 05       | 06 | 07  |
|------------------------------------------|----|-----|---------------------|------------------------------|----------|----|-----|
| Affichage de<br>la progression           |    | TER |                     |                              |          |    |     |
| Sonde : PROCESS<br>Sonde : SERVICE       |    |     | 1<br>1<br>1<br>1    |                              |          |    |     |
| Water Marche<br>(par ex. eau de rinçage) |    |     | <br> <br> <br> <br> |                              | <u> </u> |    |     |
| Fluide I<br>(par ex. tampon 4.01)        |    |     |                     |                              |          |    |     |
| Contrôle fonctionnel                     |    |     |                     |                              |          |    |     |
| Borne Unical 32<br>(programme en cours   |    |     |                     |                              |          |    |     |
| d'exécution)                             |    |     |                     |                              |          |    | [+] |
|                                          |    |     |                     | Calibrage<br>avec 1er tampon |          |    | 14  |

<sup>&</sup>lt;sup>1)</sup> Temps d'attente après l'exécution de l'étape de programme

<sup>&</sup>lt;sup>2)</sup> Désignation du fluide selon la programmation  $\rightarrow$  *Installation, p. 62*.

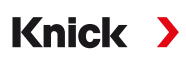

#### Programme P4 « Parking »

Le programme P4 « parking » comporte l'étape de programme « position d'attente ».

Si le programme est lancé via les entrées SCP Bin 1 ... Bin 3 (bornes 37 ... 39) sur l'Unical 9000, il fonctionne jusqu'à atteindre la « position d'attente » et s'y arrête jusqu'à ce que l'état du signal aux entrées SCP change :

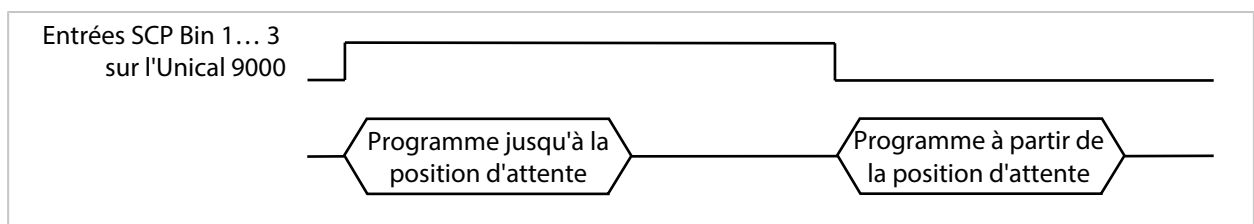

Si le programme est lancé via un signal temporairement court sur les entrées SCP, la position d'attente est ignorée :

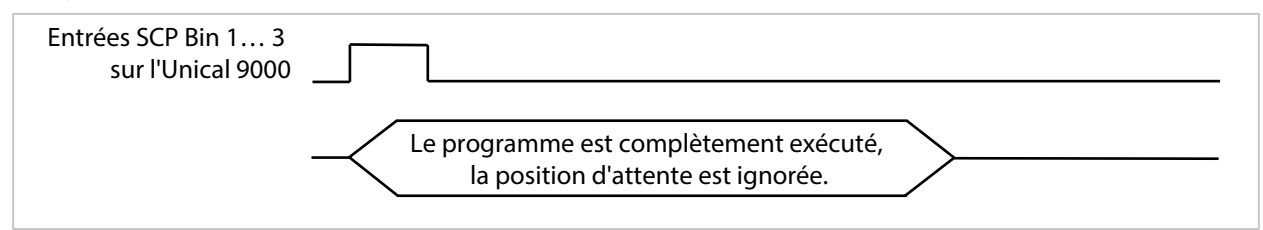

**Remarque :** L'étape de programme n'est active qu'avec les lancements de programme via les entrées SCP Bin 1 ... Bin 3 sur l'Unical 9000. Dans le cas de lancements de programme via Protos ou PROFIBUS, la position d'attente est ignorée.

## Knick >

#### Déroulement du programme :

| Texte affiché                   | Temps d'inertie <sup>1)</sup>                                            |
|---------------------------------|--------------------------------------------------------------------------|
| 01 : Sonde en SERVICE           |                                                                          |
| 02 : Fluide III <sup>2)</sup>   | 00 h 00 min 20 s                                                         |
| 03 : Water Marche <sup>2)</sup> | 00 h 01 min 00 s                                                         |
| 04 : Water Arrêt <sup>2)</sup>  | 00 h 00 min 02 s                                                         |
| 05 : Aux 1 Marche <sup>2)</sup> | 00 h 00 min 10 s                                                         |
| 06 : Aux 1 Arrêt <sup>2)</sup>  | 00 h 00 min 02 s                                                         |
| 07 : Fluide I <sup>2)</sup>     | 00 h 00 min 02 s                                                         |
| 08 : Position d'attente         | La position est maintenue jusqu'à la prochaine instruction (par ex. SCP) |
| 09 : Water Marche <sup>2)</sup> | 00 h 00 min 10 s                                                         |
| 10 : Water Arrêt <sup>2)</sup>  | 00 h 00 min 02 s                                                         |
| 11 : Sonde en PROCESS           | 00 h 00 min 05 s                                                         |
|                                 |                                                                          |

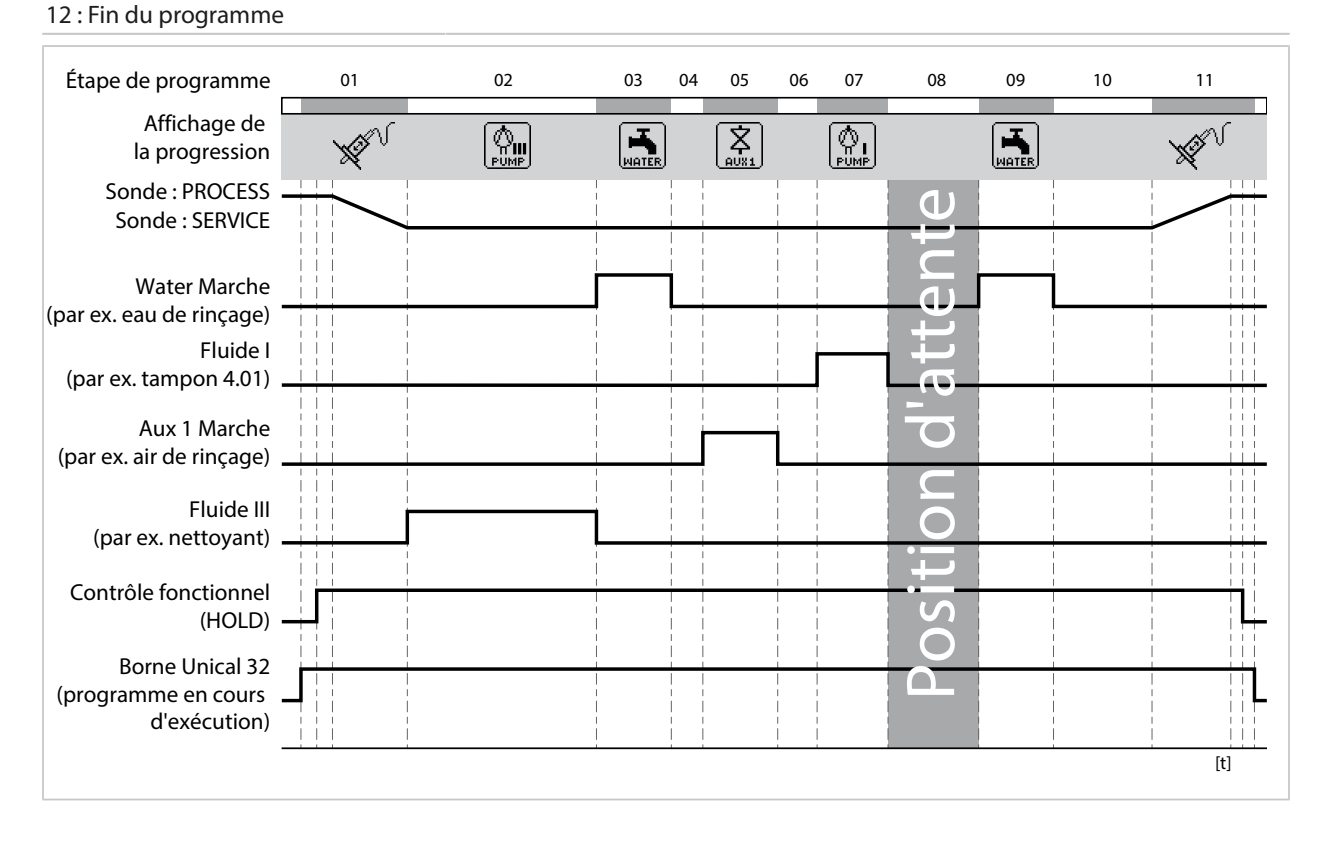

<sup>&</sup>lt;sup>1)</sup> Temps d'attente après l'exécution de l'étape de programme

<sup>&</sup>lt;sup>2)</sup> Désignation du fluide selon la programmation  $\rightarrow$  *Installation, p. 62*.

#### **Programme P7 Service**

#### Déroulement du programme :

| Texte affiché                   | Temps d'inertie <sup>1)</sup> |
|---------------------------------|-------------------------------|
| 01 : Sonde en SERVICE           |                               |
| 02 : Fluide III <sup>2)</sup>   | 00 h 00 min 20 s              |
| 03 : Water Marche <sup>2)</sup> | 00 h 01 min 00 s              |
| 04 : Water Arrêt <sup>2)</sup>  | 00 h 00 min 02 s              |
| 05 : Aux 1 Marche <sup>2)</sup> | 00 h 00 min 05 s              |
| 06 : Aux 1 Arrêt <sup>2)</sup>  | 00 h 00 min 02 s              |
| 07 : Position d'attente         |                               |
| 08 : Water Marche <sup>2)</sup> | 00 h 00 min 10 s              |
| 09 : Water Arrêt <sup>2)</sup>  | 00 h 00 min 02 s              |
| 10 : Sonde en PROCESS           | 00 h 00 min 05 s              |
| 11 : Fin du programme           |                               |

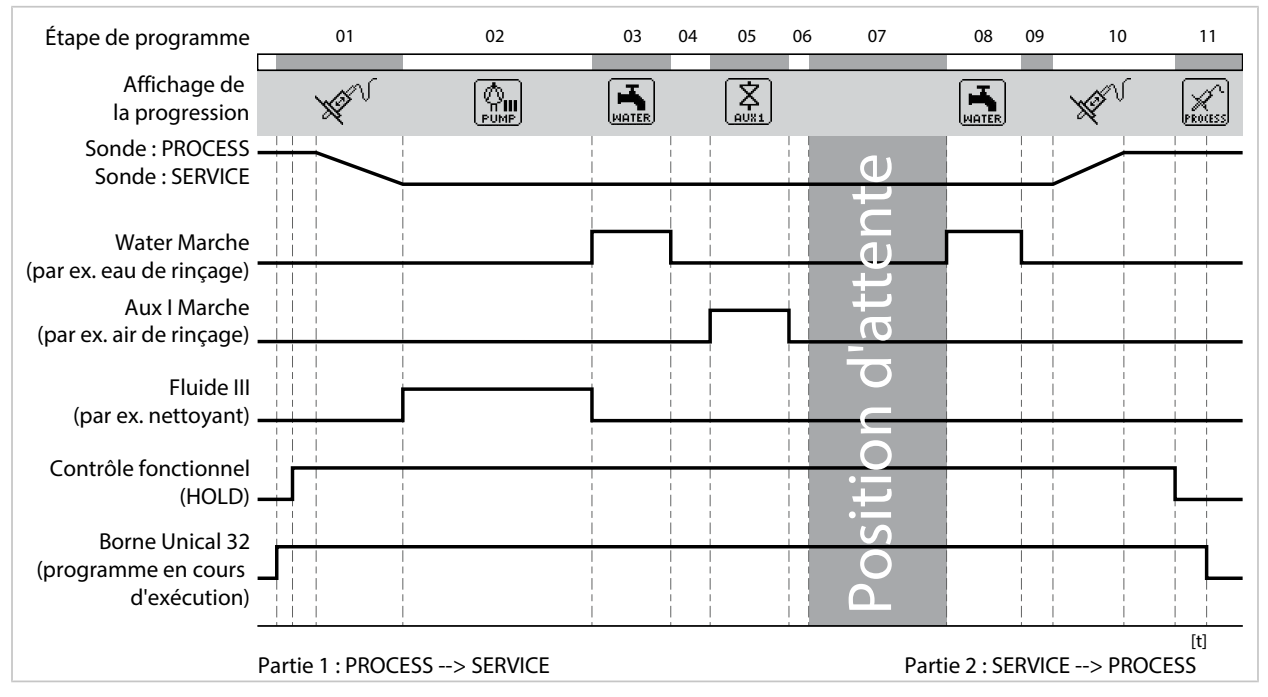

Si la sonde doit passer de la position PROCESS à la position SERVICE, la partie 1 du programme de service est exécutée. Si la sonde doit passer de la position PROCESS à la position SERVICE, la partie 2 du programme de service est exécutée.

<sup>&</sup>lt;sup>1)</sup> Temps d'attente après l'exécution de l'étape de programme

<sup>&</sup>lt;sup>2)</sup> Désignation du fluide selon la programmation  $\rightarrow$  *Installation, p. 62.* 

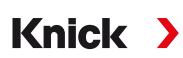

#### 5.1.4 Programmer le déroulement du programme

Programmation 

[...C] Unical 

Déroulement du programme

Tous les programmes P1 ... P7 peuvent être adaptés par l'utilisateur.

Condition préalable : dans le sous-menu Installation , tous les réglages nécessaires ont été effectués, par ex. sélection de la méthode de mesure, désignation des fluides.  $\rightarrow$  Installation, p. 62

01. Sélectionner le programme.

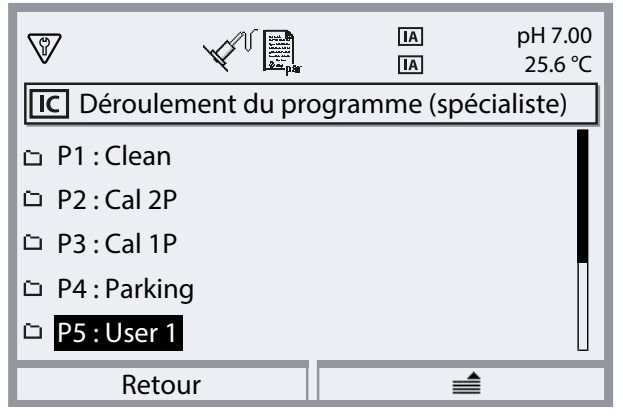

- 02. Si nécessaire, sélectionner avec la *softkey droite* : « Renommer » et sélectionner *enter*.
- 03. « Nom du programme » : à l'aide de la *touche fléchée droite* et des *touches fléchées haut/bas*, saisir le nom du programme et confirmer avec *enter*.<sup>1)</sup>

| V        |                | IA<br>IA | pH 7.00<br>25.6 ℃ |
|----------|----------------|----------|-------------------|
| IC Renom | nmer (spéciali | ste)     |                   |
| Nom du p | rogramme       | User 1   |                   |
| Re       | tour           |          |                   |

- 04. Softkey gauche: Retour
- 05. Ouvrir le déroulement du programme en appuyant sur *enter* ou en utilisant la *touche fléchée droite*.
- 06. Établir les étapes de programme avec la *softkey droite* : « Insérer devant », « Insérer derrière », « Effacer » ou « Effacer tous ». Sélectionner avec les *touches fléchées haut/bas* et *enter*.
  - ✓ Si l'utilisateur sélectionne « Insérer devant » ou « Insérer derrière », une « étape vide » sera insérée.
- 07. Sélectionner « Étape vide » et ouvrir avec *enter* ou la *touche fléchée droite*.
- 08. Sélectionner la fonction souhaitée avec *enter* ou la *touche fléchée droite* et les *touches fléchées haut/bas*.

Ordre des caractères alphanumériques : ABCDEFGHIJKLMNOPQRSTUVWXYZabcdefghijklmnopqrstuvwxyz0123456789.,+-\_\*

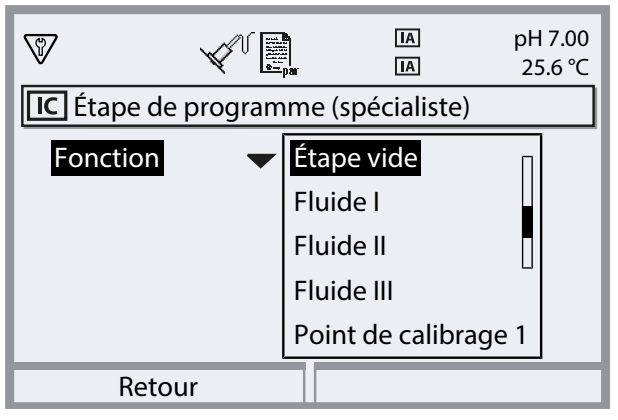

09. Programmer l'étape de programme. Description des étapes de programme → Programmes de commande et de service, p. 48

Si une surveillance a été configurée pour le fluide correspondant dans le menu Programmation 

[...C] Unical
Installation, la surveillance peut être activée ou désactivée.

- À la fin, ouvrir le déroulement du programme avec la *softkey gauche: Retour* et insérer et programmer les autres étapes de programme.
   Remarque : Un déroulement du programme peut être constitué de 30 étapes de programme au maximum.
- 11. Terminer la programmation à l'aide de la *softkey gauche : Retour*.

#### 5.1.5 Calibrage

Programmation 

[...C] Unical 

Calibrage

#### Mode calibrage

| Calimatic            | Les tampons de calibrage sont détectés automatiquement. Seul le jeu de tampons doit être sélectionné.     |
|----------------------|----------------------------------------------------------------------------------------------------|
| Spécification tampon | Sélection du jeu de tampons et de la solution tampon pour les points de calibrage 1 et 2.                 |
| Ajustage             |                                                                                                    |
| Oui                  | Une fois le calibrage terminé, le système est ajusté si les nouvelles données d'ajustage le<br>permettent |

Non Seul le calibrage est effectué, les données d'ajustage ne sont pas modifiées.

Description du calibrage/de l'ajustage : voir le manuel utilisateur du module Protos.

### 5.1.6 Installation

Programmation 

[...C] Unical 
Installation

| Sous-menu                                                                                          | Description, sélections possibles                                                                                  |
|----------------------------------------------------------------------------------------------------|----------------------------------------------------------------------------------------------------|
| Méthode de mesure<br>→ Méthode de mesure, p. 62                                                    | En continu, temporaire                                                                                             |
| Code d'accès commande man.                                                                         | Code d'accès pour la commande manuelle (menu Entretien de Protos) :<br>Arrêt, Marche (spécification : 2958)        |
| Commande externe (SCP)<br>→ Commande externe via un système de<br>contrôle de process (SCP), p. 63 | Sélection du programme via les entrées SCP (PCS) sur l'Unical : Polarité,<br>réglages de sortie                    |
| Sonde $\rightarrow$ Sonde, p. 64                                                                   | Sélection et programmation du support rétractable                                                                  |
| Immersion bloquée<br>→ Immersion bloquée, p. 62                                                    | Sélection des différents blocages d'immersion : Sonde démontée,<br>Sonde non raccordée, Sensocheck électrode verre |
| Fluide de rinçage                                                                                  |                                                                                                    |
| • Fluide                                                                                           | Saisie de la désignation du fluide, par ex. « Eau ». <sup>1) 2)</sup>                                              |
| <ul> <li>Surveillance</li> <li>→ Surveillance du fluide, p. 66</li> </ul>                          | Arrêt, Valeur du process, Température                                                                              |
| Adaptateur de fluide<br>→ Adaptateur de fluide, p. 65                                              | Fluide I III                                                                                                    |
| Fluides additionnels<br>→ Fluides additionnels, p. 65                                              | Fluide additionnel Aux 1, fluide additionnel Aux 2                                                                 |
| Programme de mise en service<br>$\rightarrow$ Programme de mise en service, p. 66                  | Lancement du programme de mise en service                                                                          |

#### Méthode de mesure

Programmation 

[...C] Unical 

Installation 

Méthode de mesure

- Mesure en continu : la sonde se trouve dans le fluide de process (sonde en position PROCESS) jusqu'à ce qu'elle soit amenée, sur demande, dans la chambre de calibrage du support (sonde en position SERVICE), par ex. pour le nettoyage ou le calibrage.
- Mesure temporaire (mesure par intervalles, prélèvement d'échantillon, mode Sample ...) : la sonde reste dans la chambre de calibrage du support (sonde en position SERVICE) et n'est déplacée que temporairement dans le fluide de process, sur demande.

La mesure temporaire est utilisée en présence de fluides agressifs ou exigeants au plan thermique, qui nécessitent des durées de mesure courtes et des pauses prolongées.

#### Immersion bloquée

Programmation 

[...C] Unical 
Installation 
Immersion bloquée

En fonction du support rétractable utilisé et de la sonde, il existe trois blocages d'immersion possibles.

Par défaut, les blocages de l'immersion sont désactivés.

• Sonde démontée :

Si l'on utilise un support rétractable Ceramat avec une sonde à électrolyte solide, ce blocage mécanique de l'immersion empêche la sonde de se déplacer en position Process sans qu'une sonde soit montée. Pour la description, voir le manuel utilisateur Ceramat.

Sonde non raccordée :

Ce blocage de l'immersion empêche la sonde de se déplacer en position Process si aucune sonde n'est raccordée. Le système vérifie si la sonde de température intégrée à la sonde est raccordée ou si une communication a lieu (sondes numériques).

<sup>&</sup>lt;sup>1)</sup> La désignation saisie ici est utilisée dans tous les déroulements de programmes et dans le menu Commande manuelle pour identifier la soupape correspondante.

<sup>&</sup>lt;sup>2)</sup> Ordre des caractères alphanumériques : ABCDEFGHIJKLMNOPQRSTUVWXYZabcdefghijklmnopqrstuvwxyz0123456789.,+-\_\*

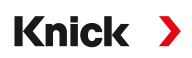

#### • Sensocheck électrode verre :

Si des sondes pH en verre sont utilisées, ce blocage de l'immersion empêche la sonde de se déplacer en position Process avec une sonde cassée. Pour cela, l'impédance de la membrane de verre est surveillée. Dès que l'impédance dépasse une certaine valeur, le message « Sensoface triste Impédance verre » est généré et l'immersion est bloquée.

**Remarque :** En cas d'activation de la fonction « Sensocheck électrode verre », veiller à ce que la sonde ne tombe pas à sec dans la chambre de calibrage, car l'impédance du verre de la sonde devient alors très élevée, ce qui déclenche le blocage de l'immersion.

#### Commande externe via un système de contrôle de process (SCP)

L'Unical peut également être commandé via un système de contrôle de process. Cela se passe soit par le module Protos COMPA3400-081, soit par les entrées de commande (bornes 36 ... 43) sur l'Unical.

L'utilisation des entrées de commande sur l'Unical doit être activée sur le Protos :

Programmation 

[...C] Unical 
Installation 
Commande externe (SCP)

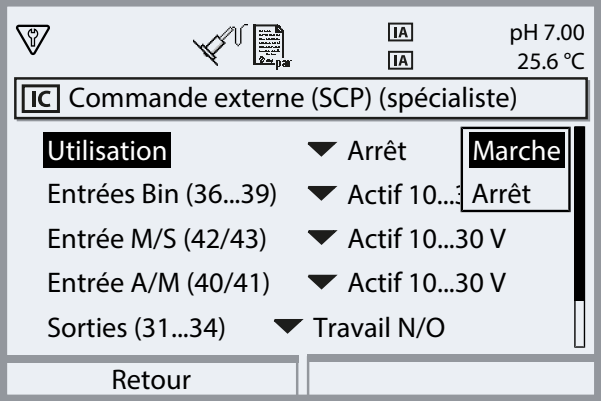

| Sous-menu                                                  | Description                                                                  |
|------------------------------------------------------------|------------------------------------------------------------------------------|
| Utilisation                                                | Arrêt, Marche                                                                |
| Entrées de commande (borne<br>Détermination du niveau de s | s 36 43) :<br>ignal actif (< 2 V ou 10 30 V).                                |
| Entrées Bin (36 39)                                        | Entrées pour la sélection des programmes de commande.                        |
| Entrée M/S (42/43)                                         | Entrée pour le démarrage de l'état de service                                |
|                                                            | M = mesure (fonctionnement normal), S = état de service                      |
| Entrée A/M (40/41)                                         | Entrée pour la validation du lancement automatique du programme              |
|                                                            | A = automatique, M = manuel (bloqué)                                         |
| Sorties (31 34)                                            | Retours : programme en cours d'exécution, position Service, position Process |
|                                                            | Type de contact Bornes 31 34 : Travail N/O, Repos N/F                        |
| Sortie (31/34)                                             | Borne 31/34 signalée : Sonde en PROCESS ou Défaillance                       |

Lancement des programmes de commande  $\rightarrow$  Programmes de commande et de service, p. 48

Si la commande externe via un système de contrôle de process (SCP) n'est pas utilisée, la fonction doit être désactivée pour éviter des conflits :

Programmation 

[...C] Unical 
Installation 
Commande ext. (SCP): Arrêt

#### Voir également

→ Installation du système de contrôle de process, p. 39

Knick >

#### Sonde

| Sous-menu                               | Description, sélections possibles                                                                                                    |
|-----------------------------------------|----------------------------------------------------------------------------------------------------|
| Type de sonde                           | Sélection du support rétractable : Ceramat, SensoGate, Autres                                                                                                    |
| Temps déplacemt max.                    | Saisie de la durée maximale de déplacement de la sonde                                                                                                    |
|                                         | Plage de saisie : 0 9999 s                                                                                                    |
|                                         | Si le temps de déplacement maximal est dépassé, le message « Nécessité<br>d'entretien » est généré. L'Unical essaie d'abord de secouer la sonde de manière<br>autonome. En cas d'échec, le message « Défaillance » est généré.                                                                                                    |
| Eau d'arrêt                             | L'eau d'arrêt est activée juste avant le mouvement de translation de la sonde<br>afin que le fluide n'entre pas dans la chambre de rinçage. C'est important dans<br>le cas de process en fluides fibreux ou adhérents. La pression de l'eau d'arrêt<br>doit être supérieure à celle du fluide. La contre-pression produite dans la<br>chambre de rinçage par l'eau d'arrêt empêche la pénétration du fluide. |
|                                         | Arrêt, Marche                                                                                                    |
| Rinçage cavité                          | Pour Ceramat : si le support rétractable est en position de process (sonde en<br>PROCESS), la chambre de calibrage peut être rincée, par exemple pour évacuer<br>le fluide de process qui a pénétré. Pour la description, voir le manuel utilisateur<br>Ceramat.                                                                                                    |
|                                         | Arrêt, Intervalle, En continu                                                                                                    |
| Si « Intervalle » est sélectionné :     |                                                                                                    |
| Intervalle                              | Réglage par défaut : 1,0 h                                                                                                    |
| Durée de rinçage                        | Réglage par défaut : 5 s                                                                                                    |
| Intervalle de contrôle                  | Arrêt, Marche                                                                                                    |
| <ul> <li>Après N° de courses</li> </ul> | Permet de spécifier le nombre maximal de cycles autorisés avant<br>déclenchement d'un message.                                                                                                    |
|                                         | Plage de saisie : 0 99999                                                                                                    |
|                                         | Réglage par défaut : 5000                                                                                                    |
| Intervalle d'entretien                  | Arrêt, Marche                                                                                                    |
| Entret. après courses                   | Permet de spécifier le nombre maximal de cycles autorisés avant<br>déclenchement d'un message.                                                                                                    |
|                                         | Plage de saisie : 099999                                                                                                    |
|                                         | Réglage par défaut : 20000                                                                                                    |
| Il est possible de consulter l'état a   | tuel des compteurs dans le menu Entretien > [C] Unical > Usure de la sonde.                                                                                                    |

Il est également possible d'y réinitialiser le compteur de contrôle et d'entretien.  $\rightarrow$  Usure de la sonde, p. 77

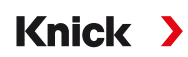

#### Adaptateur de fluide

L'adaptateur de fluide dispose de trois emplacements (fluide I ... III) qui peuvent être programmés individuellement.

| Sous-menu                                              | Description, sélections possibles                                                                                                    |
|--------------------------------------------------------|----------------------------------------------------------------------------------------------------|
| Utilisation                                            | Définition de l'équipement :<br>Arrêt, Pompe de dosage                                                                                                    |
| Fluide                                                 | Saisie de la désignation du fluide, par ex. « Tampon 1 ». <sup>1) 2)</sup>                                                                                                    |
|                                                        | Les emplacements I et II, avec les réservoirs et flexibles correspondants, sont conçus<br>pour l'utilisation de fluides de calibrage.<br>L'emplacement III avec le réservoir et le flexible correspondants est conçu pour<br>l'utilisation de fluides de nettoyage. |
| Débit                                                  | Le débit dépend du support rétractable (taille de la chambre de calibrage).                                                                                                    |
|                                                        | Sélections possibles : 25 ml, 50 ml, 75 ml, 100 ml                                                                                                    |
|                                                        | Débit recommandé :                                                                                                    |
|                                                        | Ceramat : 25 ml                                                                                                    |
|                                                        | SensoGate : 50 ml                                                                                                    |
| Volume résiduel                                        | Sélections possibles : 0 ml, 250 ml, 500 ml                                                                                                    |
|                                                        | Lorsqu'il reste environ 500 ml de liquide dans le réservoir, un message Nécessité<br>d'entretien est généré. Ensuite, il est encore possible de pomper le volume résiduel<br>sélectionné jusqu'à ce qu'un message de défaillance soit généré.                       |
| Surveillance $\rightarrow$ Surveillance du fluide p.66 | Arrêt, Valeur du process, Température                                                                                                    |

| rigrammation F [o] official F motaliation F Adaptated de naide F haid | Programmation |  | [C] Unical | ▶ | Installation | ۲ | Adaptateur de fluide |  | Fluide |
|-----------------------------------------------------------------------|---------------|--|------------|---|--------------|---|----------------------|--|--------|
|-----------------------------------------------------------------------|---------------|--|------------|---|--------------|---|----------------------|--|--------|

#### Voir également

→ Montage de l'adaptateur de fluide avec pompes de dosage et réservoirs, p. 33

→ Pompe de dosage : remplir les réservoirs, p. 67

#### **Fluides additionnels**

Deux fluides additionnels différents peuvent être raccordés et programmés.

Programmation 

[...C] Unical 
Installation 
Fluides additionnels

| Sous-menu                                       | Description, sélections possibles                                               |  |  |
|-------------------------------------------------|---------------------------------------------------------------------------------|--|--|
| Fluide additionnel Aux 1                        |                                                                                 |  |  |
| Fluide additionnel Aux 2                        |                                                                                 |  |  |
| Utilisation                                     | Arrêt, Marche                                                                   |  |  |
| Fluide                                          | Saisie de la désignation du fluide, par ex. « Air de rinçage » <sup>1) 2)</sup> |  |  |
| Surveillance<br>→ Surveillance du fluide, p. 66 | Arrêt, Valeur du process, Température                                           |  |  |

La désignation saisie ici est utilisée dans tous les déroulements de programmes et dans le menu
 Commande manuelle pour identifier la soupape correspondante.

<sup>&</sup>lt;sup>2)</sup> Ordre des caractères alphanumériques : ABCDEFGHIJKLMNOPQRSTUVWXYZabcdefghijklmnopqrstuvwxyz0123456789.,+-\_\*

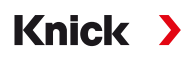

#### Surveillance du fluide

Pour un contrôle complet du système, il est possible de surveiller les fluides utilisés (solutions tampon, solution de nettoyage, eau de rinçage, ...) dans la chambre de calibrage afin de vérifier qu'ils respectent une valeur de process ou une température prédéfinie. On s'assure ainsi que les fluides attendus arrivent bien dans la chambre de calibrage du support rétractable. Si des fluides inappropriés ou altérés ou des fluides d'une température incorrecte sont détectés, un message est déclenché. (U241 ... U245). → Dépannage, p. 83

Valeurs de process possibles :

| Sondes pH       | Valeur pH       |  |
|-----------------|-----------------|--|
| Sondes pH/redox | Valeur pH       |  |
| Sondes redox    | Potentiel redox |  |

**Remarque :** En cas de surveillance du pH d'un fluide, les modifications du zéro et de la pente de la sonde doivent être prises en compte. L'« écart admissible » ne doit donc pas être choisi trop petit. La durée minimale d'établissement nécessaire est prise en compte automatiquement lors de la configuration des programmes d'application.

Il est possible de régler une surveillance pour les fluides suivants :

- fluide de rinçage
- fluides sur l'adaptateur de fluide (... dans le point de menu « Adaptateur de fluide »)
- fluides additionnels

Les réglages sont effectués dans le menu d'installation correspondant : Programmation 

[...C] Unical
Installation

**Remarque :** Si l'on sélectionne « Surveillance : Arrêt », tous les messages déclenchés jusqu'à présent sont effacés.

#### Programme de mise en service

Dernier point du menu « Installation » : démarrer le programme de mise en service une fois la programmation terminée.

Les pompes précédemment programmées effectuent le nombre de courses nécessaire pour remplir complètement les flexibles de fluide. Les cycles de rinçage nécessaires sont initiés automatiquement.

**6** Fonctionnement

L'Unical 9000 est piloté via l'analyseur de process Protos. Commande par système de contrôle de process  $\rightarrow$  Commande externe via un système de contrôle de process (SCP), p. 63

Les fluides de calibrage et de nettoyage sont versés manuellement dans les réservoirs des pompes de dosage. Les fluides sont acheminés de manière automatisée vers le support rétractable via le raccord de fluide.

Knick

Le support rétractable amène la sonde dans la position de process pour la mesure (sonde en PROCESS) et dans la position de service pour le nettoyage ou le calibrage (sonde en SERVICE). Les valeurs mesurées et les intervalles d'entretien sont émis sur l'analyseur de process.

**Remarque :** De plus amples informations sur les analyseurs de process Knick sont disponibles sur → www.knick.de.

Voir également

→ Commande externe via un système de contrôle de process (SCP), p. 63

## 6.1 Pompe de dosage : remplir les réservoirs

La pompe de dosage est une pompe à soufflet sans usure ni entretien. Les réservoirs sont remplis manuellement. Pendant le fonctionnement, le niveau de remplissage est surveillé automatiquement.

Trois emplacements pour les pompes de dosage sont disponibles sur l'adaptateur de fluide.

| Recommandé      | Fluide de calibrage | Fluide de nettoyage |
|-----------------|---------------------|---------------------|
| Emplacement I   | х                   |                     |
| Emplacement II  | х                   |                     |
| Emplacement III |                     | x                   |

#### Fluides de nettoyage recommandés

**Remarque :** Lors du choix du fluide de nettoyage, tenir compte de la résistance des joints toriques des pompes de dosage, de l'adaptateur de fluide et du raccord de fluide.

| Fluide de nettoyage   | Désignation                      | Concentration | Application                               | Composition des joints |      |  |
|-----------------------|----------------------------------|---------------|-------------------------------------------|------------------------|------|--|
|                       | chimique                         | maximale      |                                           | FKM                    | EPDM |  |
| Acides dilués         |                                  |               |                                           |                        |      |  |
| Acide chlorhydrique   | HCI                              | max. 5 %      | Dépôts calcaires                          | х                      | х    |  |
| Acide amidosulfonique | H <sub>3</sub> NO <sub>3</sub> S |               | Dépôts calcaires,<br>secteur alimentaire  | х                      | х    |  |
| Acide acétique        | CH₃COOH                          |               | Dépôts calcaires                          |                        | х    |  |
| Acide nitrique        | HNO <sub>3</sub>                 | max. 5 %      | Dépôts calcaires                          | х                      | х    |  |
| Bases diluées         |                                  |               |                                           |                        |      |  |
| Soude caustique       | NaOH                             | max. 5 %      | Protéines, amidon,<br>graisses, CIP       |                        | х    |  |
| Solvants organiques   |                                  |               |                                           |                        |      |  |
| Éthanol               | C <sub>2</sub> H <sub>5</sub> OH |               | Graisses, huiles ; secteur<br>alimentaire |                        | х    |  |
| Isopropanol           | C₃H <sub>8</sub> OH              |               | Graisses, huiles                          | х                      | х    |  |
| Autres nettoyants     |                                  |               |                                           |                        |      |  |
| Pépsines              |                                  |               | Protéines                                 | х                      | х    |  |

**Remarque :** Les fluides de nettoyage peuvent contenir différentes substances dangereuses. Respecter les consignes de sécurité. → *Sécurité, p. 5* 

## Knick >

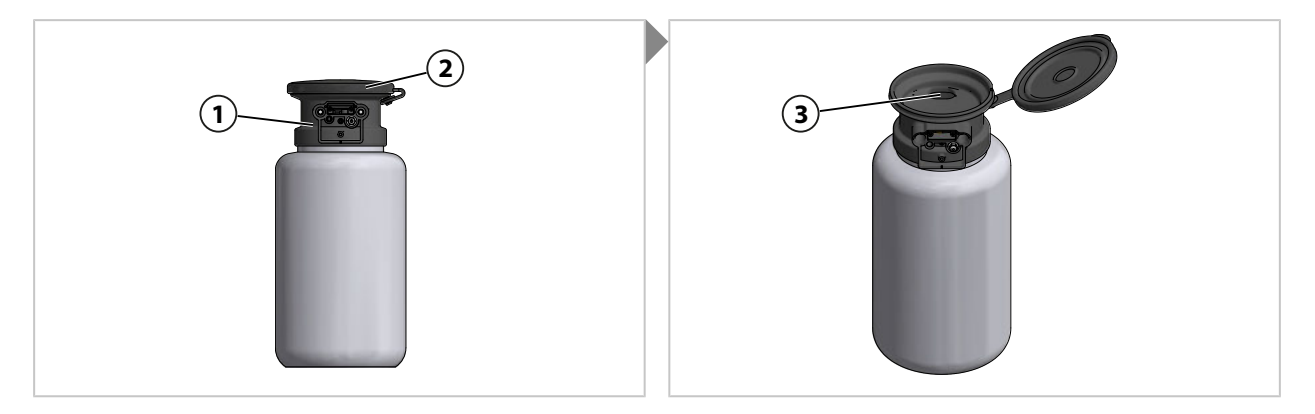

- 01. Ouvrir le couvercle (2) sur la pompe de dosage (1).
- 02. Remplir de fluide de calibrage ou de nettoyage au niveau de l'ouverture (3).  $\checkmark$  Réservoir rempli.

**Remarque :** Le niveau de remplissage est visible à travers le réservoir semi-transparent.

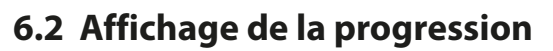

Chaque nouvelle activité Unical, par ex. le lancement d'un programme, est affichée sur le Protos.

• Lorsque l'affichage des valeurs mesurées ou l'affichage de l'enregistreur de mesure est actif, le Protos passe à l'affichage de la progression.

Knick

• Si l'un des menus (Cal, Maint, Par ou Diag) est ouvert, le symbole « Unical actif » s'affiche dans la barre d'état sur le Protos :

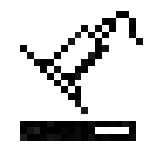

• Si une action Unical a été déclenchée sur le Protos, par ex. lancement manuel du programme, programme de mise en service, le Protos passe également à l'affichage de la progression.

L'affichage de la progression peut être activé à tout moment pendant le fonctionnement en appuyant plusieurs fois sur la touche *meas*.

Fermer l'affichage de la progression avec la softkey gauche : Fermer.

Les informations suivantes sont affichées :

| Si aucun Unical n'est raccordé                         | Message : « Pas de connexion à Unical »                                                                                                    |  |  |  |  |
|--------------------------------------------------------|----------------------------------------------------------------------------------------------------|--|--|--|--|
| Pendant l'exécution d'un programme                     | Programme                                                                                                    |  |  |  |  |
| (exemple d'affichage, voir ci-dessous)                 | Étape de programme                                                                                                    |  |  |  |  |
|                                                        | Barre de progression                                                                                                    |  |  |  |  |
|                                                        | Module Unical actif                                                                                                    |  |  |  |  |
| Pendant l'exécution des étapes de calibrage            | <ul> <li>Valeurs mesurées liées à la sonde (par ex. pour la sonde de pH :<br/>valeur du tampon de pH, tension pH, température, temps de<br/>réponse)</li> </ul>                            |  |  |  |  |
| Si aucun programme n'est en cours d'exécution          | Position de la sonde : Sonde en SERVICE ou PROCESS                                                                                                    |  |  |  |  |
|                                                        | <ul> <li>Message : « Immersion bloquée » si l'une des 3 causes possibles<br/>est détectée → Dépannage, p. 83</li> </ul>                                                                    |  |  |  |  |
|                                                        | <ul> <li>Le prochain programme à exécuter par une commande horaire<br/>ou le minuteur de calibrage et son heure d'exécution</li> </ul>                                                     |  |  |  |  |
| Pendant l'état de service                              | Déclencheur de l'état de service : Protos, commutateur Service ou                                                                                                    |  |  |  |  |
| (exemple d'affichage, voir ci-dessous)                 | système de contrôle de process (SCP)                                                                                                    |  |  |  |  |
|                                                        | <ul> <li>Message : « Immersion bloquée » si l'une des 3 causes possibles<br/>est détectée → Dépannage, p. 83</li> </ul>                                                                    |  |  |  |  |
|                                                        | <ul> <li>Dernière valeur mesurée primaire et de température (mesurée<br/>avant le début du contrôle fonctionnel) de la sonde reliée à<br/>Unical, en fonction du type de sonde.</li> </ul> |  |  |  |  |
| En cas de mesure temporaire, pendant que               | Texte d'information : « Mesure temporaire – Standby »                                                                                                    |  |  |  |  |
| l'Unical est en Standby (sonde en position de service) | <ul> <li>Dernière valeur mesurée primaire et de température (mesurée<br/>avant le début du contrôle fonctionnel) de la sonde reliée à<br/>Unical, en fonction du type de sonde.</li> </ul> |  |  |  |  |

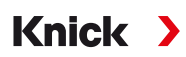

Exemple d'affichage de la progression pendant qu'un programme est en cours d'exécution :

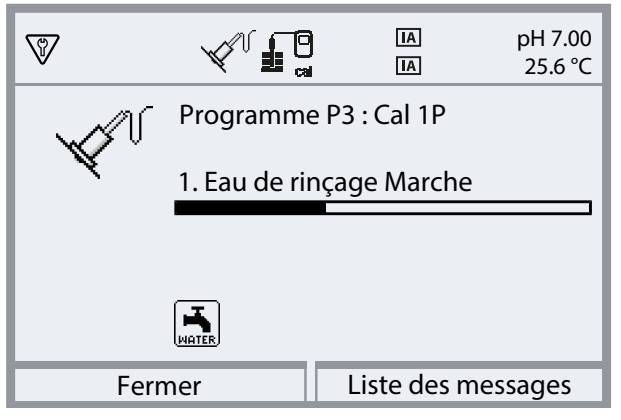

Exemple d'affichage de la progression pendant l'état de service :

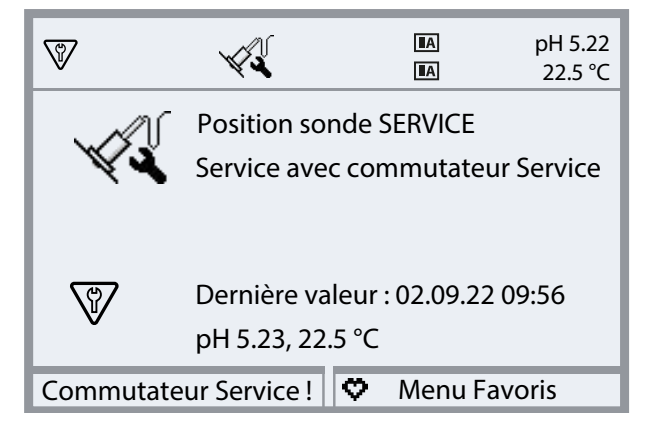

7 Diagnostic

### 7.1 Fonctions de diagnostic sur le Protos

Le menu de diagnostic affiche, sans interruption de la mesure, diverses informations sur l'état du système de mesure.

Pour une description détaillée des fonctions de diagnostic de l'analyseur de process Protos II 4400, voir le manuel utilisateur correspondant.

Knick

#### Liste des messages

Sélection menu 
Diagnostic 
Liste des messages

Tous les messages d'erreur actifs sont affichés avec les informations suivantes dans le point de menu Liste des messages : numéro du message, type de message (symbole NAMUR), canal, texte du message.

Une vue d'ensemble des messages d'erreur avec des indications sur l'élimination des erreurs se trouve au chapitre Dépannage.  $\rightarrow$  Dépannage, p. 83

Une vue d'ensemble complète de tous les messages avec indication du type de message et des possibilités de signalisation est disponible en annexe.  $\rightarrow$  *Vue d'ensemble des messages Unical, p. 108* 

#### Fonctions de diagnostic Unical 9000

Sélection menu > Diagnostic > Module MSU4400-180 > [...C] Unical

| Diagnostic              |
|-------------------------|
| 다 Module FRONT 4400-011 |
| 다 Module BASE 4400-021  |
| ഥ 🛙 Module MSU 4400-180 |
| 上 口 IM Memosens pH      |
| 🗕 🗅 🔟 Unical            |
| Retour                  |
| Sous-menus :            |

| Information Unical         | Affichage du type d'appareil, du numéro de série, de la version du progiciel, de la version du<br>matériel                                      |
|----------------------------|----------------------------------------------------------------------------------------------------|
| État Unical                | Affichage de l'état de la communication, de la somme de contrôle Flash, de l'air comprimé, des fluides (en fonction de la configuration)        |
| Diagramme réseau<br>Unical | Représentation graphique de l'air comprimé, de la pression de l'eau, du niveau de remplissage des fluides, du temps de déplacement de la sonde. |

| IC Diagramme ré | seau Unical                                                                                                    |
|-----------------|----------------------------------------------------------------------------------------------------|
|                 | 1 - Air comprimé<br>2 - Pression de l'eau<br>3 - Fluide I<br>4 - Fluide II<br>5 - Fluide III<br>6 - Tps déplacement sonde |
| Retour          |                                                                                                    |

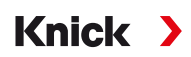

Les valeurs des paramètres doivent être comprises entre le polygone extérieur (100 %) et le polygone intérieur (50 %). Si une valeur n'atteint pas le polygone intérieur (< 50 %, un signal d'avertissement clignote.

## 7.2 Contacts de commutation

Des informations plus détaillées et des indications sur le câblage sont disponibles dans le manuel utilisateur de l'appareil de base Protos II 4400.

Le module Protos BASE dispose de 4 contacts de relais (charge maximale AC/DC de 30 V / 3 A).

Les réglages suivants sont possibles pour tous les contacts :

Commutation (type de contact) :

- Contact de travail N/O normally open (contact à fermeture), signifie : le contact de commutation se ferme lorsqu'il est activé.
- Contact de repos N/C normally closed (contact à ouverture), signifie : le contact de commutation s'ouvre lorsqu'il est activé.

Il est également possible de programmer une temporisation à l'enclenchement ou à l'arrêt.

Le contact K4 est prévu pour le message de défaillance.

Une utilisation peut être attribuée aux contacts K1 ... K3 :

Programmation 
Module BASE 
Contact K... 
Utilisation

#### Utilisation des contacts de commutation

- Arrêt
- Défaillance
- Nécessité d'entretien
- Hors spécification
- Contrôle fonctionnel
- Seuil
- Contact de rinçage
- Contact de rinçage (canal) (Il est possible de sélectionner ici un seul canal de mesure.)
- Sortie USP (uniquement avec un module de conductivité)
- Sensoface
- Sensoface (canal) (Un seul canal de mesure peut être sélectionné ici.)
- Unical (uniquement avec un module MSU4400-180)

| Contact K1 (spécialiste) |                            |             |
|--------------------------|----------------------------|-------------|
| Utilisation              | Entr                       | etien sonde |
| Unical                   | Entret. adaptateur fluide  |             |
| Type de contact          | Entretien appareil de base |             |
| Retard enclenche         | Entretien fluide           |             |
| Retard à l'arrêt         | Défaillance sonde          |             |
| Retour                   |                            |             |
#### **Réglages possibles avec « Unical »**

| Sélection                           | Message associé |                                                 |
|-------------------------------------|-----------------|-------------------------------------------------|
| Entretien sonde                     | U231            | Sonde Temps de déplacement PROCESS              |
|                                     | U234            | Sonde Temps de déplacement SERVICE              |
| Entret. adaptateur fluide           | U190            | Réservoir I presque vide                        |
|                                     | U191            | Réservoir II presque vide                       |
|                                     | U192            | Réservoir III presque vide                      |
| Entretien appareil de base Unical   | U229            | Sécurité anti-démontage de la sonde défectueuse |
|                                     | U233            | Capteur pression eau                            |
|                                     | U235            | Soupape de sûreté défectueuse                   |
|                                     | U248            | Vanne d'eau défectueuse                         |
| Entretien fluide                    | U241            | Surveillance fluide de rinçage                  |
|                                     | U242            | Surveillance fluide I                           |
|                                     | U243            | Surveillance fluide II                          |
|                                     | U244            | Surveillance fluide III                         |
|                                     | U245            | Surveillance Aux 1                              |
|                                     | U246            | Surveillance Aux 2                              |
| Défaillance sonde                   | U227            | Sonde Position finale SERVICE                   |
|                                     | U230            | Sonde Position finale PROCESS                   |
| Défaill. adaptateur fluide          | U194            | Réservoir I vide                                |
|                                     | U195            | Réservoir II vide                               |
|                                     | U196            | Réservoir III vide                              |
| Défaillance appareil de base Unical | U217            | Immersion bloquée: Sonde non raccordée          |
|                                     | U218            | Immersion bloquée: Sensocheck électrode verre   |
|                                     | U220            | Capteur air comprimé                            |
|                                     | U221            | Immersion bloquée                               |
|                                     | U224            | Sonde de fuite                                  |
|                                     | U225            | Vanne de la sonde défectueuse                   |
| Erreur de calibrage                 | U251            | Erreur de calibrage pH                          |
|                                     | U255            | Erreur de calibrage redox                       |
| Défaillance Unical                  | U252            | Erreur de communication                         |

En sélectionnant Programmation 
Module BASE 
Contact K... 
Utilisation : « Défaillance » ou 
« Nécessité d'entretien », tous les autres messages de défaillance ou de nécessité d'entretien peuvent 
également être signalés par un contact de commutation.

8 Maintenance

### 8.1 Inspection et entretien

### 8.1.1 Fonctions d'entretien sur le Protos

Pour une description détaillée des fonctions d'entretien de l'analyseur de process Protos II 4400, voir le manuel utilisateur correspondant.

Knick

### Fonctions d'entretien Unical 9000

Sélection menu 
Entretien 
[...C] Unical

**Remarque :** Le contrôle fonctionnel (HOLD) est activé. Les sorties de courant et les contacts de commutation correspondent à la programmation. Pour terminer le contrôle fonctionnel, revenir au mode Mesure, par ex. en appuyant sur la touche *meas*.

Le menu Entretien propose différentes fonctions permettant de contrôler le fonctionnement de l'Unical :

| Sous-menus                                              | Description                                                                                                    |  |  |
|---------------------------------------------------------|----------------------------------------------------------------------------------------------------|--|--|
| Lancer le programme<br>→ Lancer le programme, p. 74     | Démarrage d'un déroulement du programme à des fins de test                                                                       |  |  |
| Démarrer Service Unical<br>ou<br>Quitter Service Unical | Activation ou sortie de l'état de service. $\rightarrow$ État de service, p. 74                                                  |  |  |
| Commande manuelle<br>→ Commande manuelle, p. 75         | Activation de la commande électropneumatique Unical 9000 à des fins de service.                                                  |  |  |
| Usure de la sonde<br>→ Usure de la sonde, p. 77         | Affichage d'informations sur l'usure possible du support rétractable, réinitialisation des compteurs de contrôle et d'entretien. |  |  |
|                                                         |                                                                                                    |  |  |

### Lancer le programme

Indépendamment du fait qu'Unical soit en état de service, un programme peut être exécuté à des fins de test.

Exception : le support rétractable a été amené en position de service avec le commutateur Service.

Il est possible de sélectionner tous les programmes disponibles, à l'exception du programme de service. Avant le lancement, il faut confirmer une demande de sécurité.

Si le programme a démarré avec succès, la fenêtre de progression du programme s'affiche.

### État de service

L'état de service représente une sorte d'état de sécurité dans lequel, par exemple, la sonde peut être montée ou démontée. Dans l'état de service, le support rétractable est toujours en position de service (sonde en SERVICE), indépendamment de la méthode de mesure sélectionnée.

Le passage à l'état de service commence toujours par le déplacement du support rétractable (s'il ne se trouve pas encore en position de service) dans la position de service au moyen du programme de service. Lorsqu'aucune des sources possibles ne demande plus l'état de service, le support rétractable peut être amené en position de process avec la méthode de mesure « en continu » ou laissé en position de service avec la méthode de mesure ». L'air comprimé est réactivé si nécessaire.

**Remarque :** Avant le déplacement du support rétractable en position de service (sonde en SERVICE), le contrôle fonctionnel (HOLD) est activé pour le canal de sonde attribué. Les sorties de courant et les contacts de commutation correspondent à la programmation. Le contrôle fonctionnel (HOLD) s'arrête dès que le support rétractable se trouve à nouveau en position de process (sonde en PROCESS). Le comportement de l'interface PROFIBUS est décrit dans le manuel utilisateur du module Protos COMPA3400-081.

En règle générale, aucun lancement automatique de programme n'a lieu à l'état de service.

L'état de service peut être déclenché de différentes manières :

- avec le commutateur Service
- avec Protos : Entretien 
   Unical 
   Démarrer Service Unical
- avec la softkey Protos : attribution de fonction dans le menu
   Programmation 

   Commande système
   Commande de fonctions
- via les entrées SCP sur l'Unical
- par PROFIBUS, par ex. avec le module Protos COMPA3400-081

En état de service avec le commutateur Service :

- La soupape de sûreté met les soupapes pilotes hors pression.
- Pas de lancement de programme possible, ni manuellement, ni par le système de contrôle de process ou PROFIBUS (module COMPA3400-081).
- Pas de file d'attente pour les lancements de programme.
- La file d'attente est supprimée.
- Un programme en cours d'exécution est arrêté.

Dans tous les autres cas :

- Lancement de programme manuel possible avec le système de contrôle de process ou dans le menu Entretien du Protos. → Lancer le programme, p. 74
- Les lancements automatiques de programmes sont rassemblés dans une file d'attente jusqu'à ce que toutes les demandes de service soient annulées.
- Un programme en cours d'exécution est arrêté.
- La file d'attente est conservée.

#### Commande manuelle

La commande manuelle via Protos II 4400 permet d'activer la commande électropneumatique Unical 9000 à des fins de service. L'eau de rinçage, l'alimentation en fluide et les fonctions des soupapes peuvent être testées individuellement. En outre, la sonde peut être amenée dans les positions SERVICE et PROCESS.

**AVIS !** Des réactions imprévues du système sont possibles. Les fonctions de sécurité sont désactivées. Ne confier la commande manuelle qu'à du personnel qualifié et formé. En cas de doute, isoler le support rétractable du process.

Par défaut, le menu est protégé par un code d'accès qui peut être modifié ou désactivé dans la programmation :

Programmation  $\blacktriangleright$  Unical  $\blacktriangleright$  Installation  $\rightarrow$  Installation, p. 62

Comportement du système pendant la commande manuelle :

- Les lancements de programmes sont placés dans la file d'attente.
- Un programme en cours d'exécution est arrêté à l'entrée de la commande manuelle.
- Le commutateur Service conserve sa fonction. Un actionnement du commutateur Service est signalé par le texte d'affichage suivant : « Service avec commutateur Service ».

Fonctions :

- Affichage de l'état de la surveillance du niveau de remplissage : indique le nombre de mouvements de pompe encore possibles après que le seuil du flotteur a été atteint. Si le seuil n'est pas atteint, l'Unical pompe quand même.
- Activation de la liste de messages via la *softkey droite*.
- Activation des différentes soupapes. La fonction correspondante est représentée par des pictogrammes.

#### Exécution de la commande manuelle

- 01. Entretien 
  [...C] Unical 
  Commande manuelle
- 02. Saisir le code d'accès et confirmer avec *enter*.

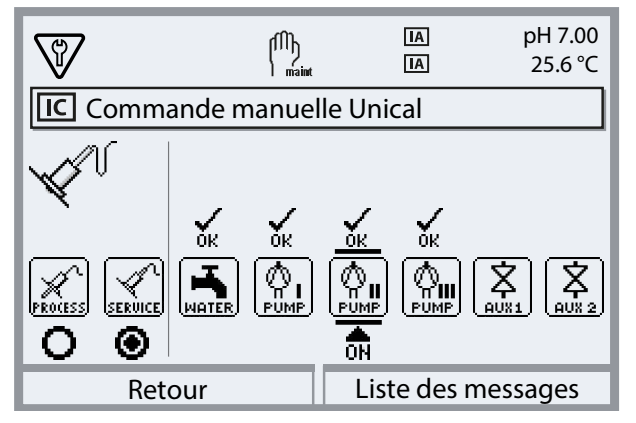

- 03. Sélectionner la fonction avec les touches fléchées.√ Le pictogramme correspondant clignote.
- 04. Activer la fonction avec enter.

 $\checkmark$  « ON » s'affiche sous le pictogramme.

- 05. Quitter la fonction avec *enter*.
  - $\checkmark$  « ON » disparaît. Le bon fonctionnement est signalé par « OK » au-dessus du pictogramme. En cas d'erreur, un message d'erreur est généré.
- 06. Quitter la commande manuelle à l'aide de la *softkey gauche : Retour*.

Après avoir quitté la commande manuelle, le système demande si Protos doit démarrer un service Unical.

Comme la commande manuelle peut générer un état non défini, il est fortement recommandé de démarrer un service Unical après la commande manuelle en confirmant avec « Oui ».

Voir également → Installation, p. 62

### Usure de la sonde

### Entretien [...C] Unical Usure de la sonde

Informations affichées :

- N° de courses = nombre total de mouvements effectués par le support rétractable
- Compteur de contrôle
- Compteur d'entretien

Le compteur de contrôle et le compteur d'entretien sont toujours activés. Les intervalles avant le déclenchement d'un message sont configurés dans la programmation :

Programmation  $\blacktriangleright$  [...C] Unical  $\blacktriangleright$  Installation  $\blacktriangleright$  Sonde  $\rightarrow$  Installation, p. 62

Il est possible de réinitialiser les compteurs dans le menu Usure de la sonde.

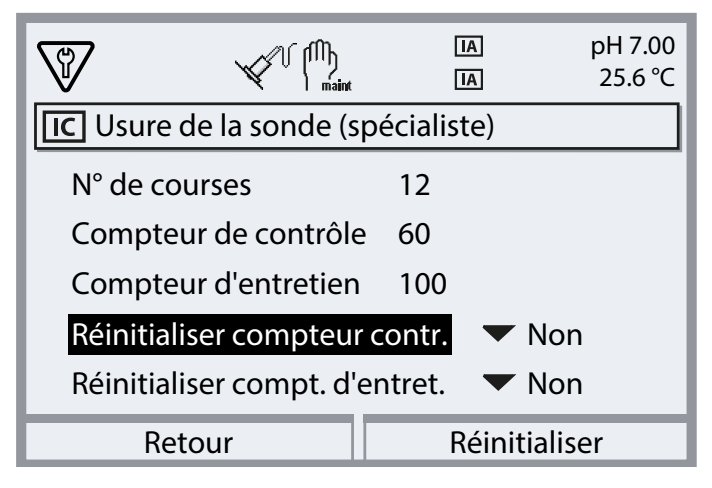

Voir également

 $\rightarrow$  Installation, p. 62

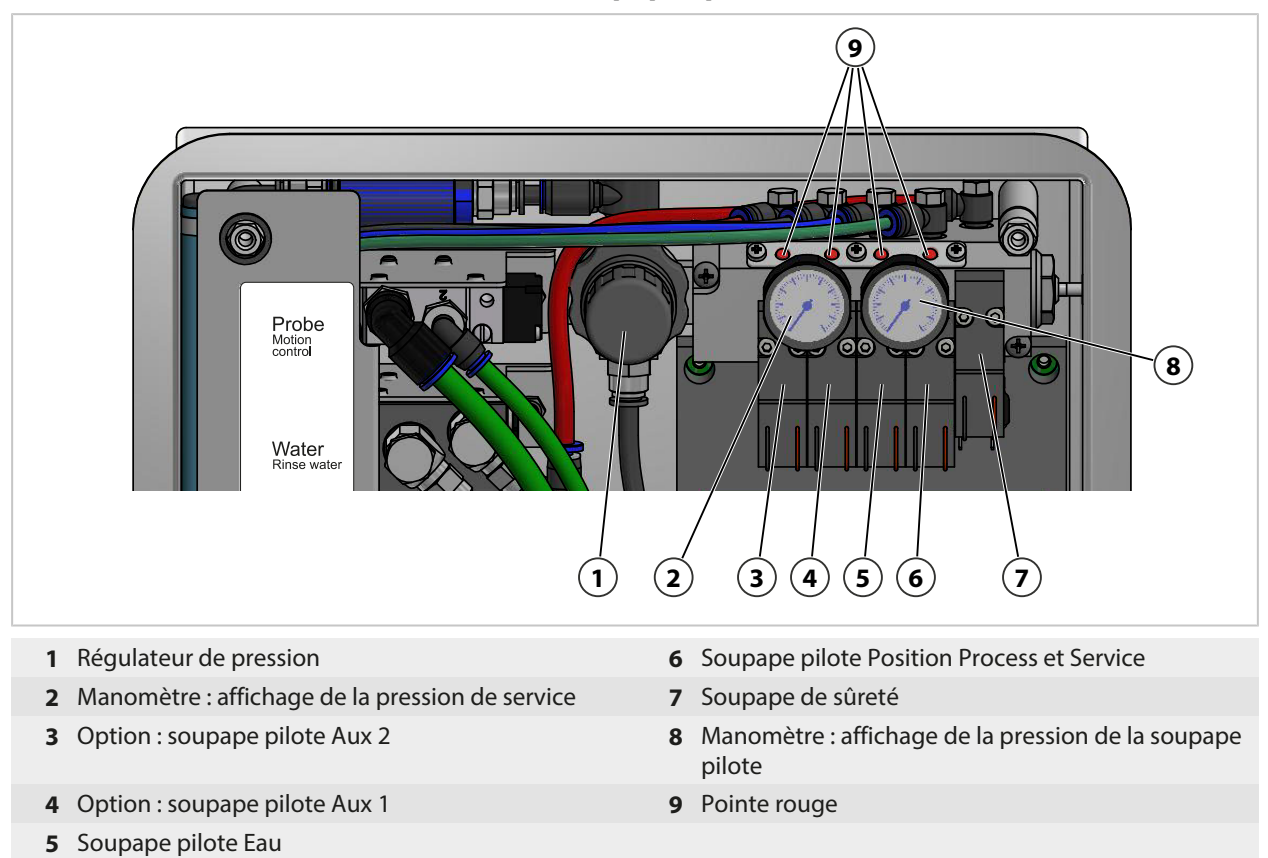

### 8.1.2 Contrôle de fonctionnement des soupapes pilotes

Lorsque la soupape pilote est active, la pointe rouge dépasse du bloc de soupapes. La pointe rouge qui dépasse indique que la soupape pilote fonctionne.

8.2 Réparation

### 8.2.1 Réparer les pompes de dosage

Les pompes de dosage avec réservoirs doivent être nettoyées, et les joints toriques ou les joints d'étanchéité remplacés si nécessaire :

Knick

- · lors du remplacement des fluides,
- en cas d'utilisation de fluides de nettoyage agressifs,
- conformément aux prescriptions d'exploitation internes.

**Remarque :** Les fluides de nettoyage peuvent contenir différentes substances dangereuses. Respecter les consignes de sécurité. → *Sécurité, p. 5* 

#### Nettoyer les pompes de dosage et les réservoirs

**Remarque :** Lors d'un changement de fluide, noter qu'il y a également des fluides dans le raccord de fluide et dans le support rétractable. Protéger la prise SUB-D (10) de l'humidité et de l'encrassement.

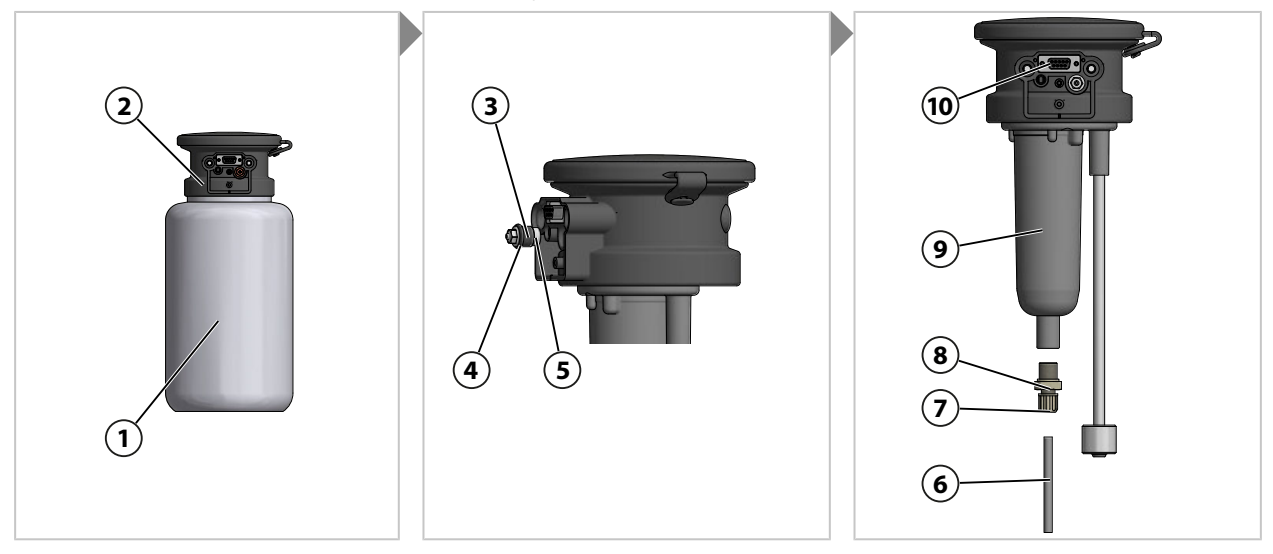

- 01. Dévisser le réservoir (1) de la tête de la pompe (2).
- 02. Vider et rincer le réservoir en respectant les prescriptions d'exploitation locales et éliminer le fluide si nécessaire.
- 03. Desserrer et nettoyer le clapet antiretour (3) (surplat 8). Remplacer si nécessaire par l'accessoire ZU0933. → Accessoires, p. 93
- 04. Vérifier l'absence de dommages sur le joint torique 10 x 1,5 mm (4) et le joint torique 5 x 1,5 mm (5). Les remplacer si nécessaire.
- 05. Desserrer le raccord à vis (7) et retirer le tuyau d'aspiration (6).
- 06. Desserrer le clapet antiretour (8) (surplat 17) du corps de la pompe (9) et nettoyer. Remplacer si nécessaire par l'accessoire ZU0933 → Accessoires, p. 93
- 07. Derrière le clapet antiretour **(8)** se trouvent une bille, un ressort et un joint torique 6 x 1,5 mm. Remplacer le joint torique si nécessaire.
- 08. Serrer le clapet antiretour (8) sur le corps de la pompe (9).
- 09. Placer le tuyau d'aspiration (6) dans le clapet antiretour (8) et serrer le raccord à vis (7).
- 10. Visser le clapet antiretour (3) dans la tête de la pompe (2).
- 11. Visser le réservoir (1) sur la tête de la pompe (2).
  - $\checkmark$  Pompe de dosage nettoyée et joints toriques remplacés.

### **Remplacer les joints**

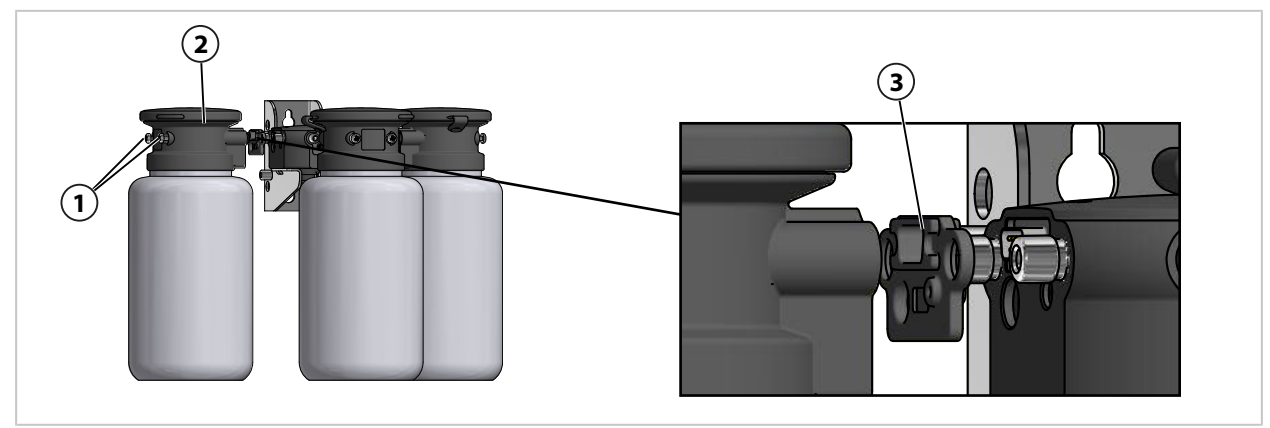

- 01. Desserrer les vis (1) de la pompe de dosage (2).
- 02. Desserrer le joint (3) et remplacer par l'accessoire ZU0369.  $\rightarrow$  Accessoires, p. 93  $\checkmark$  Joint remplacé.

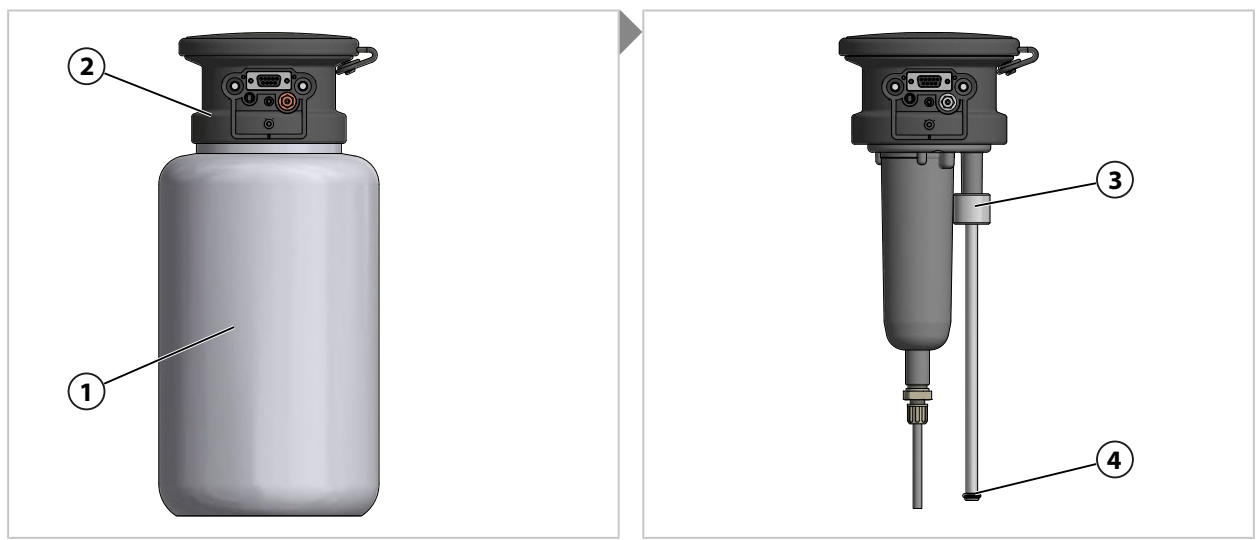

- 03. Dévisser le réservoir (1) de la tête de la pompe (2).
- 04. Glisser la surveillance de niveau (3) vers le haut et remplacer le joint torique (4) 6,5 x 3 mm.
- 05. Visser le réservoir (1) sur la tête de la pompe (2).
  √ Joint torique remplacé.

### 8.2.2 Remplacer le pressostat air

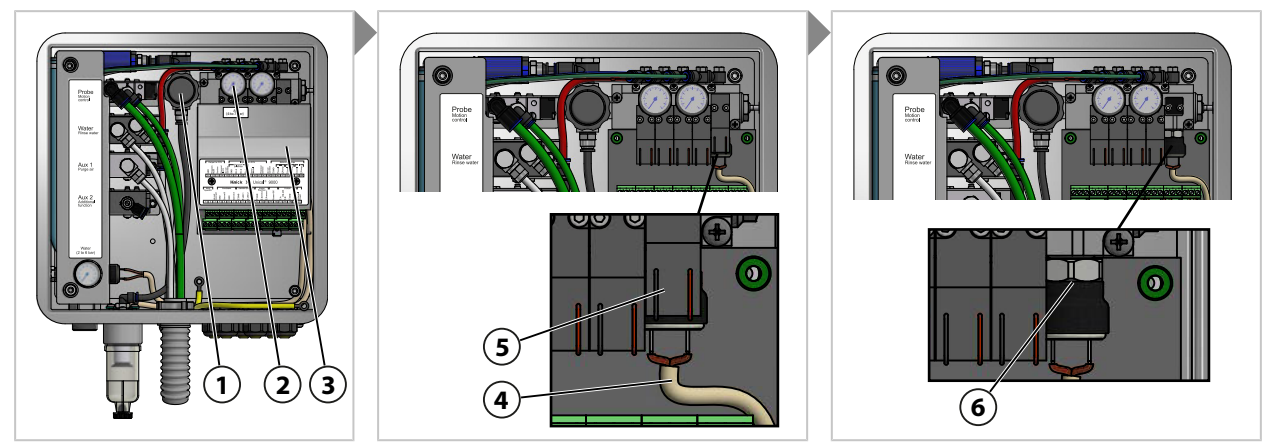

- 01. Bloquer l'arrivée d'air comprimé.
- 02. Tourner le régulateur de pression (1) vers la gauche jusqu'à ce que le manomètre (2) indique 0 bar.
- 03. Dévisser le cache (3).
- 04. Séparer le câble (4) du pressostat (6).
- 05. Démonter la soupape de sûreté (5) si nécessaire.
- 06. À l'aide d'une clé plate de 17 mm, desserrer le pressostat **(6)** et le remplacer par l'accessoire ZU0632. → Accessoires, p. 93
- 07. Fixer le câble (4) au pressostat (5).
- 08. Monter la soupape de sûreté (5) si nécessaire.
- 09. Visser le cache (3).
- 10. Ouvrir l'arrivée d'air comprimé.
- 11. Régler le régulateur de pression (1) à la pression souhaitée  $\ge$  4 bars (58 psi).  $\checkmark$  Le pressostat air est remplacé.

### 8.2.3 Remplacer le pressostat eau

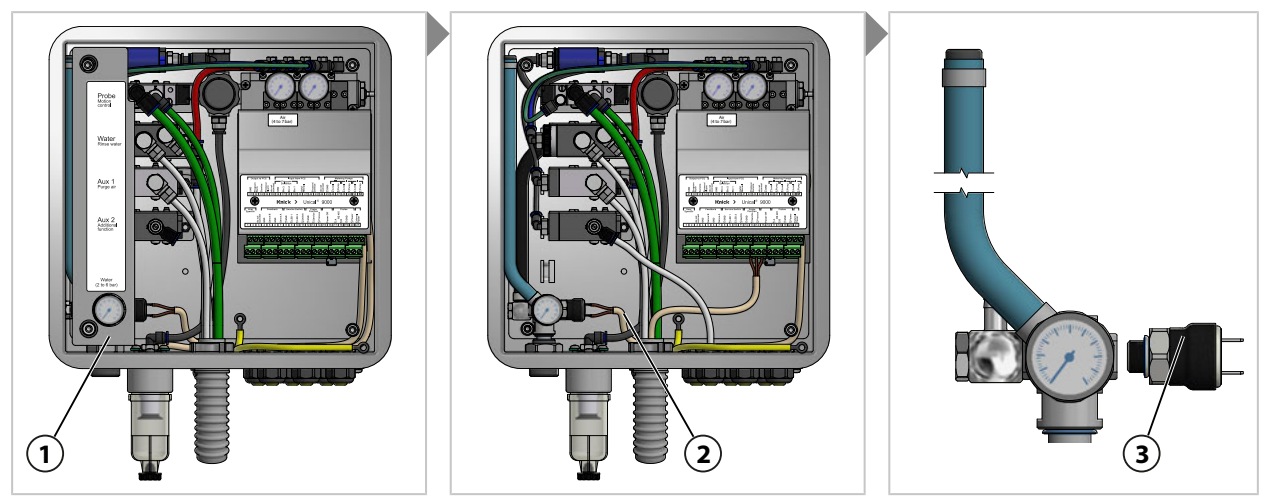

- 01. Bloquer l'arrivée d'eau.
- 02. Sur le Protos, actionner la vanne d'eau pour réduire la pression dans les conduites d'eau. Entretien ▶ [...C] Unical ▶ Commande manuelle
- 03. Retirer le cache (1).
- 04. Séparer le câble (2) du pressostat (3).
- 05. À l'aide d'une clé plate de 17 mm, desserrer le pressostat (3) et le remplacer par l'accessoire ZU0633. → Accessoires, p. 93
- 06. Raccorder le câble (2) au pressostat (3).
- 07. Mettre en place le cache (1).
- 08. Ouvrir l'arrivée d'eau.
  - ✓ Le pressostat eau est remplacé.

### 8.2.4 Service de réparation Knick

Le service de réparation Knick garantit une réparation adéquate du produit dans sa qualité d'origine. Pendant la réparation, un appareil de rechange est disponible sur demande.

Des informations complémentaires sont disponibles sur www.knick.de.

## 9 Dépannage

#### Affichage de messages

- 01. Si le symbole « Défaillance » ⊗ ou « Nécessité d'entretien » ⊕ clignote à l'écran, ouvrir le menu Diagnostic : Sélection menu ► Diagnostic ► Liste des messages
  - Tous les messages actifs s'affichent avec les informations suivantes dans le point de menu
     Liste des messages : numéro du message, type de message (symbole NAMUR), canal, texte du message.

Knick >

02. Parcourir en avant et en arrière à l'aide des touches fléchées.

Le message d'erreur disparaît de l'écran environ 2 s après le dépannage.

| Erreur                             | Message d'erreur /<br>état de défaillance                 | Cause possible<br>(déclenché par)                                                                                          | Remède                                                                                                    |  |
|------------------------------------|-----------------------------------------------------------|----------------------------------------------------------------------------------------------------|----------------------------------------------------------------------------------------------------|--|
| U190<br>U191                       | Réservoir I presque vide<br>Réservoir II presque          | Limite inférieure ou supérieure du volume résiduel non respectée.                                                          | Faire l'appoint de fluide.                                                                                                    |  |
| U192                               | vide<br>Réservoir III presque<br>vide                     | Le réservoir n'est pas étanche. Le réservoir fuit ou est endommagé.                                                        | Remplacer le réservoir.                                                                                                    |  |
| U194<br>U195                       | Réservoir I vide<br>Réservoir I vide                      | Retour de défaut Rupture du câble ou court-circuit.                                                                        | Vérifier le raccordement de l'adaptateur de fluide Unical, le rétablir si nécessaire.                                                                                              |  |
| U196                               | Réservoir III vide                                        | Commutateur à flotteur coincé. <sup>1)</sup>                                                                               | Vérifier la mobilité du commutateur à flotteur.<br>Le remplacer si nécessaire.                                                                                                    |  |
| U217                               | Sonde non raccordée :<br>Immersion bloquée<br>déclenchée. | Aucune sonde raccordée.<br>(analyseur de process)                                                                          | Raccorder la sonde.                                                                                                    |  |
| U218 Sensocheck électrode de verre |                                                           | Impédance de la membrane en verre trop élevée.                                                                             | Remplacer la sonde.<br>Adapter l'impédance du verre si nécessaire.                                                                                                    |  |
|                                    | Immersion bloquée<br>déclenchée.                          | Sonde défectueuse. Verre de la sonde cassé.                                                                                | Vérifier si le verre de la sonde est cassé et le remplacer si nécessaire.                                                                                                    |  |
|                                    |                                                           | Câble de la sonde défectueux. <sup>2)</sup>                                                                                | Vérifier le câble de la sonde et le remplacer si<br>nécessaire.                                                                                                    |  |
|                                    |                                                           | La sonde est tombée à sec dans la chambre de calibrage.                                                                    | Mouiller la sonde.<br>Remplacer la sonde si nécessaire.<br>Adapter le déroulement du programme si<br>nécessaire.                                                                   |  |
| U219                               | Erreur progiciel                                          | Erreur dans le progiciel.                                                                                                  | Éteindre le Protos (env. 10 s). Recharger le progiciel. <sup>3)</sup><br>Si le message s'affiche toujours, retourner l'appareil. $\rightarrow$ Service de réparation Knick, p. 82. |  |
| U220 Capteur air comprimé Panne d  |                                                           | Panne d'air comprimé.                                                                                                    | Rétablir l'alimentation externe en air<br>comprimé.<br>→ Caractéristiques techniques, p. 99                                                                                        |  |
|                                    |                                                           | Pression trop faible < 2 bars.                                                                                             | Augmenter la pression.<br>→ Caractéristiques techniques, p. 99                                                                                                    |  |
| U221                               | Immersion bloquée                                         | Le blocage de l'immersion du sup-<br>port rétractable est actif. <sup>4)</sup><br>(sécurité anti-démontage de la<br>sonde) | Démonter et remonter la sonde. Vérifier le couple de serrage si nécessaire. <sup>5)</sup>                                                                                          |  |
| U222                               | État de sécurité indéter-<br>miné                         | Coupure de courant                                                                                                    | Actionner deux fois le commutateur Service.                                                                                                    |  |

<sup>1)</sup> Le message d'erreur persiste lorsque le réservoir est rempli.

<sup>2)</sup> Uniquement avec des sondes analogiques

- <sup>3)</sup> Respecter les indications du manuel utilisateur de l'analyseur de process.
- <sup>4)</sup> Uniquement avec le support rétractable Ceramat

<sup>5)</sup> Respecter les indications du manuel utilisateur du support rétractable.

| Erreur | Message d'erreur /<br>état de défaillance | Cause possible<br>(déclenché par)                                                                                                    | Remède                                                                                                    |
|--------|-------------------------------------------|----------------------------------------------------------------------------------------------------|----------------------------------------------------------------------------------------------------|
| U224   | Sonde de fuite                            | Eau dans l'Unical<br>(sonde de fuite)                                                                                                  | Vérifier l'étanchéité des raccords d'eau<br>intérieurs. $\rightarrow$ Montage de l'alimentation du<br>support rétractable et de l'adaptateur de fluide,<br>p. 27                                                                                                    |
|        |                                           |                                                                                                    | Contrôler l'humidité de la sonde de fuite. La sécher si nécessaire.                                                                                                    |
|        |                                           |                                                                                                    | Lors de la première installation, contrôler les<br>raccords d'eau et d'air comprimé.<br>→ Installation de l'alimentation en eau, p. 31<br>→ Installation de l'alimentation en air<br>comprimé, p. 32                                                                                                    |
|        |                                           |                                                                                                    | En cas d'inversion des raccords, renvoyer le produit. $\rightarrow$ Service de réparation Knick, p. 82                                                                                                    |
|        |                                           | Le tuyau n'est pas étanche.                                                                                                    | Contrôler le raccordement d'eau pour le<br>nettoyage et le rinçage. $\rightarrow$ Montage de<br>l'alimentation du support rétractable et de<br>l'adaptateur de fluide, p. 27                                                                                                    |
| U225   | Unical soupape de la sonde défectueuse    | La soupape pilote ne commute<br>pas.<br>(commande)                                                                                     | Placer le support rétractable en mode manuel.<br>Contrôler le fonctionnement de la soupape<br>pilote. $\rightarrow$ <i>Contrôle de fonctionnement des</i><br><i>soupapes pilotes, p. 78</i><br>Remplacer la soupape pilote Position de<br>process et Service par l'accessoire ZU0638.<br>$\rightarrow$ <i>Accessoires, p. 93</i>                                                                                          |
|        |                                           | La soupape du support rétractable<br>ne commute pas.<br>(commande)                                                                     | Mettre le système hors pression. Vider l'air<br>comprimé.<br>Retirer de la soupape les raccords pour les<br>positions Process et Service. $\rightarrow$ Montage de<br>l'alimentation du support rétractable et de<br>l'adaptateur de fluide, p. 27<br>Placer le support rétractable en mode manuel.<br>Si la soupape ne commute pas, remplacer la<br>soupape par l'accessoire ZU0634.<br>$\rightarrow$ Accessoires, p. 93 |
| U227   | Sonde Position finale<br>SERVICE          | Le support rétractable n'atteint<br>pas la position finale.<br>(dépôts dus au process)                                                 | Mettre le raccord de fluide hors pression.<br>Démonter le support rétractable et éliminer<br>les dépôts.                                                                                                    |
|        |                                           | Le support rétractable n'atteint<br>pas la position finale.<br>(air comprimé)                                                          | Augmenter l'air comprimé si nécessaire.<br>→ Caractéristiques techniques, p. 99                                                                                                    |
|        |                                           | Commutateur de position défectueux.                                                                                                    | Contacter l'assistance Knick.<br>→ support@knick.de                                                                                                    |
| U228   | Sonde non étanche                         | La connexion entre le raccord de<br>fluide et le support rétractable<br>n'est pas étanche.<br>(sécurité anti-démontage de la<br>sonde) | Vérifier la connexion entre le raccord de fluide<br>et le support rétractable. $\rightarrow$ Montage de<br>l'adaptateur de fluide avec pompes de dosage et<br>réservoirs, p. 33<br>Serrer les vis.                                                                                                    |
|        |                                           |                                                                                                    | Remplacer le jeu de joints du connecteur<br>multiple si nécessaire. ZU0812 et ZU1067<br>→ Accessoires, p. 93                                                                                                    |
|        |                                           | Le raccord de fluide n'est pas<br>étanche.<br>(sécurité anti-démontage de la<br>sonde)                                                 | Contrôler l'étanchéité du raccord de fluide.<br>Remplacer le raccord de fluide si nécessaire.                                                                                                    |

| Erreur | Message d'erreur /<br>état de défaillance                 | Cause possible<br>(déclenché par)                                                                                                    | Remède                                                                                                    |
|--------|-----------------------------------------------------------|----------------------------------------------------------------------------------------------------|----------------------------------------------------------------------------------------------------|
| U229   | Sécurité anti-démon-<br>tage de la sonde défec-<br>tueuse | La sécurité anti-démontage de la<br>sonde ne commute pas.<br>(sécurité anti-démontage de la<br>sonde)                                              | Contacter l'assistance Knick.<br>→ support@knick.de                                                                                                    |
| U230   | Sonde Position finale<br>PROCESS                          | Le support rétractable n'atteint<br>pas la position finale.<br>(dépôts dus au process)                                                             | Mettre le raccord de fluide hors pression.<br>Démonter le support rétractable et éliminer<br>les dépôts.                                                                                             |
|        |                                                           | Le support rétractable n'atteint<br>pas la position finale.<br>(air comprimé)                                                                      | Augmenter l'air comprimé si nécessaire.<br>→ Caractéristiques techniques, p. 99                                                                                                    |
|        |                                                           | Commutateur de position<br>défectueux.                                                                                                    | Contacter l'assistance Knick.<br>→ support@knick.de                                                                                                    |
| U231   | Sonde Temps de dépla-<br>cement PROCESS                   | Le support rétractable est peu mo-<br>bile.<br>(dépôts dus au process)                                                                             | Mettre le raccord de fluide hors pression.<br>Démonter le support rétractable et éliminer<br>les dépôts.                                                                                             |
|        |                                                           | Les jeux de joints dans le support<br>rétractable sont défectueux.<br>(support rétractable)                                                        | Mettre le raccord de fluide hors pression.<br>Démonter le support rétractable et remplacer<br>les joints.                                                                                            |
|        |                                                           | Le temps de déplacement<br>maximal du support rétractable<br>dans l'analyseur de process est<br>dépassé. Préréglage 6 s.<br>(analyseur de process) | Augmenter le temps de déplacement de la sonde.<br>Programmation  [C] Unical Installation                                                                                                    |
|        |                                                           | La pression d'alimentation est trop basse.                                                                                                    | Augmenter la pression si nécessaire.<br>→ Caractéristiques techniques, p. 99                                                                                                    |
|        |                                                           | Le régulateur de pression est réglé<br>trop bas.                                                                                                   | Régler une pression plus élevée si nécessaire.<br>→ Caractéristiques techniques, p. 99                                                                                                    |
| U233   | Capteur pression eau                                      | Pression de l'eau < 1,2 bar.<br>(pressostat eau)                                                                                                   | Contrôler la pression de l'eau sur le mano-<br>mètre, augmenter la pression de l'eau si né-<br>cessaire. → <i>Caractéristiques techniques, p. 99</i>                                                 |
|        |                                                           |                                                                                                    | Contrôler l'arrivée d'eau.                                                                                                    |
|        |                                                           | Le pressostat eau est défectueux.<br>(pressostat eau)                                                                                              | Modifier la pression de l'eau sur le mano-<br>mètre. Pas de modification de l'affichage du<br>pressostat eau, remplacer par l'accessoire<br>ZU0633. $\rightarrow$ Remplacer le pressostat air, p. 81 |
|        |                                                           |                                                                                                    | Contrôler le manomètre à eau en<br>dépressurisant la conduite d'alimentation.                                                                                                    |
| U234   | Sonde Temps de dépla-<br>cement SERVICE                   | Le support rétractable est peu mo-<br>bile.<br>(dépôts dus au process)                                                                             | Mettre le raccord de fluide hors pression.<br>Démonter le support rétractable et éliminer<br>les dépôts.                                                                                             |
|        |                                                           | Les jeux de joints dans le support<br>rétractable sont défectueux.<br>(support rétractable)                                                        | Mettre le raccord de fluide hors pression.<br>Démonter le support rétractable et remplacer<br>les joints.                                                                                            |
|        |                                                           | Le temps de déplacement<br>maximal du support rétractable<br>dans l'analyseur de process est<br>dépassé. Préréglage 6 s.<br>(analyseur de process) | Augmenter le temps de déplacement de la sonde.<br>Programmation  [C] Unical  Installation                                                                                                    |
|        |                                                           | La pression d'alimentation est trop faible.                                                                                                    | Augmenter la pression si nécessaire.<br>→ Caractéristiques techniques, p. 99                                                                                                    |
|        |                                                           | Le régulateur de pression est réglé<br>trop bas.                                                                                                   | Régler une pression plus élevée si nécessaire.<br>$\rightarrow$ <i>Caractéristiques techniques, p.</i> 99                                                                                            |

| Erreur                                                | Message d'erreur /<br>état de défaillance                                                           | Cause possible<br>(déclenché par)                                                              | Remède                                                                                                    |  |  |
|-------------------------------------------------------|----------------------------------------------------------------------------------------------------|------------------------------------------------------------------------------------------------|----------------------------------------------------------------------------------------------------|--|--|
| U235                                                  | Soupape de sûreté<br>défectueuse                                                                    | Pas de chute de pression dans le<br>pressostat après l'actionnement<br>du commutateur Service. | Vérifier la pression de la soupape pilote sur le<br>manomètre pour déterminer si la pression<br>chute après l'actionnement du commutateur<br>Service. Si la pression ne baisse pas, remplacer<br>la soupape de sûreté. |  |  |
|                                                       |                                                                                                    |                                                                                                | Si la pression baisse, réduire la pression de service au niveau du régulateur de pression.                                                                                                    |  |  |
| U236                                                  | Programmation pompe<br>de dosage l                                                                  | Programmation incorrecte, par ex.<br>emplacement non utilisé                                   | Vérifier la programmation et la corriger si<br>nécessaire :                                                                                                    |  |  |
| U237                                                  | Programmation pompe<br>de dosage II                                                                 | programmé comme pompe de dosage.                                                               | Programmation ► [C] Unical ► Installation                                                                                                    |  |  |
| U238                                                  | Programmation pompe<br>de dosage III                                                                | La connexion par câble entre<br>l'adaptateur de fluide et la<br>commande est interrompue.      | Vérifier la correspondance des bornes sur la<br>commande électropneumatique.<br>→ Installation électrique, p. 34                                                                                                    |  |  |
|                                                       |                                                                                                    | La pompe de dosage n'est pas rac-<br>cordée à l'adaptateur de fluide.                          | Vérifier le raccordement des pompes de<br>dosage à l'adaptateur de fluide. $\rightarrow$ Montage de<br>l'adaptateur de fluide avec pompes de dosage et<br>réservoirs, p. 33                                            |  |  |
| U239<br>U240                                          | Programmation Aux 1<br>Programmation Aux 2                                                          | Programmation incorrecte, par ex.<br>emplacement non utilisé                                   | Vérifier la programmation et la corriger si<br>nécessaire :                                                                                                    |  |  |
|                                                       |                                                                                                    | programmé comme soupape<br>additionnelle Aux 1 ou Aux 2.                                       | Programmation   [C] Unical  Installation                                                                                                    |  |  |
|                                                       |                                                                                                    | La connexion par câble entre la<br>soupape pilote et le circuit est in-<br>terrompue.          | Vérifier la correspondance des bornes sous le<br>cache des bornes.<br>→ Installation électrique, p. 34                                                                                                    |  |  |
| U241                                                  | U241 Surveillance fluide de<br>rinçage<br>U242 Surveillance fluide I<br>U243 Surveillance fluide II | Erreur de fluide dans le réservoir.                                                            | Changer le fluide.<br>→ Pompe de dosage : remplir les réservoirs, p. 67                                                                                                    |  |  |
| U242<br>U243                                          |                                                                                                    | Le fluide tampon est ancien. La va-<br>leur pH n'est plus atteinte.                            | Changer le fluide.<br>→ Pompe de dosage : remplir les réservoirs, p. 67                                                                                                    |  |  |
| U244 Surveillar<br>U245 Surveillar<br>U246 Surveillar | Surveillance Aux 1<br>Surveillance Aux 2                                                            | La programmation de l'écart<br>admissible est incorrecte.                                      | Contrôler la programmation et corriger si nécessaire.                                                                                                    |  |  |
|                                                       |                                                                                                    |                                                                                                | Programmation   [C] Unical  Installation                                                                                                    |  |  |
|                                                       |                                                                                                    | Le fluide n'est pas acheminé en<br>quantité suffisante.                                        |                                                                                                    |  |  |
| U248 Vanne d'eau défec-<br>tueuse                     |                                                                                                    | La connexion par câble entre la<br>soupape pilote et la commande<br>est interrompue.           | Vérifier la correspondance des bornes sous le<br>cache des bornes.<br>→ Installation électrique, p. 34                                                                                                    |  |  |
|                                                       |                                                                                                    |                                                                                                | Contrôler le fonctionnement de la soupape<br>pilote. Remplacer la soupape pilote si<br>nécessaire. $\rightarrow$ Contrôle de fonctionnement des<br>soupapes pilotes, p. 78                                             |  |  |
| U249                                                  | Sonde compteur de<br>contrôle                                                                       | Le compteur de contrôle<br>enregistré dans le programme a                                      | Effectuer un contrôle selon les consignes de<br>service.                                                                                                    |  |  |
|                                                       |                                                                                                    | expiré. (analyseur de process)                                                                 | Réinitialiser le compteur.                                                                                                    |  |  |
|                                                       |                                                                                                    |                                                                                                | sonde                                                                                                    |  |  |
| U250                                                  | Sonde compteur<br>d'entretien                                                                       | Le compteur d'entretien enregistré dans le programme a expiré.                                 | Effectuer un entretien selon les consignes de service.                                                                                                    |  |  |
|                                                       |                                                                                                    | (analyseur de process)                                                                         | Réinitialiser le compteur.                                                                                                    |  |  |
|                                                       |                                                                                                    |                                                                                                | Entretien   [C] Unical   Usure de la                                                                                                    |  |  |
|                                                       |                                                                                                    |                                                                                                | sonde                                                                                                    |  |  |

| Erreur | Message d'erreur /<br>état de défaillance                                               | Cause possible<br>(déclenché par)                                                                                                    | Remède                                                                                                    |
|--------|-----------------------------------------------------------------------------------------|----------------------------------------------------------------------------------------------------|----------------------------------------------------------------------------------------------------|
| U251   | Erreur de calibrage pH                                                                  | Tampon utilisé identique. <sup>1)</sup>                                                                                                   | Contrôler le calibrage.<br>Remplacer le tampon si nécessaire.                                             |
|        |                                                                                         | Tampon inconnu. <sup>1)</sup>                                                                                                    | Contrôler le calibrage.<br>Remplacer le tampon si nécessaire.                                             |
|        |                                                                                         | L'ordre des tampons est différent de l'ordre spécifié. <sup>2)</sup>                                                                      |                                                                                                    |
|        |                                                                                         | Zéro/pente en-dehors des limites admissibles.                                                                                             | Contrôler le calibrage.<br>Adapter les limites si nécessaire.                                             |
|        |                                                                                         | Température de calibrage en-<br>dehors des limites admissibles.                                                                           | Contrôler le calibrage.<br>Adapter les limites si nécessaire.                                             |
|        |                                                                                         | Sonde usée/défectueuse.                                                                                                    | Contrôler la sonde<br>Remplacer la sonde si nécessaire.                                                   |
|        |                                                                                         | Câble de la sonde défectueux.                                                                                                    | Remplacer le câble de la sonde.                                                                           |
|        |                                                                                         | Calibrage non conforme.                                                                                                    | Répéter le calibrage.                                                                                     |
| U252   | Erreur de communication                                                                 | L'Unical n'est pas relié au module<br>Protos ou l'est, mais de manière<br>incorrecte.                                                     | Contrôler la connexion et la restaurer si nécessaire. $\rightarrow$ <i>Installation électrique, p. 34</i> |
|        |                                                                                         | Programmation incorrecte.                                                                                                    | Contrôler la programmation et corriger si<br>nécessaire.                                                  |
|        |                                                                                         | Unical ou module Protos<br>défectueux.                                                                                                    | Renvoyer l'appareil.                                                                                      |
| U253   | Programmation de la commande                                                            | L'Unical est raccordé. La<br>programmation dans le Protos est<br>Uniclean.                                                                | Adapter la programmation.                                                                                 |
| U255   | Erreur de calibrage<br>redox                                                            | Température de calibrage en-<br>dehors des limites admissibles.                                                                           | Vérifier la température de calibrage.<br>Adapter les limites si nécessaire.                               |
|        |                                                                                         | Sonde usée/défectueuse.                                                                                                    | Remplacer la sonde.                                                                                       |
|        |                                                                                         | Câble de la sonde défectueux.                                                                                                    | Remplacer le câble de la sonde.                                                                           |
|        |                                                                                         | Calibrage non conforme.                                                                                                    | Répéter le calibrage.                                                                                     |
| U258   | Erreur dans les étapes<br>de calibrage : impos-<br>sible de démarrer le ca-<br>librage. | Programmation incorrecte<br>(déroulement du programme,<br>minuteur de calibrage). Il ne faut<br>pas lancer 2 calibrages<br>simultanément. | Contrôler la programmation et la corriger.                                                                |

Knick

Si vous avez besoin d'aide pour le dépannage, adressez votre demande à  $\rightarrow$  *support@knick.de*.

### 9.1 Message de défaillance sur le Protos

Les états de défaillance ou les indications d'une nécessité d'entretien sont affichés sur le Protos II 4400 avec le symbole NAMUR correspondant et sont répertoriés dans le menu de diagnostic. Certains messages peuvent également être attribués à des contacts de commutation individuels.

- Liste des messages dans le menu Diagnostic → Fonctions de diagnostic sur le Protos, p. 71
- Programmation des contacts de commutation  $\rightarrow$  Contacts de commutation, p. 72

<sup>2)</sup> En cas de calibrage manuel

<sup>&</sup>lt;sup>1)</sup> En cas de calibrage automatique Calimatic

Knick

# 10 Mise hors service

### 10.1 Unical: démontage

**Remarque :** Les fluides de nettoyage peuvent contenir différentes substances dangereuses. Respecter les consignes de sécurité. → *Sécurité*, *p. 5* 

- 01. Déplacer le support rétractable en position Service. Actionner le commutateur Service.
- 02. Couper l'alimentation électrique.
- 03. Mettre le process hors pression.
- 04. Couper et dévisser l'alimentation en air comprimé.
- 05. Couper et dévisser l'alimentation en eau.
- 06. Retirer le câble de l'adaptateur de fluide.
- 07. Retirer les raccords de fluide pour le support rétractable, l'eau, l'air comprimé pour le nettoyage et le rinçage et, le cas échéant, l'air comprimé Aux 2.
- 08. Retirer l'air comprimé pour l'adaptateur de fluide.
- 09. Desserrer l'écrou à encoche et retirer le raccord de fluide de la commande électropneumatique.
- 10. Desserrer et retirer le raccord de fluide du support rétractable.
- 11. Vider les fluides des flexibles et les éliminer le cas échéant.
- 12. Retirer le raccord de fluide de l'adaptateur de fluide.
- 13. Retirer les raccords électriques de la commande électropneumatique.

### 10.2 Retour

Si nécessaire, renvoyer le produit nettoyé et correctement emballé à l'agence locale compétente.  $\rightarrow$  knick.de

En cas de contact avec des matières dangereuses, décontaminer ou désinfecter le produit avant de l'expédier. Un formulaire de retour (déclaration de décontamination) doit toujours être joint au retour pour éviter toute mise en danger potentielle des collaborateurs de service.  $\rightarrow$  *knick.de* 

### 10.3 Élimination

L'élimination correcte du produit doit être effectuée conformément aux lois et aux directives locales en vigueur.

Selon la version, la sonde Unical 9000 peut contenir divers matériaux. → Code produit, p. 10

Les clients ont la possibilité de retourner leurs appareils électriques et électroniques usagés.

Vous trouverez des détails sur la reprise et l'élimination respectueuse de l'environnement des appareils électriques et électroniques dans la déclaration du fabricant sur notre site Internet. Si vous avez besoin de précisions, si vous avez des suggestions ou des questions concernant le recyclage des appareils électriques et électroniques usagés de la société Knick, contactez-nous par e-mail à l'adresse suivante :  $\rightarrow$  *support@knick.de* 

# 11 Pièces de rechange et accessoires

### 11.1 Pièces de rechange

| 2         | Raccord de fluide Rinçage                                                                                                    |
|-----------|----------------------------------------------------------------------------------------------------|
|           | ZU0572/1 Raccord de fluide Rinçage, longueur : 5 m, joints FKM                                                                                                    |
|           | ZU0572/2 Raccord de fluide Rinçage, longueur : 5 m, joints EPDM                                                                                                    |
|           | ZU0573/1 Raccord de fluide Rinçage, longueur : 10 m, joints FKM                                                                                                    |
|           | ZU0573/2 Raccord de fluide Rinçage, longueur : 10 m, joints EPDM                                                                                                    |
|           | ZU0652/1 Raccord de fluide Rinçage, longueur : 15 m, joints FKM                                                                                                    |
|           | ZU0652/2 Raccord de fluide Rinçage, longueur : 15 m, joints EPDM                                                                                                    |
| <u>``</u> | Raccord de fluide Rinçage et calibrage                                                                                                    |
|           | ZU0574/1 Raccord de fluide, longueur : 5 m, joints FKM                                                                                                    |
|           | ZU0574/15 Raccord de fluide, longueur : 5 m, joints FKM, clapet antiretour avec<br>billes en acier                                                                                                    |
|           | ZU0574/2 Raccord de fluide, longueur : 5 m, joints EPDM                                                                                                    |
|           | ZU0575/1 Raccord de fluide, longueur : 10 m, joints FKM                                                                                                    |
|           | ZU0575/2 Raccord de fluide, longueur : 10 m, joints EPDM                                                                                                    |
|           | ZU0932/1 Raccord de fluide, longueur : 14 m, joints FKM                                                                                                    |
|           | ZU0932/2 Raccord de fluide, longueur : 14 m, joints EPDM                                                                                                    |
|           | ZU0653/1 Raccord de fluide, longueur : 17 m, joints FKM                                                                                                    |
|           | ZU0653/2 Raccord de fluide, longueur : 17 m, joints EPDM                                                                                                    |
|           | ZU0576 Interface fluide                                                                                                    |
|           | L'interface fluide convertit les signaux de retour pneumatiques en signaux élec-<br>triques pour la commande électropneumatique Unical 9000. L'utilisation de l'in-<br>terface fluide n'est nécessaire que si des supports rétractables d'autres fabricants<br>sont utilisés. |
|           | 7110577 Adaptateur de fluide                                                                                                    |

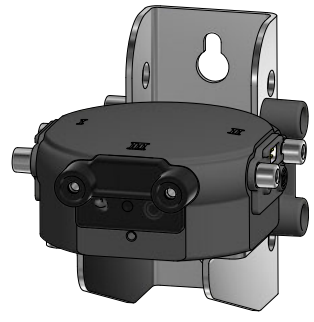

### ZU0577 Adaptateur de fluide

ZU0577/1 Adaptateur de fluide, joint FKM ZU0577/2 Adaptateur de fluide, joint EPDM ZU0577X/1 Adaptateur de fluide, homologation Ex, joint FKM ZU0577X/2 Adaptateur de fluide, homologation Ex, joint EPDM

# Knick )

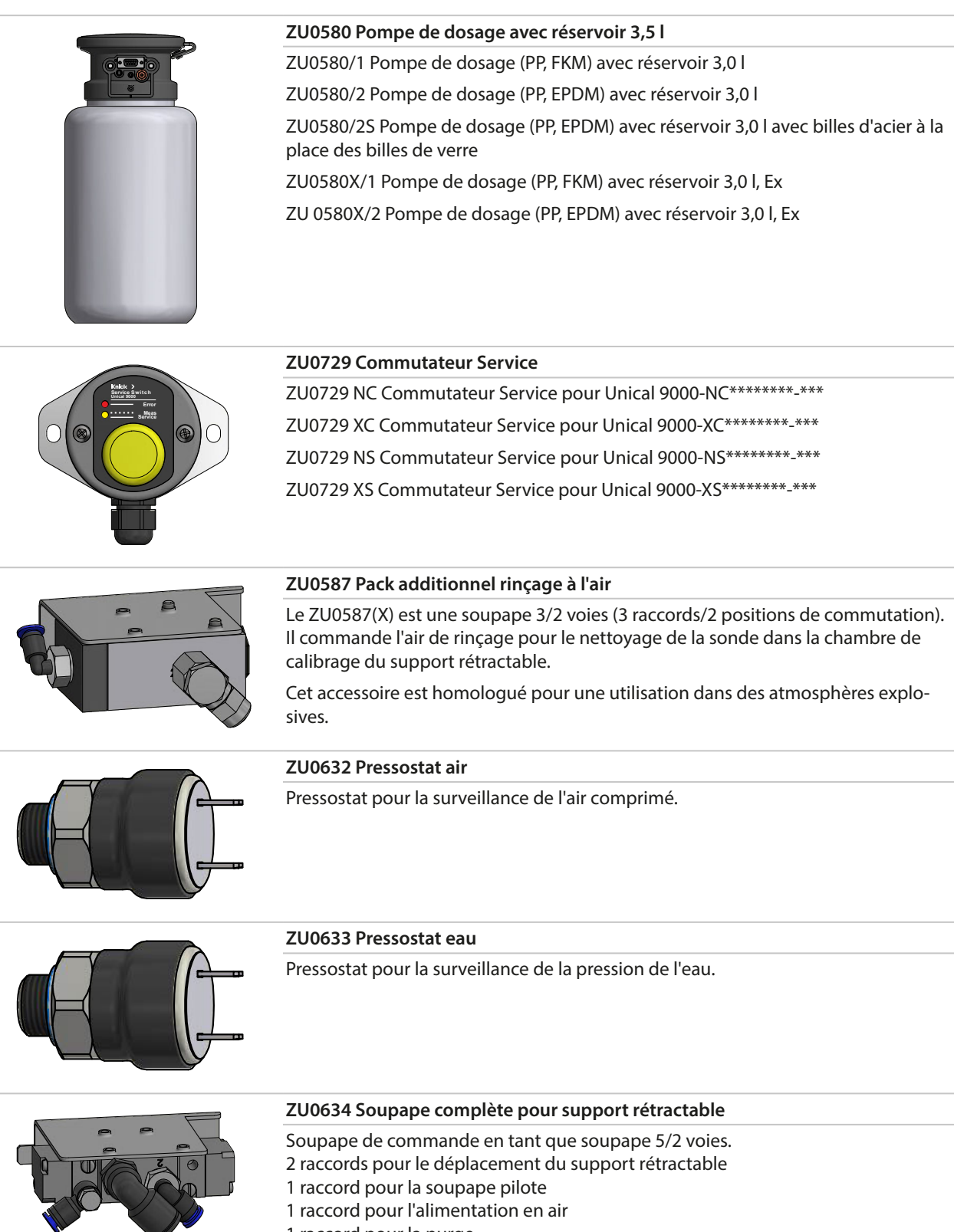

1 raccord pour la purge

|  | ZU0714 Vanne d'eau                                                                                                    |  |  |
|--|----------------------------------------------------------------------------------------------------|--|--|
|  | Soupape de commande en tant que soupape 3/2 voies.<br>2 raccords de sortie pour l'eau<br>1 raccord pour la soupape pilote<br>1 raccord pour l'arrivée d'eau                 |  |  |
|  | 7110611 Sécurité anti démontano de la conde complète                                                                                                    |  |  |
|  | 200844 Securite anti-demontage de la sonde complete                                                                                                    |  |  |
|  | La sécurité anti-démontage de la sonde mesure la chute de pression ou les varia-<br>tions de pression qui se produisent lors du fonctionnement du support rétrac-<br>table. |  |  |
|  | ZU0636 Soupape de rinçage air complète                                                                                                    |  |  |
|  | Soupape de commande en tant que soupape 3/2 voies.                                                                                                    |  |  |
|  | 1 raccord pour le rinçage à l'air                                                                                                    |  |  |
|  | l raccord pour la soupape pilote<br>1 raccord pour la purge                                                                                                    |  |  |
|  | ZU0637 Aux2 Soupape complète                                                                                                    |  |  |
|  | Soupape de commande en tant que soupape 3/2 voies.                                                                                                    |  |  |
|  | 1 raccord avec étranglement pour le rinçage à l'air                                                                                                    |  |  |
|  | 1 raccord pour la soupape pilote                                                                                                    |  |  |
|  | 710641 Poîtier de filtre de rechange                                                                                                    |  |  |
|  |                                                                                                    |  |  |
|  | Pour filtrer l'huile de l'air comprimé amené.                                                                                                    |  |  |
|  | ZU0642 Module électronique                                                                                                    |  |  |

ZU0642 Module électronique, testé, contrôlé ZU0642/1 Module électronique, contrôlé, scellé, avec homologation Ex

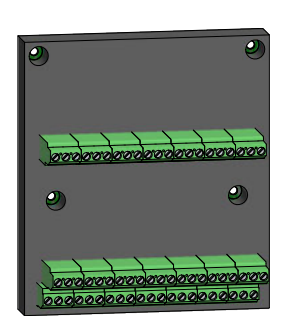

ZU0813/1 Encapsulage de commutateur Reed court Pièce de service pour connecteur multiple

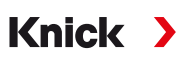

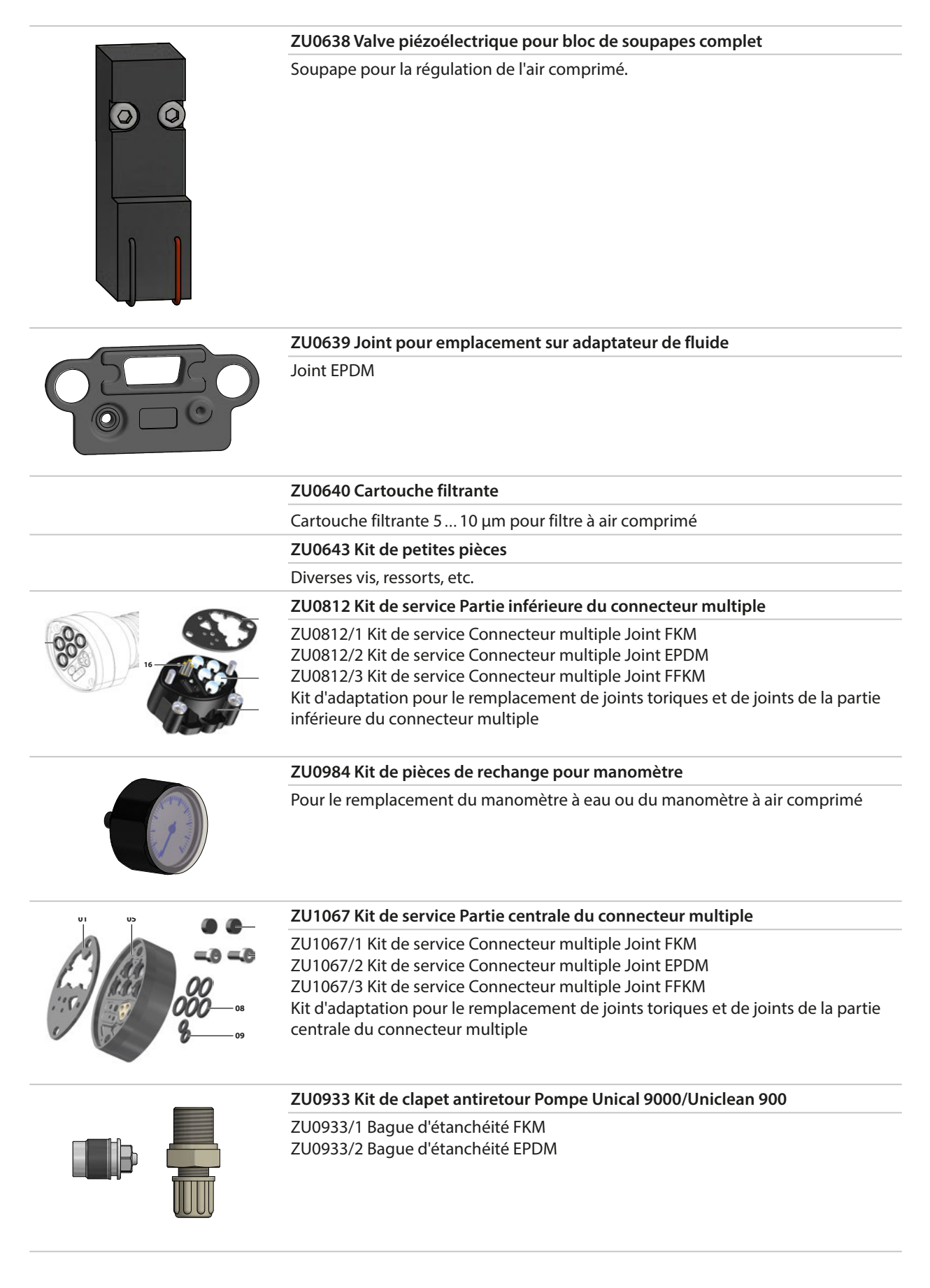

### **11.2 Accessoires**

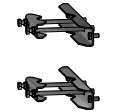

ZU0601 Kit de montage sur mât pour l'Unical 9000

Pour le montage de la commande électropneumatique Unical 9000 sur un mât horizontal ou vertical.

Knick

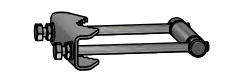

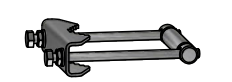

# ZU0606 Kit de montage sur mât pour l'adaptateur de fluide

Pour le montage de l'adaptateur de fluide avec pompes de dosage sur un mât horizontal ou vertical.

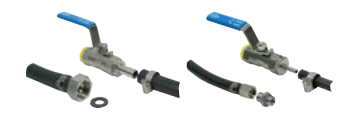

### ZU0656 Kit de raccordement eau et air ZU0656 pour l'Unical 9000

Kit de raccordement pour l'alimentation en eau et en air de la commande électropneumatique Unical 9000.

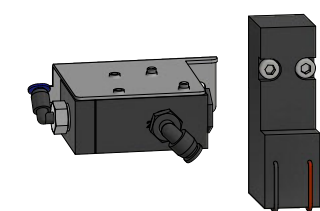

#### ZU0588 Kit d'extension Soupape additionnelle Aux 2

Inclut :

Soupape pilote pour le bloc de soupapes Soupape de commande Aux 2 Flexible Ø 4 x 2,7 mm, noir Écrou M5

#### ZU0649 Mise en service de l'Unical 9000

Inclut : Flexibles et câbles des appareils Mise en service Instruction du personnel opérateur.

#### ZU0741 Pompe chimie

Remarque : Pack additionnel Soupape externe nécessaire

La pompe chimie sert à l'acheminement des nettoyants non compatibles avec la pompe standard PP et EPDM ou Viton.

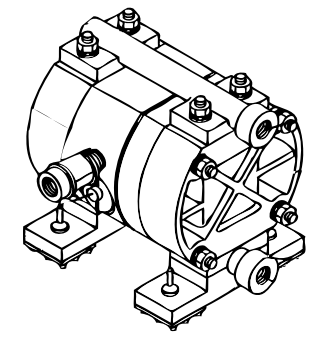

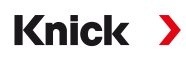

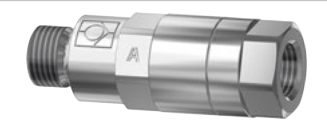

#### **RV01 Clapet antiretour**

Le clapet antiretour RV01 empêche un retour du fluide de process ou du milieu de calibrage, de nettoyage ou de rinçage dans l'arrivée. Le clapet antiretour est sélectionné via un code produit.

| Clapet antiretour                         |             | RV01 | - | _ | _ | _ | _ |
|-------------------------------------------|-------------|------|---|---|---|---|---|
| Matériau du boîtier, corps de<br>la vanne | lnox 1.4404 |      |   | Н |   |   |   |
|                                           | PEEK        |      |   | Ε |   |   |   |
| Matériau des joints                       | FKM         |      |   |   | Α |   |   |
|                                           | EPDM        |      |   |   | В |   |   |
|                                           | FFKM        |      |   |   | С |   |   |
|                                           | FKM FDA     |      |   |   | F |   |   |
|                                           | EPDM FDA    |      |   |   | Е |   |   |
|                                           | FFKM-FDA    |      |   |   | Н |   |   |
| Raccord côté entrée filet fe-<br>melle    | G¼"         |      |   |   |   | 4 |   |
|                                           | G1⁄8"       |      |   |   |   | 8 |   |
| Raccord côté sortie filet mâle            | G¼"         |      |   |   |   |   | 4 |
|                                           | G1⁄8"       |      |   |   |   |   | 8 |

# 12 Dessins cotés

**Remarque :** Toutes les dimensions sont données en mm [pouces].

### Unical 9000 Montage mural

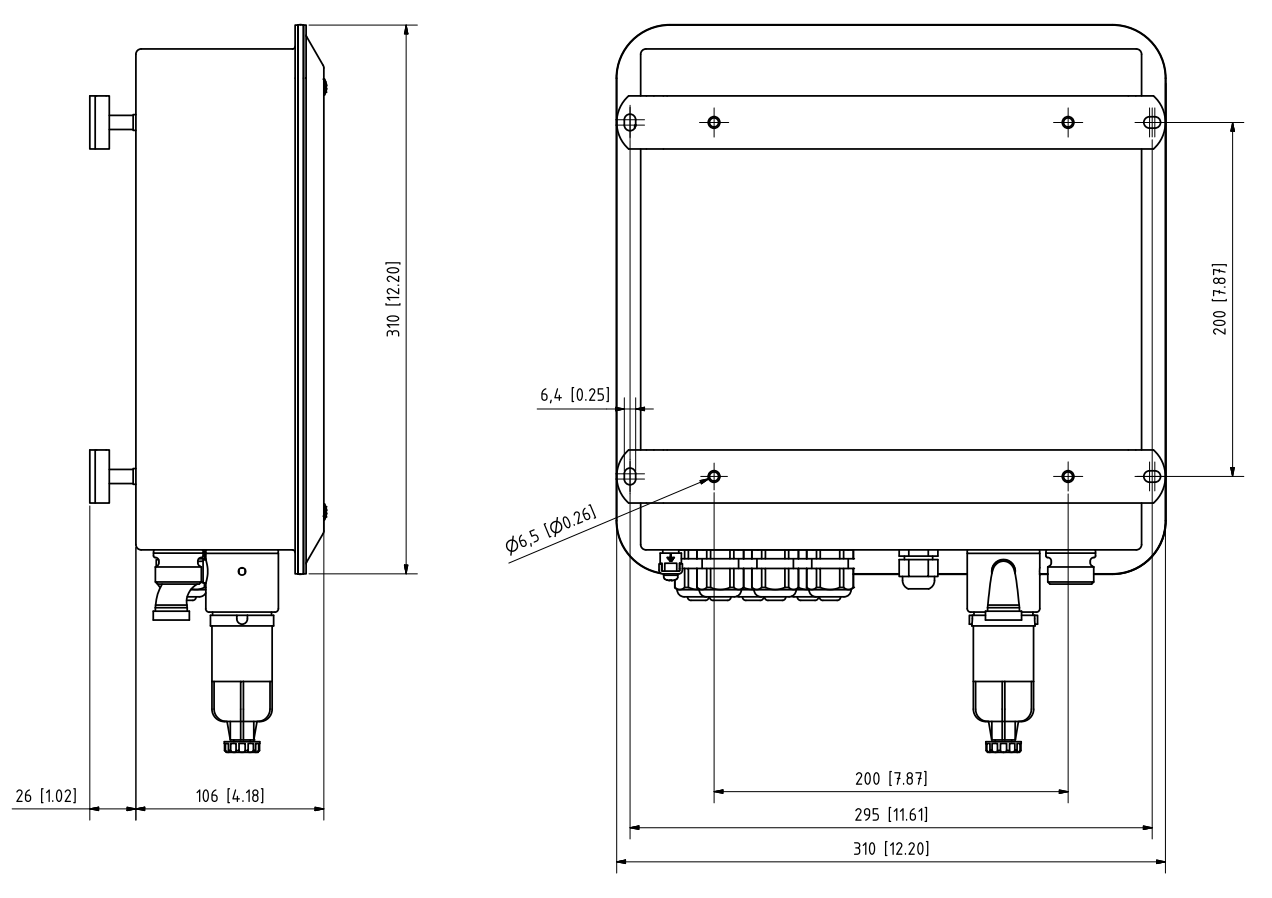

#### Montage sur mât de l'Unical 9000

**Remarque :** Toutes les dimensions sont données en mm [pouces].

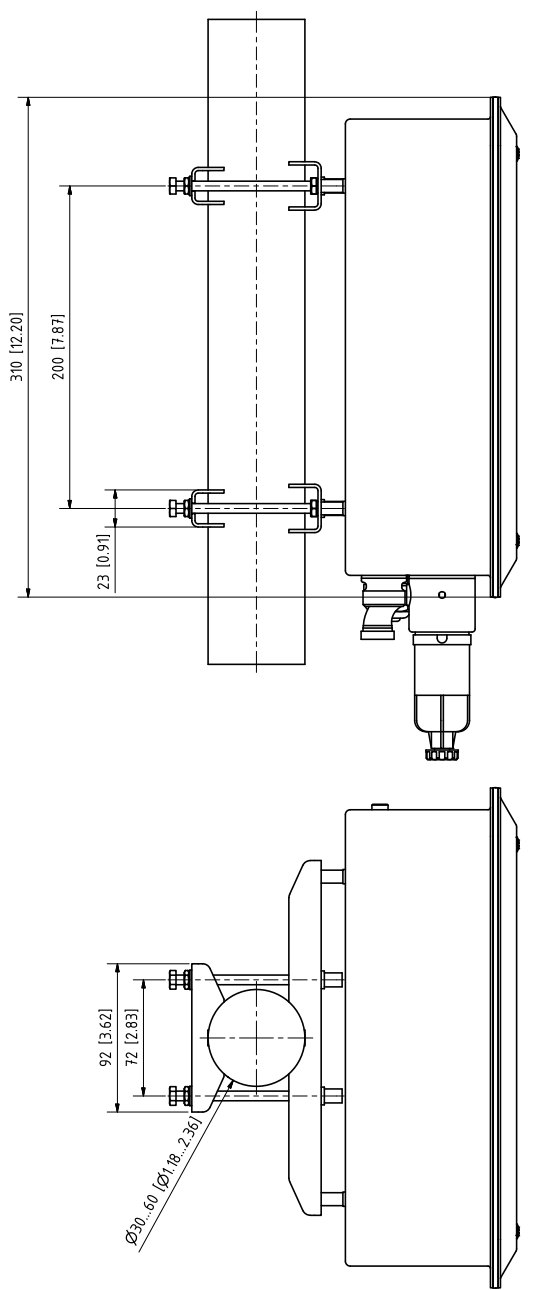

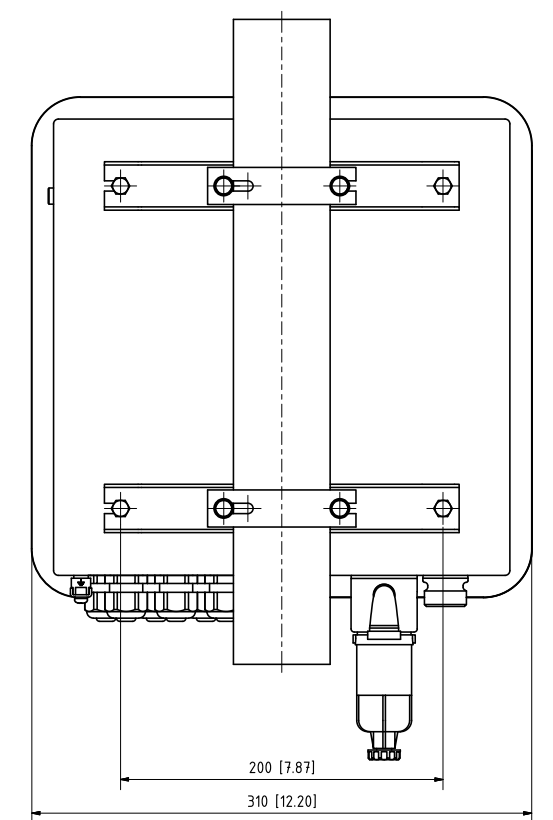

### Adaptateur de fluide

**Remarque :** Toutes les dimensions sont données en mm [pouces].

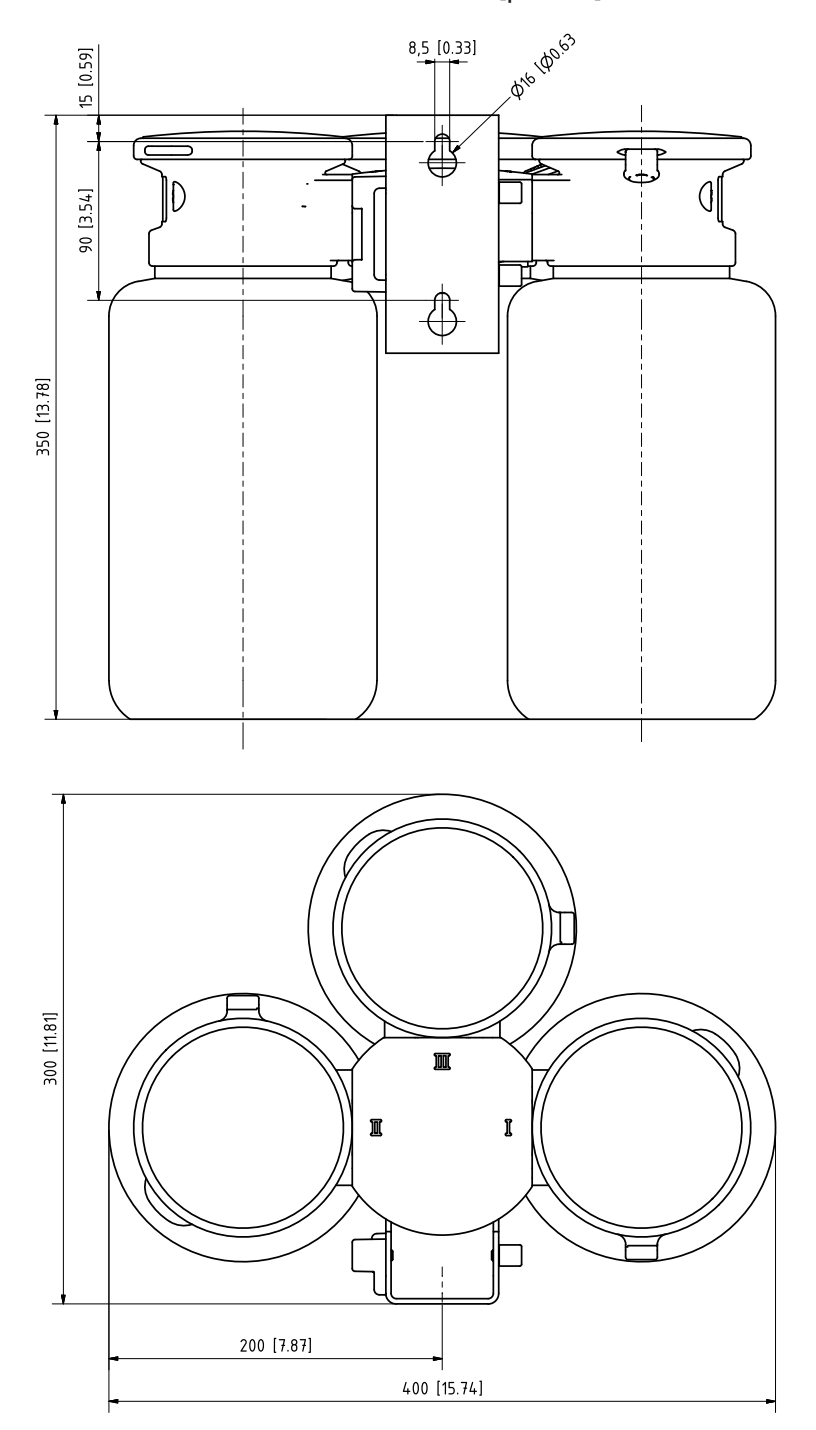

#### **Commutateur Service Montage mural**

Remarque : Toutes les dimensions sont données en mm [pouces].

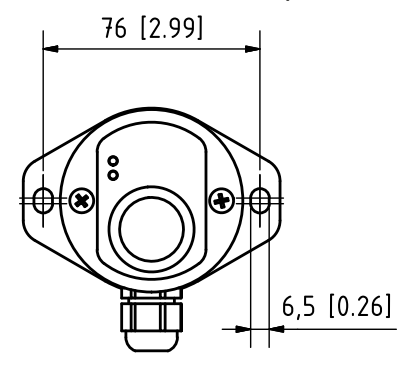

### Commutateur Service Montage sur mât

Remarque : Toutes les dimensions sont données en mm [pouces].

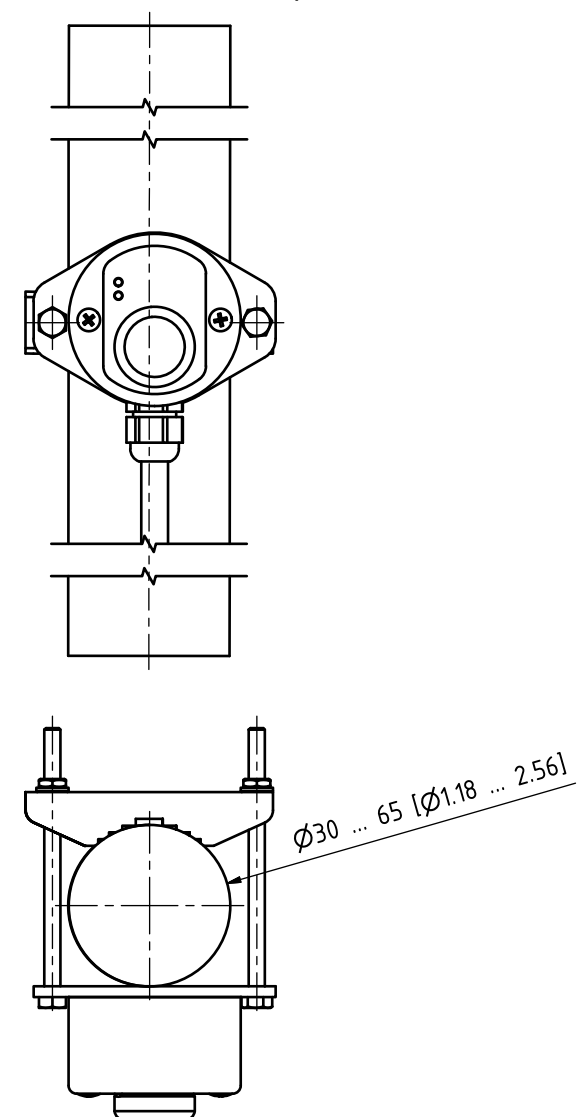

# 13 Caractéristiques techniques

| Air comprimé                                              |                                                                                     |
|-----------------------------------------------------------|-------------------------------------------------------------------------------------|
| Qualité de l'air comprimé selon ISO 8573-1:2001           | Classe de qualité 5.3.3                                                             |
| Classe de matière solide                                  | 5 (max. 40 μm, max. 10 mg/m³)                                                       |
| Teneur en eau pour des températures ≥ 15 °C (59 °F)       | Classe 4 <sup>1)</sup>                                                              |
| Teneur en eau pour des températures 5 15 °C<br>(41 59 °F) | Classe 3, point de rosée -20 °C (-4 °F) ou moins                                    |
| Teneur en huile                                           | Classe 3 (max. 1 mg/m <sup>3</sup> )                                                |
| Plage de pression adm.                                    | 410 bars (58145 psi) <sup>2)</sup>                                                  |
| Pression de service Support rétractable                   | 47 bars (58101,5 psi) <sup>2)</sup>                                                 |
| Surveillance de pression                                  | Surveillance automatique, signalisation                                             |
| Raccordement                                              | Filet femelle G¼"                                                                   |
| Consommation d'air                                        | Max. 300 l/min lors de l'actionnement du support rétractable                        |
| Température min. de l'air                                 | 5 °C (41 °F)                                                                        |
| Eau de rinçage                                            |                                                                                     |
| Filtré                                                    | 100 μm                                                                              |
| Plage de pression admissible                              | 26 bars (2987 psi)                                                                  |
| Plage de température                                      | 5 65 ℃ (41 149 °F)                                                                  |
| Surveillance de pression                                  | Surveillance automatique, signalisation                                             |
| Raccordement                                              | Filet femelle G¼" ou filet mâle G¾"                                                 |
| Adaptateur de fluide avec pompes de dosage                |                                                                                     |
| Nombre de raccords enfichables                            | 3                                                                                   |
| Emplacements I et II                                      | Tampon de calibrage                                                                 |
| Emplacement III                                           | Nettoyant                                                                           |
| Composition                                               |                                                                                     |
| Plaque d'obturation                                       | PP-GF <sup>3)</sup>                                                                 |
| Joint                                                     | EPDM <sup>4)</sup>                                                                  |
| Boîtier                                                   | PP-H                                                                                |
| Joint raccord de fluide                                   | FKM/EPDM <sup>5)</sup>                                                              |
| Protection                                                | IP65                                                                                |
| Montage                                                   | Montage mural ou sur mât (option)                                                   |
| Pompes de dosage                                          |                                                                                     |
| Application                                               | Pour fluides de calibrage ou de nettoyage                                           |
| Capacité de remplissage des réservoirs                    | 3,0                                                                                 |
| Hauteur de refoulement max.                               | 10 m                                                                                |
| Débit                                                     | Env. 25 cm <sup>3</sup> /course                                                     |
| Surveillance de niveau                                    | Diagramme réseau Unical et messages NAMUR :<br>Nécessité d'entretien et défaillance |

<sup>&</sup>lt;sup>1)</sup> Avec des températures d'utilisation > 15 °C (59 °F), le point de rosée max. admissible est de 3 °C (37,5 °F).

<sup>&</sup>lt;sup>2)</sup> Une pression minimale accrue de 5 bars (72,5 psi) est nécessaire pour le support rétractable en cas de pression élevée du process ou de fluides difficiles.

<sup>&</sup>lt;sup>3)</sup> Pas en contact avec le fluide

<sup>&</sup>lt;sup>4)</sup> Pompe FKM fournie avec joint FKM.

<sup>&</sup>lt;sup>5)</sup> Suivant le modèle

| Matériau                                                                                                    |                                                                                                    |
|----------------------------------------------------------------------------------------------------|----------------------------------------------------------------------------------------------------|
| Couvercle de pompe                                                                                                    | FKM/EPDM <sup>1)</sup>                                                                                                   |
| Membrane de pompe                                                                                                    | FKM/EPDM <sup>1)</sup>                                                                                                   |
| Corps de pompe                                                                                                    | PP-GF                                                                                                    |
| Tête de pompe                                                                                                    | PP-GF                                                                                                    |
| Flotteur                                                                                                    | PP                                                                                                    |
| Tube de flotteur                                                                                                    | PVDF                                                                                                    |
| Réservoirs                                                                                                    | PE-HD                                                                                                    |
| Clapets antiretour                                                                                                    |                                                                                                    |
| Bille                                                                                                    | Verre                                                                                                    |
| Ressort                                                                                                    | Hastelloy                                                                                                    |
| Joint                                                                                                    | FKM/EPDM <sup>1)</sup>                                                                                                   |
| Protection                                                                                                    | IP65                                                                                                    |
| Dimensions                                                                                                    | Voir le dessin coté → Dessins cotés, p. 95                                                                               |
| Commutateur Service                                                                                                    |                                                                                                    |
| Signalisation                                                                                                    | Via des LED<br>→ Structure et fonctionnement du commutateur Service, p. 19                                               |
| Composition                                                                                                    | Acier inox A4, poli ou POM                                                                                               |
| Protection                                                                                                    | IP65                                                                                                    |
| Montage                                                                                                    | Montage mural ou sur mât                                                                                                 |
| Dimensions                                                                                                    | 90 x 65 x 43 mm (3,54 x 2,56 x 1,69 pouces)                                                                              |
| Raccord de fluide                                                                                                    |                                                                                                    |
| Flexible ondulé avec 1 câble et 8 flexibles de fluide (4 de tateur de fluide, 3 de l'adaptateur de fluide vers le suppo | l'Unical vers le support rétractable, 1 de l'Unical vers l'adap-<br>ort rétractable)                                     |
| Dimensions                                                                                                    | Ø 30 mm, embout de flexible connecteur multiple :<br>Ø 28 mm, longueurs $\rightarrow$ <i>Installation</i> , <i>p.</i> 21 |
| Composition                                                                                                    |                                                                                                    |
| Tubulure de raccordement Unical                                                                                         | 1,4571                                                                                                    |
| Flexible ondulé                                                                                                    | PVC et spirale métal                                                                                                    |
| Flexible pneumatique Adaptateur de fluide DN 6                                                                          | FEP                                                                                                    |
| Flexible pneumatique Position Service DN 6                                                                              | PA                                                                                                    |
| Flexible pneumatique Position Process DN 6                                                                              | PA                                                                                                    |
| Flexxble pour le nettoyage et le rinçage DN 6 (2x)                                                                      | FEP                                                                                                    |
| Flexible pour les fluides de calibrage, DN 6 (2x)                                                                       | LD-PE                                                                                                    |
| Flexible pour les fluides de nettoyage, DN 6                                                                            | FEP                                                                                                    |
| Embout de flexible Connecteur multiple                                                                                  | EPDM                                                                                                    |
| Répartiteur                                                                                                    | PP-H                                                                                                    |
| Raccord adaptateur de fluide                                                                                            | PP-H                                                                                                    |
| Connecteur multiple                                                                                                    | PEEK                                                                                                    |
| Clapet antiretour connecteur multiple                                                                                   |                                                                                                    |
| Bille (5x)                                                                                                    | Verre <sup>2)</sup>                                                                                                    |
| Ressort (2x)                                                                                                    | Hastelloy                                                                                                    |
| Joints                                                                                                    | FKM/EPDM/FFKM <sup>1)</sup>                                                                                              |

<sup>&</sup>lt;sup>1)</sup> Suivant le modèle

<sup>&</sup>lt;sup>2)</sup> Autres compositions sur demande

| Conditions ambiantes                                                                                               |                                                                                                    |  |  |
|----------------------------------------------------------------------------------------------------|----------------------------------------------------------------------------------------------------|--|--|
| npérature ambiante (en service) <sup>1) 2)</sup> Non Ex : 2 55 °C (35,6 131 °F)         Ex : 2 50 °C (35,6 122 °F) |                                                                                                    |  |  |
| Température de transport/stockage                                                                                  | -2070 °C (-4 158 °F)                                                                                                    |  |  |
| Humidité relative                                                                                                  | 1095 %, sans condensation                                                                                               |  |  |
| Protection                                                                                                    |                                                                                                    |  |  |
| Protection                                                                                                    | IP65/NEMA 4X                                                                                                    |  |  |
| Passages de câbles                                                                                                 | 6 presse-étoupes M20 x 1,5                                                                                              |  |  |
| Poids                                                                                                    | Env. 8,5 kg                                                                                                    |  |  |
| Boîtier                                                                                                    |                                                                                                    |  |  |
| Surface du boîtier S                                                                                               | Acier inox A2 poli                                                                                                    |  |  |
| Surface du boîtier C                                                                                               | Acier inox A2, laqué,<br>Couleur : bleu pigeon                                                                          |  |  |
| Montage                                                                                                    | Montage mural ou sur mât (option)                                                                                       |  |  |
| Dimensions (L x H x P)                                                                                             | Env. 310 x 410 x 135 mm (12,2 x 16,1 x 5,31 pouces)                                                                     |  |  |
| Protection                                                                                                    | IP65 / NEMA 4X                                                                                                    |  |  |
| Passages de câbles                                                                                                 | 6 presse-étoupes M20x1,5                                                                                                |  |  |
| Poids                                                                                                    | Env. 8,5 kg                                                                                                    |  |  |
| Raccordement énergétique                                                                                           |                                                                                                    |  |  |
| Alimentation (Ex ia IIC) <sup>3)</sup>                                                                             | Alimentation par le module Protos : 6,8 V ( $\pm$ 10 %) / 15 mA par une source d'alimentation externe 15 30 V / 20 mA   |  |  |
| Raccordement <sup>4)</sup>                                                                                         | Bornes, section de raccordement max. 2,5 mm <sup>2</sup>                                                                |  |  |
| Interfaces                                                                                                    |                                                                                                    |  |  |
| RS 485 (Ex ia) <sup>3)</sup>                                                                                       | Communication avec le module Protos ou un ordinateur pilote externe (par ex. SCP)                                       |  |  |
| Vitesse de transmission                                                                                            | 1200 Baud/8 Data Bit/1 Stop Bit/Parity Odd                                                                              |  |  |
| Protocole                                                                                                    | HART Rev. 5                                                                                                    |  |  |
| Raccordement <sup>4)</sup>                                                                                         | Bornes, section de raccordement max. 2,5 mm <sup>2</sup>                                                                |  |  |
| Commande externe                                                                                                   |                                                                                                    |  |  |
| Entrées SCP (passives)                                                                                             |                                                                                                    |  |  |
| Bornes 37 39 : Bin1 3<br>(Ex ia IIC)                                                                               | Lancement du programme P1 P6, U <sub>i</sub> = 30 V, flottantes, reliées entre elles, isolation galvanique jusqu'à 60 V |  |  |
| Tension de commutation                                                                                             | Niveau de signal actif < 2 V AC/DC ou 1030 V AC/DC, programmable                                                        |  |  |
| Raccordement                                                                                                    | Section de raccordement max. 2,5 mm <sup>2</sup>                                                                        |  |  |
| Bornes 40 41 : Auto/Manual<br>(Ex ia IIC)                                                                          | Lancement du programme automatique U, = 30 V,<br>flottantes, isolation galvanique jusqu'à 60 V                          |  |  |
| Tension de commutation                                                                                             | Niveau de signal actif < 2 V AC/DC ou 1030 V AC/DC, programmable                                                        |  |  |
| Raccordement                                                                                                    | Section de raccordement max. 2,5 mm <sup>2</sup>                                                                        |  |  |

<sup>&</sup>lt;sup>1)</sup> Autre plage de température possible sur demande.

<sup>&</sup>lt;sup>2)</sup> Afin de garantir un fonctionnement sûr et à l'abri du gel, ne pas laisser la température ambiante descendre en-dessous de 5 °C (41 °F).

<sup>&</sup>lt;sup>3)</sup> Tenir compte du certificat d'homologation en atmosphère explosive !

<sup>&</sup>lt;sup>4)</sup> Câble préconfectionné pour l'analyseur de process. Longueur 10 m

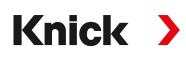

| Bornes 4243 : Process/Service<br>(Ex ia IIC)                       | Démarrage de l'état de service, U <sub>i</sub> = 30 V, flottantes,<br>isolation galvanique jusqu'à 60 V                                                             |  |  |  |
|--------------------------------------------------------------------|----------------------------------------------------------------------------------------------------|--|--|--|
| Tension de commutation                                             | Niveau de signal actif < 2 V AC/DC ou 10 30 V AC/DC, programmable                                                                                                   |  |  |  |
| Raccordement                                                       | Section de raccordement max. 2,5 mm <sup>2</sup>                                                                                                    |  |  |  |
| Sortie SCP (passive)                                               |                                                                                                    |  |  |  |
| Bornes 32 34 : Program runs, Service, Process/Alarm<br>(Ex ia IIC) | Retours : programme en cours d'exécution, position<br>Service, position Process<br>contacts de commutation électroniques, flottantes,<br>reliées entre elles.       |  |  |  |
| Charge maximale                                                    | Non Ex : $U_i = 30 \text{ V } I_i = 100 \text{ mA}$<br>Ex : $U_i = 30 \text{ V } I_i = 100 \text{ mA } P_i = 800 \text{ mW}$ ,<br>isolation galvanique jusqu'à 60 V |  |  |  |
| Chute de tension                                                   | < 1,2 V                                                                                                    |  |  |  |
| Raccordement                                                       | Section de raccordement max. 2,5 mm <sup>2</sup>                                                                                                    |  |  |  |
| Conformité                                                         |                                                                                                    |  |  |  |
| Protection contre les explosions Unical 9000-X                     | Voir le certificat d'homologation UE et la déclaration de conformité UE.                                                                                            |  |  |  |
| CEM                                                                | EN 61326                                                                                                    |  |  |  |
| Protection contre la foudre                                        | EN 61000-4-5, classe d'installation 2                                                                                                    |  |  |  |
| Protection contre les chocs électriques                            | Selon EN 61010                                                                                                    |  |  |  |
|                                                                    |                                                                                                    |  |  |  |

### 14 Annexe

### 14.1 Schémas de raccordement pneumatique

Schéma de raccordement pneumatique de la commande électropneumatique et de l'adaptateur de fluide

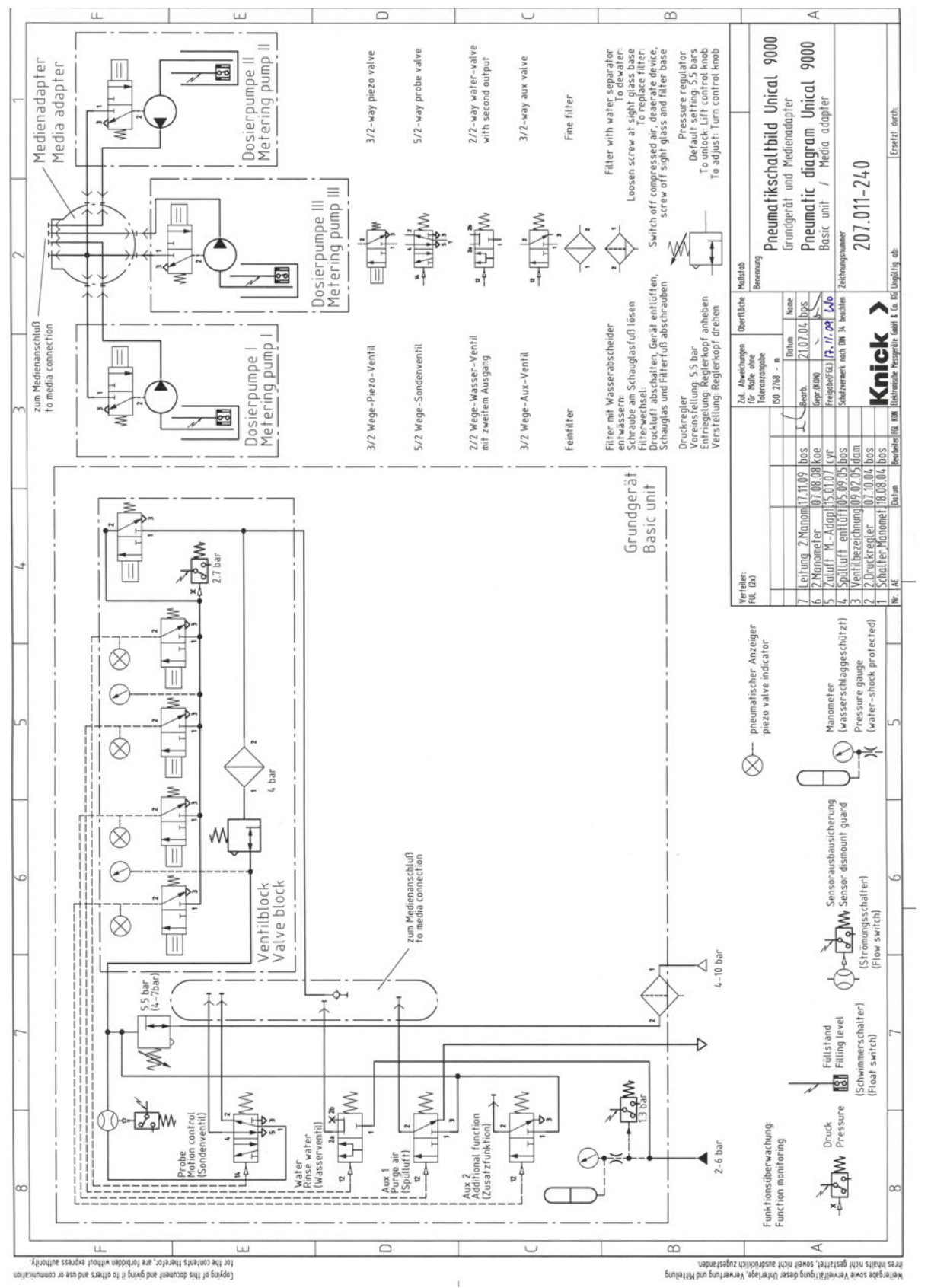

#### Schéma de raccordement pneumatique du raccord de fluide

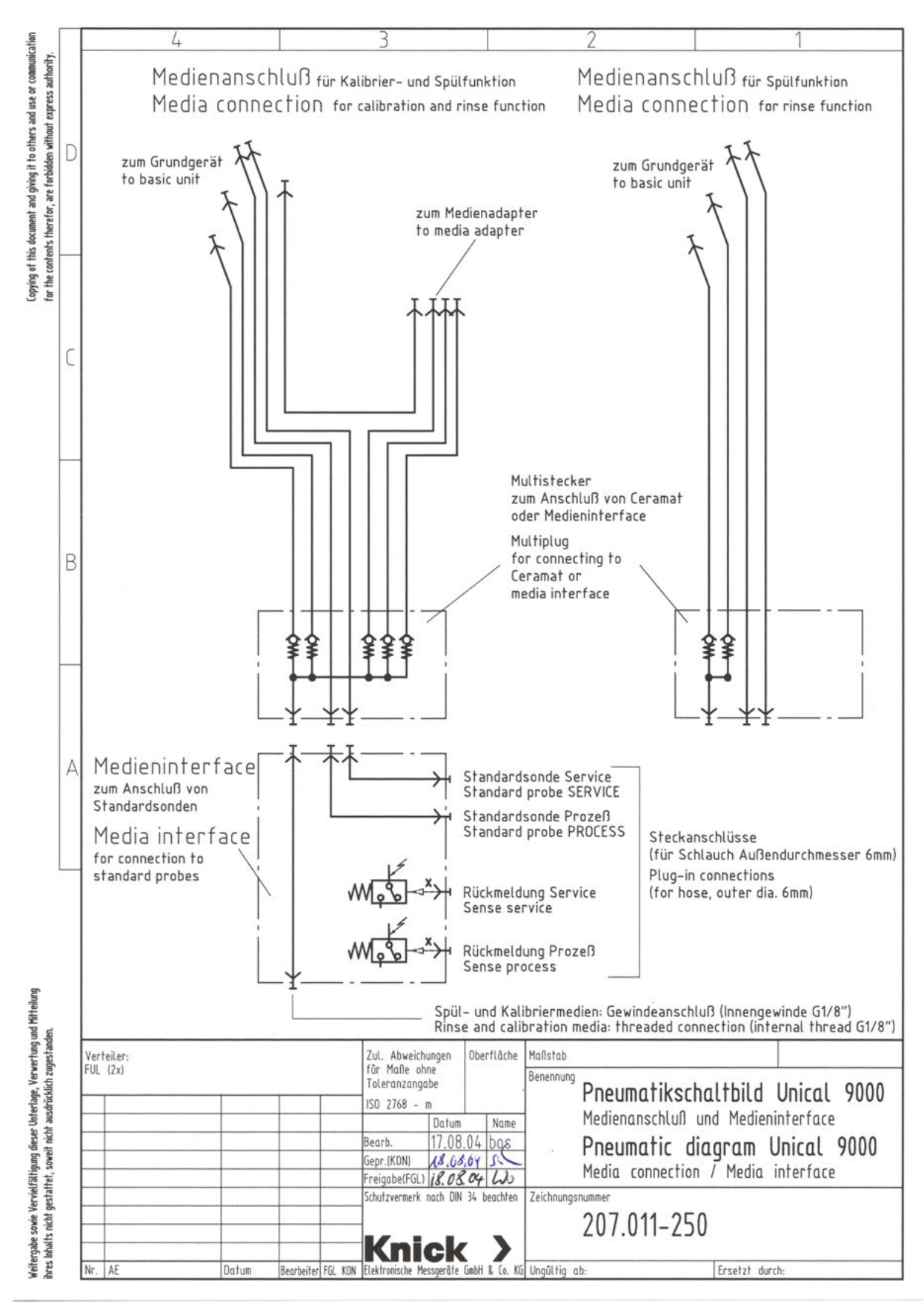

# 14.2 Symboles et marquages sur l'écran

| V                                                                                                    | Contrôle fonctionnel selon NAMUR NE 107<br><i>Pictogramme d'une clé à vis dans un triangle inversé</i><br>Le contact NAMUR « HOLD » est actif. Sorties de courant telles que programmées :<br>Valeur mesurée actuelle : la valeur mesurée actuelle apparaît à la sortie de courant.<br>Dernière valeur mesurée : la dernière valeur mesurée est maintenue à la sortie de courant.<br>Valeur fixe : la sortie de courant délivre une valeur fixe. |
|----------------------------------------------------------------------------------------------------|----------------------------------------------------------------------------------------------------|
| $\land$                                                                                                    | Hors spécification selon NAMUR NE 107<br>Pictogramme d'un point d'interrogation noir dans un triangle<br>Le contact NAMUR « Hors spécification » est actif.<br>Message de déclenchement : Diagnostic  Liste des messages                                                                                                    |
| $\otimes$                                                                                                    | Défaillance selon NAMUR NE 107<br>Pictogramme clignotant d'une croix noire dans un cercle<br>Le contact NAMUR « Défaillance » est actif.<br>Message de déclenchement : Diagnostic > Liste des messages                                                                                                    |
|                                                                                                    | Nécessité d'entretien selon NAMUR NE 107<br>Pictogramme d'une burette dans un carré<br>Le contact NAMUR « Nécessité d'entretien » est actif.<br>Message de déclenchement : Diagnostic > Liste des messages                                                                                                    |
|                                                                                                    | L'appareil est en mode Calibrage. Le contrôle fonctionnel (HOLD) est actif pour le module calibré.                                                                                                    |
|                                                                                                    | L'appareil est en mode Entretien. Le contrôle de fonctionnement (HOLD) est actif.                                                                                                    |
| eren<br>Beren<br>B | L'appareil est en mode Programmation. Le contrôle de fonctionnement (HOLD) est actif.                                                                                                    |
| <b>V</b> <sub>diag</sub>                                                                                                    | L'appareil est en mode Diagnostic.                                                                                                    |
| <b>P</b> A                                                                                                    | Affichage du jeu de paramètres actif (les jeux de paramètres A et B sont présents dans l'appareil ; 5 jeux supplémentaires sont possibles avec les fonctions supplémentaires et la carte mémoire)                                                                                                    |
|                                                                                                    | En mode Mesure, les smileys informent sur l'évaluation des données de la sonde :<br>content                                                                                                    |
|                                                                                                    | Neutre                                                                                                    |
|                                                                                                    | Triste                                                                                                    |
| œ                                                                                                    | L'appareil contient une carte mémoire « fermée », de type Data Card. La carte mémoire peut être retirée.<br>Pour pouvoir continuer à l'utiliser, sélectionner dans le menu Entretien « Ouvrir carte mémoire ».                                                                                                    |
| D                                                                                                    | L'appareil contient une carte mémoire active, de type Data Card.<br><b>Remarque :</b> Avant de retirer la carte mémoire, sélectionner « Fermer carte mémoire » dans le menu<br>Entretien.                                                                                                    |
| U                                                                                                    | L'appareil contient une carte mémoire de type FW Update Card. Cela vous permet de sauvegarder le<br>progiciel actuel de l'appareil ou d'exécuter une mise à jour progicielle de la carte mémoire.<br><b>Remarque :</b> Vérifier la programmation après une mise à jour.                                                                                                    |
| R                                                                                                    | Réparation gratuite du progiciel en cas de défaut de l'appareil. La fonction TAN FW4400-106 n'est pas requise dans ce cas. Cette carte ne permet pas d'enregistrer des données générales.                                                                                                    |

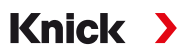

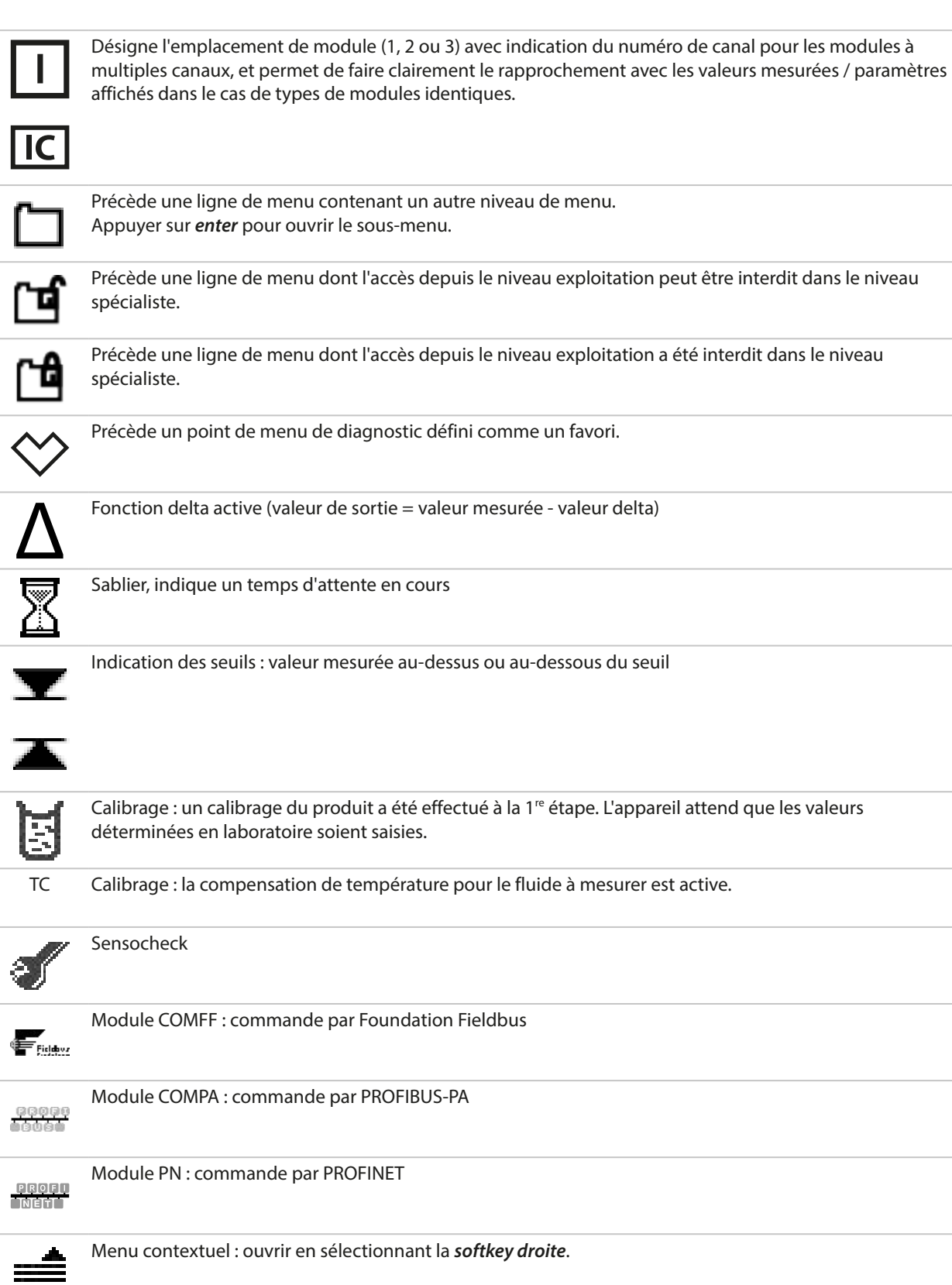

|              | Module MSU : pompe de dosage pour l'emplacement I, II ou III                                   |
|--------------|------------------------------------------------------------------------------------------------|
|              | Module MSU : soupape pour le fluide de rinçage                                                 |
|              | Module MSU : soupape pour le fluide additionnel Aux 1 ou Aux 2                                 |
| ×            | Le support rétractable est en position de process (sonde en PROCESS).                          |
| Ń            | Le support rétractable est en position de service (sonde en Position Service).                 |
| Ý            | La sonde se déplace.                                                                           |
|              | L'état de service est actif. (Exemple : Sonde en SERVICE) $\rightarrow$ État de service, p. 74 |
| <b>~6</b>    | Aucun Unical raccordé ou aucune connexion à l'Unical.                                          |
| $\checkmark$ | Affichage dans la barre d'état : Unical actif.                                                 |

### 14.3 Vue d'ensemble des messages Unical

Autres textes de messages : voir le manuel utilisateur du Protos.

| Type de message       | Symbole NAMUR    |  |
|-----------------------|------------------|--|
| Nécessité d'entretien |                  |  |
| Hors spécification    | $\bigtriangleup$ |  |
| Défaillance           | $\bigotimes$     |  |
| Contrôle fonctionnel  |                  |  |

La plupart des messages peuvent également être signalés via PROFIBUS (en cas d'utilisation d'un module COMPA) et/ou des contacts de commutation, voir le tableau ci-dessous.

Pour la signalisation via PROFIBUS, voir le manuel utilisateur du module COMPA.

Signalisation via des contacts de commutation  $\rightarrow$  Contacts de commutation, p. 72

| N°                   | Туре         | Texte message                                 | Liste des<br>messages | Journal de<br>bord | Signalisation possible via |          |
|----------------------|--------------|-----------------------------------------------|-----------------------|--------------------|----------------------------|----------|
|                      |              |                                               |                       |                    | PROFIBUS                   | Contacts |
| U001                 | $\otimes$    | Perte de données Programmation                | х                     | х                  |                            | х        |
| U010                 |              | Sonde en SERVICE                              |                       | х                  |                            |          |
| U011                 |              | Sonde en PROCESS                              |                       | х                  |                            |          |
| U012                 |              | Commutateur Service actionné                  |                       | Х                  |                            |          |
| U030                 |              | Début du programme                            |                       | Х                  |                            |          |
| U031                 |              | Fin du programme                              |                       | х                  |                            |          |
| U190<br>U191<br>U192 | $\bigotimes$ | Réservoir I /II / III presque vide            | x                     | х                  | Х                          | х        |
| U194<br>U195<br>U196 | $\otimes$    | Réservoir I/ II / III vide                    | x                     | х                  | Х                          | х        |
| U217                 | $\otimes$    | Immersion bloquée: Sonde non raccordée        | х                     | х                  |                            | x        |
| U218                 | $\otimes$    | Immersion bloquée: Sensocheck électrode verre | х                     | х                  |                            | x        |
| U200                 | Ŵ            | Contrôle fonctionnel par Unical <sup>1)</sup> | х                     | х                  |                            | x        |
| U219                 | $\bigotimes$ | Erreur progiciel                              | Х                     | х                  |                            | х        |
| U220                 | $\otimes$    | Capteur air comprimé                          | х                     | х                  | х                          | х        |

<sup>&</sup>lt;sup>1)</sup> Le contrôle fonctionnel (HOLD) est activé pour le canal de sonde attribué.
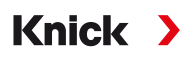

| N°                   | Туре         | Texte message                                      | Liste des<br>messages | Journal de<br>bord | Signalisatio<br>via | on possible |
|----------------------|--------------|----------------------------------------------------|-----------------------|--------------------|---------------------|-------------|
|                      |              |                                                    |                       |                    | PROFIBUS            | Contacts    |
| U221                 | $\otimes$    | Immersion bloquée                                  | х                     | х                  | х                   | х           |
| U222                 | $\otimes$    | État de sécurité indéterminé                       | х                     | х                  |                     | x           |
| U224                 | $\otimes$    | Sonde de fuite                                     | х                     | х                  | х                   | х           |
| U225                 | $\otimes$    | Vanne de la sonde défectueuse                      | х                     | х                  | x                   | x           |
| U227                 | $\otimes$    | Sonde Position finale SERVICE                      | х                     | х                  | х                   | x           |
| U229                 | $\bigotimes$ | Sécurité anti-démontage de la sonde<br>défectueuse | х                     | х                  | x                   | x           |
| U230                 | $\otimes$    | Sonde Position finale PROCESS                      | х                     | х                  | х                   | x           |
| U231                 | $\bigotimes$ | Sonde Temps de déplacement PROCESS                 | х                     | х                  | х                   | x           |
| U233                 | $\bigotimes$ | Capteur pression eau                               | х                     | х                  | х                   | x           |
| U234                 | $\bigotimes$ | Sonde Temps de déplacement SERVICE                 | х                     | х                  | х                   | x           |
| U235                 | $\bigotimes$ | Soupape de sûreté défectueuse                      | х                     | х                  | х                   | х           |
| U236<br>U237<br>U238 | $\bigotimes$ | Programmation pompe de dosage I / II / III         | х                     | х                  |                     | x           |
| U239<br>U240         | $\bigotimes$ | Programmation Aux 1/Aux 2                          | х                     | х                  |                     | x           |
| U241                 | $\bigotimes$ | Surveillance fluide de rinçage                     | х                     | х                  | х                   | х           |
| U242<br>U243<br>U244 | $\bigotimes$ | Surveillance fluide I/ II / III                    | х                     | Х                  | Х                   | х           |
| U245<br>U246         | $\bigotimes$ | Surveillance Aux 1/Aux 2                           | х                     | х                  | х                   | х           |
| U248                 | $\bigotimes$ | Vanne d'eau défectueuse                            | х                     | х                  | х                   | x           |
| U249                 | $\bigotimes$ | Sonde compteur de contrôle                         | х                     | х                  |                     | x           |
| U250                 |              | Sonde compteur d'entretien                         | х                     | х                  |                     | x           |

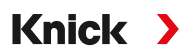

| N°   | Туре         | Texte message             | Liste des<br>messages | Journal de<br>bord | Signalisatio<br>via | on possible |
|------|--------------|---------------------------|-----------------------|--------------------|---------------------|-------------|
|      |              |                           |                       |                    | PROFIBUS            | Contacts    |
| U251 | $\bigotimes$ | Erreur de calibrage pH    | х                     | х                  | х                   | х           |
| U252 | $\otimes$    | Erreur de communication   | x                     | х                  | х                   | x           |
| U255 | $\bigotimes$ | Erreur de calibrage redox | x                     | х                  | х                   | x           |
| U256 | $\bigotimes$ | Non compatible Uniclean   | x                     | х                  |                     | x           |
| U257 |              | Non compatible matériel 1 | x                     | x                  |                     | x           |
| U258 |              | Erreur étape de calibrage |                       | х                  |                     |             |

## Knick >

## Abréviations

| Aux              | Auxiliary medium (fluide additionnel)                                                                                                    |
|------------------|----------------------------------------------------------------------------------------------------|
| bn               | Brown (marron)                                                                                                    |
| bu               | Blue (bleu)                                                                                                    |
| CIP              | Cleaning In Place (nettoyage sur place)                                                                                                    |
| DN               | Diamètre nominal                                                                                                    |
| CEM              | Compatibilité électromagnétique                                                                                                    |
| EN               | Norme européenne                                                                                                    |
| EPDM             | Caoutchouc éthylène-propylène-diène monomère                                                                                                    |
| Ex               | Antidéflagration                                                                                                    |
| FDA              | U.S. Food and Drug Administration (Agence américaine pour l'alimentation et les médicaments)                                                                        |
| FFKM             | Caoutchouc perfluoré                                                                                                    |
| FKM              | Caoutchouc fluoré                                                                                                    |
| FW               | Firmware (progiciel)                                                                                                    |
| vt               | Green (vert)                                                                                                    |
| GND              | Ground (masse)                                                                                                    |
| gr               | Gray (gris)                                                                                                    |
| HART             | Highway Addressable Remote Transducer                                                                                                    |
| IEC              | International Electrotechnical Commission (Commission électrotechnique internationale - CEI)                                                                        |
| IP               | International Protection / Ingress Protection (indice de protection relatif à l'étanchéité)                                                                         |
| NAMUR            | Interessengemeinschaft Automatisierungstechnik der Prozessindustrie e.V. (Association d'utilisateurs des technologies d'automatisation dans l'industrie de process) |
| N/C              | Normally closed (contact de repos/contact à ouverture)                                                                                                    |
| NE 107           | Recommandation NAMUR 107 : autocontrôle et diagnostic des appareils de terrain                                                                                      |
| NEMA             | National Electrical Manufacturers Association, USA                                                                                                    |
| N/O              | Normally open (contact de travail/contact à fermeture)                                                                                                    |
| PCS              | Process Control System (système de contrôle de process - SCP)                                                                                                    |
| PEEK             | Polyétheréthercétone                                                                                                    |
| PE-HD            | Polyéthylène haute densité                                                                                                    |
| pk               | Pink (rose)                                                                                                    |
| PP               | Polypropylène                                                                                                    |
| PP-GF            | Polypropylène renforcé de fibres de verre                                                                                                    |
| PP-H             | Polypropylène homopolymère                                                                                                    |
| PVDF             | Polyfluorure de vinylidène                                                                                                    |
| T <sub>amb</sub> | Température ambiante admissible                                                                                                    |
| TAN              | Transaction Number (numéro de transaction)                                                                                                    |
| USP              | U.S. Pharmacopeia                                                                                                    |
| wh               | White (blanc)                                                                                                    |
| уе               | Yellow (jaune)                                                                                                    |
| ZU               | Accessoires                                                                                                    |

## Index

### A

| Abréviations                               | 111           |
|--------------------------------------------|---------------|
| Accessoires                                | 93            |
| Adaptateur de fluide                       | 18            |
| Dessin coté                                | 97            |
| Programmation                              | 65            |
| Adaptateur de fluide avec pompes de dosage | et réservoirs |
| Montage                                    | 33            |
| Montage mural                              | 23            |
| Montage sur mât                            | 25            |
| Structure et fonctionnement                | 18            |
| Affichage de la progression                | 69            |
| Alimentation du support rétractable        | 16            |
| Alimentation en fluides                    | 16            |
| Avertissements                             | 2             |

#### В

| Bloc de soupapes | 17 |
|------------------|----|
| Bornes à vis     | 17 |

## С

| Câblage                            | 35   |
|------------------------------------|------|
| Calibrage                          |      |
| Commande Unical                    | 61   |
| Certificat                         | 7    |
| Chapitre d'introduction Sécurité   | 2    |
| Chapitre Sécurité                  | - 5  |
| Code de commande                   | 10   |
| Code de modèle                     | 9    |
| Code produit                       | 9,10 |
| Commande horaire                   | 45   |
| Commande manuelle                  | 75   |
| Code d'accès                       | 62   |
| Commutateur Service                |      |
| Dessin coté                        | 98   |
| Installation électrique            | 38   |
| Montage mural                      | 23   |
| Montage sur mât                    | 25   |
| Structure et fonctionnement        | 19   |
| Composition des joints             | 10   |
| Compteur de contrôle               | 77   |
| Compteur d'entretien               | 77   |
| Consignes de sécurité              | 2    |
| Consignes d'installation générales | 21   |
| Contacts de commutation            |      |
| Programmation                      | 72   |
| Contenu                            | 9    |
|                                    |      |

#### D

| Décharge électrostatique       | 7      |
|--------------------------------|--------|
| Déclaration de conformité      | 88     |
| Déclaration de décontamination | 88     |
| Dépannage                      | 83     |
| Déroulements de programmes     | 48, 51 |
| Désignation du modèle          |        |
| Codage                         | 9      |
| Diagramme sonde                | 71     |
| Dommages environnementaux      | 5      |
| Dommages matériels             | 5      |
|                                |        |

# Knick >

### Е

| Élimination                 | 88 |
|-----------------------------|----|
| Emplacement                 | 18 |
| Fluide recommandé           | 67 |
| Équipements                 | 7  |
| Équipements de sécurité     | 6  |
| Étapes de programme         | 49 |
| État de service             | 74 |
| Évaluation des risques      | 6  |
| Exigences pour le personnel | 5  |

### F

| Fiches de données de sécurité | 7  |
|-------------------------------|----|
| Fluides additionnels          |    |
| Programmation                 | 65 |
| Soupapes de commande          | 27 |
| Fluides de nettoyage          | 67 |
| Fonctions de diagnostic       | 71 |
| Fonctions d'entretien         | 74 |
| Formulaire de retour          | 88 |
| Fuite d'eau, détection        | 6  |

#### L

| Immersion bloquée       | 62 |
|-------------------------|----|
| Installation            |    |
| Analyseur de process    | 33 |
| Électrique              | 34 |
| Mécanique               | 22 |
| Menu Programmation      | 62 |
| Montage mural           | 22 |
| Montage sur mât         | 24 |
| Support rétractable     | 33 |
| Installation électrique | 34 |
| Installation mécanique  | 22 |
| Intervalle fixe         | 45 |

#### L

| Lancement du programme   | 48  |
|--------------------------|-----|
| LED, commutateur Service | 19  |
| Lieu d'installation      | 7   |
| Liste des messages       |     |
| Menu Diagnostic          | 71  |
| Vue d'ensemble           | 108 |
| Longueur de câble        | 21  |
|                          |     |

#### Μ

| Maintonanco            | 7/  |
|------------------------|-----|
|                        | /4  |
| Maintenance preventive | 8   |
| Matériaux du boîtier   | 10  |
| Matières dangereuses   | 7   |
| Mélange                | 7   |
| Messages d'erreur      | 83  |
| Messages Unical        | 108 |
| Mesure en continu      | 62  |
| Mesure temporaire      | 62  |
| Méthode de mesure      | 62  |
| Minuteur de calibrage  |     |
| Commande Unical        | 44  |
| Mise en service        | 41  |
| Mise hors service      | 88  |
|                        |     |

#### Montage mural

| Adaptateur de fluide avec pompes de dosage et | réser- |
|-----------------------------------------------|--------|
| voirs                                         | 23     |
| Commutateur Service                           | 23     |
| Unical 9000                                   | 22     |
| Montage sur mât                               |        |
| Adaptateur de fluide avec pompes de dosage et | réser- |
| voirs                                         | 25     |
| Commutateur Service                           | 25     |
| Unical 9000                                   | 24     |

#### Ρ

| Pictogrammes                   | 105 |
|--------------------------------|-----|
| Pièces de rechange             | 89  |
| Pièces de rechange d'origine   | 8   |
| Plaque signalétique            | 11  |
| Pompe avec réservoir           | 19  |
| Pompe de dosage avec réservoir | 19  |
| Remplir les réservoirs         | 67  |
| Première mise en service       | 41  |
| Programmation                  | 44  |
| Programmation sur le Protos    | 42  |
| Programme de mise en service   | 66  |
| Programme de service           |     |
| Déroulement du programme       | 59  |
| Généralités                    | 48  |
| Programme hebdo                | 46  |
| Programmes                     | 48  |
| Programmes de commande         |     |
| Généralités                    | 48  |

#### R

| Raccord de fluide                                                                                                    |                                  |
|----------------------------------------------------------------------------------------------------|----------------------------------|
| Dimensions                                                                                                    | 22                               |
| Montage                                                                                                    | 26                               |
| Structure et fonctionnement                                                                                                    | 20                               |
| Raccords d'alimentation                                                                                                    | 27                               |
| Recyclage                                                                                                    | 88                               |
| Référence                                                                                                    | 9                                |
| Réinitialiser les compteurs                                                                                                    | 77                               |
|                                                                                                    |                                  |
| Remarques complémentaires concernant les information                                                                                                    | ons                              |
| Remarques complémentaires concernant les information<br>de sécurité                                                                                                    | ons<br>2                         |
| Remarques complémentaires concernant les information<br>de sécurité<br>Remarques concernant les informations de sécurité                                                                                                    | ons<br>2<br>2                    |
| Remarques complémentaires concernant les information<br>de sécurité<br>Remarques concernant les informations de sécurité<br>Reprise des appareils usagés                                                                       | ons<br>2<br>2<br>88              |
| Remarques complémentaires concernant les information<br>de sécurité<br>Remarques concernant les informations de sécurité<br>Reprise des appareils usagés<br>Réservoir avec pompe de dosage                                     | ons<br>2<br>2<br>88<br>19        |
| Remarques complémentaires concernant les information<br>de sécurité<br>Remarques concernant les informations de sécurité<br>Reprise des appareils usagés<br>Réservoir avec pompe de dosage<br>Remplir les réservoirs           | ons<br>2<br>2<br>88<br>19<br>67  |
| Remarques complémentaires concernant les information<br>de sécurité<br>Remarques concernant les informations de sécurité<br>Reprise des appareils usagés<br>Réservoir avec pompe de dosage<br>Remplir les réservoirs<br>Retour | ons<br>2<br>88<br>19<br>67<br>88 |

#### S

| Schémas de raccordement pneumatique | 103 |
|-------------------------------------|-----|
| Sécurité anti-démontage de la sonde | 6   |
| Service de réparation               | 82  |
| Soupape de sûreté                   | 6   |
| Soupapes de commande                | 27  |
| Soupapes pilotes                    | 17  |
| Contrôle de fonctionnement          | 78  |
| Structure de l'Unical 9000          | 14  |
| Surveillance de niveau              |     |
| Commande manuelle                   | 75  |
| Diagramme sonde                     | 71  |
| Surveillance du fluide              | 66  |

# Knick >

7

| Symboles et marquages              |     |
|------------------------------------|-----|
| Écran                              | 105 |
| Produit                            | 13  |
| Symboles NAMUR                     | 108 |
| Système de contrôle de process SCP |     |
| Lancer le programme                | 48  |

#### Т

### U

| Usure de la sonde                   | 77 |
|-------------------------------------|----|
| Utilisation conforme                | 5  |
| Utilisation en atmosphère explosive | 7  |

#### V

| Versions           | 9  |
|--------------------|----|
| Versions spéciales | 10 |

#### Ζ

Zones à atmosphère explosive

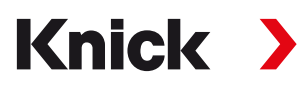

Knick Elektronische Messgeräte GmbH & Co. KG

Siège Beuckestraße 22 • 14163 Berlin Allemagne Tél. : +49 30 80191-0 Fax : +49 30 80191-200 info@knick.de www.knick.de

Agences locales www.knick-international.com

Traduction de la notice originale Copyright 2023 • Sous réserve de modifications Version 2 • Ce document a été publié le 19/07/2023. Les documents actuels peuvent être téléchargés sur notre site Internet, sous le produit correspondant.

TA-207.300-KNFR02

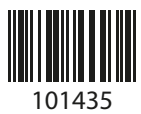